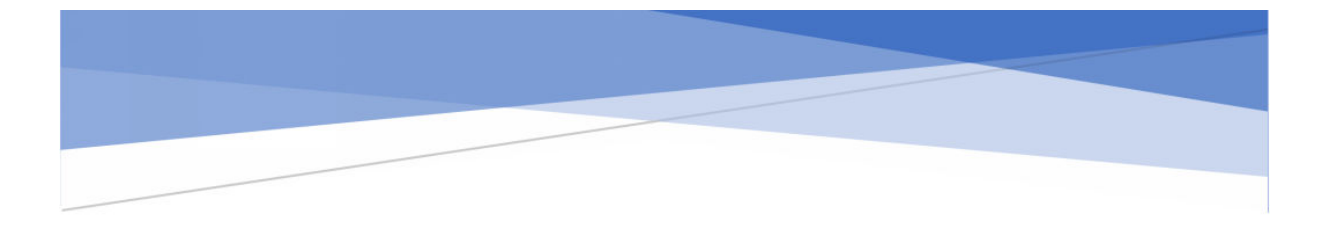

# 安改维单位用户操作手册

#### 摘要

我们深知,每一位用户的使用体验和反馈都是我们产品成长的宝贵财富。我们诚挚邀请您在使用过程中 提出任何意见和建议。您的每一条反馈,都将是我们持续改进和创新的动力。

产品名称: 陕西省特种设备智慧监管平台

手册版本: V1.3

**发布日期:** 2025年6月21日

版权所有: O所有权利保留

## 尊敬的用户:

欢迎使用陕西省特种设备智慧监管平台!我们致力于为您提供先进、可靠、易用的资源管理平 台。本手册将指导您如何操作和充分利用本产品,以提升您的设备管理水平。

## 技术支持与联系我们

我们非常重视您的使用体验,期待听到您的反馈和建议。您的意见是推动我们产品不断进步的 源泉。

客服热线: 029-85736598

平台微信号: zhjgpt2024

| 更新日期         | 版本号  | 更新内容 | 编写人 |
|--------------|------|------|-----|
| 2023. 11. 1  | V1.0 | 企业信息 | 王豪  |
| 2024. 1. 24  | V1.2 | 人员管理 | 王豪  |
| 2025. 06. 24 | V1.3 | 平台业务 | 杨生元 |
|              |      |      |     |
|              |      |      |     |
|              |      |      |     |
|              |      |      |     |
|              |      |      |     |

| <u>.</u> | 准备   | ·工作               | 6    |
|----------|------|-------------------|------|
|          | 1.1. | 企业账号注册            | 6    |
|          | 1.2. | 平台系统登录            | 8    |
|          | 1.3. | 企业信息维护            | 10   |
|          | 1.4. | 人员信息管理            | 11   |
|          |      | 1.4.1. 人员介绍       | 11   |
|          |      | 1.4.2. 人员配置       | 11   |
| <u> </u> | 监管   | ·业务办理             | 14   |
|          | 2.1. | 告知业务办理            | 14   |
|          |      | 2.1.1. 新增设备       | 14   |
|          |      | 2.1.2. 发起安装告知     | 15   |
|          |      | 2.1.3. 发起改造告知     | 19   |
|          |      | 2.1.4. 发起维修告知     | 22   |
|          |      | 2.1.5. 发起移装告知     | 25   |
|          | 2.2. | 维保备案业务办理          | 30   |
| 三.       | 两个   | 规定业务              | 32   |
|          | 3.1. | 业务说明              | 32   |
|          |      | 3.1.1. 企业涉及设备类型关联 | 32   |
|          |      | 3.1.2. 两员人员配备     | 33   |
|          |      | 3.1.3. 两员账号绑定     | 33   |
|          | 3.2. | 小程序登录             | 33   |
|          | 3.3. | 两个规定任务执行          | 34   |
| 四.       | 报检   | 业务办理              | 36   |
|          | 4.1. | 监督检验              | 36   |
|          |      | 4.1.1. 新增监督检验     | 36   |
|          |      | 4.1.2. 查看并下载检验报告  | 38   |
| 五.       | 常见   | 问题                | 38   |
|          | 5.1. | 账号登录问题            | 38   |
|          | 5.2. | 单位/设备选择问题         | . 38 |
|          | 53   | 设备管理问题            | 20   |

目录

| 5.4. 业务办理流程         |         |
|---------------------|---------|
| 5.5. 人员管理问题         | 40      |
| 5.6. 系统操作问题         | 40      |
| 5.7. 其他问题           | 41      |
| 附录 A 系统功能模块介绍       | 41      |
| A表工作台首页             | !未定义书签。 |
| B表 设备编辑删除复制功能错误     | !未定义书签。 |
| C表 业务单编辑删除功能错误      | !未定义书签。 |
| 附录 B 常见厂家信用代码       | 44      |
| A表设计单位信用代码          | 44      |
| B表 制造单位信用代码         | 44      |
| 附录 C 业务办理机构及各地市审批电话 | 44      |

## 一.准备工作

## 1.1. 企业账号注册

 建议用谷歌浏览器,输入以下地址,打开陕西省特种设备智慧监管 平台: http://61.185.253.224:18000/。

| ← ♂ ▲ 不安全   61.185.253.224:18000                   |                                                                                                    | A* 🟠                                              | 📕 C O 🕸 🖗 🗝          |
|----------------------------------------------------|----------------------------------------------------------------------------------------------------|---------------------------------------------------|----------------------|
| 2024年1月22日                                         |                                                                                                    | 你好, 请登录 立即注册                                      |                      |
| 🤗 陕西省特种议                                           | 话智慧监管平台                                                                                                    |                                                   |                      |
|                                                    |                                                                                                    |                                                   |                      |
| 日、企业入口<br>为企业主体理学校務施工で知、中部社<br>物、使用性記述等新的等称——AUCの理 | たいまた。<br>たいまたのでは、<br>たいでは、<br>たいででは、<br>たいででは、<br>たいででは、<br>たいでででは、<br>たいでででは、<br>たいででででででいででででででいでででででででででででででででででででででで | 監察机构入口<br>国際人品登录                                  | а<br>до<br>##<br>%30 |
|                                                    | ロロ<br>読入<br>麻GG編編編<br>第<br>9                                                                                                    | し し い な お は の の の ま の は の の ま の ま の ま の ま の ま の ま | PE                   |
| 日本<br>生产許可は思想的 検验检測的の                              | <b>此</b><br>就推信思查问 人员资格认定信息查问                                                                                                    | 已. 企 检验检测照告查询 特种设备公开查询                            | 反馈<br>建议             |

② 打开系统页面后,点击右上角立即注册,在新打开也页面选择"企 业单位注册",然后根据随后页面提示依次操作。

| 特种设备智慧监管平台   注册 |           |           |
|-----------------|-----------|-----------|
|                 |           | 已有账号,马上登录 |
|                 |           |           |
|                 |           |           |
|                 |           |           |
|                 |           |           |
|                 | 0 众人主体注册  | 2         |
|                 | A 11人主体注册 |           |
|                 |           |           |
|                 | 卧 企业单位注册  | →         |
|                 |           |           |
|                 | ◎ 事业单位注册  | <i>→</i>  |
|                 |           |           |
|                 |           |           |
|                 |           |           |
|                 |           |           |
|                 |           |           |
|                 |           |           |
|                 |           |           |
|                 |           |           |
|                 |           |           |
|                 |           |           |

③填写企业统一社会代码、选择单位类型、选择企业所属管辖机构。

| 日本株名、3.1232<br>1.私木信息 2.企业工商信息 3.没法信息 4.账号信息 5.元成                                                                                                    | 1基本信息 2企业工商信息 3.次医信息 4.账号信息 5.完成<br>1基本信息 2.企业工商信息 3.次医信息 4.账号信息 5.完成                                                                                                    | 特种设备智慧监管平台 / 注册                                                             |
|----------------------------------------------------------------------------------------------------|----------------------------------------------------------------------------------------------------|-----------------------------------------------------------------------------|
| 1基本信息     2.企业工商信息     3.资质信息     4.账号信息     5.完成       企业信息     ・企业侨在地:     ● 陕西省内       ・企业侨在地:     ● 陕西省内       ・労、一信用代码:     (##4.5%時代後期時代, 単#年(140)       ・労協規制時:     「大小市监督管理所北所       ・資協規制時:     文1(市监督管理所北所                                                                                                    | 1基本信息     2.企业工商信息     3.炭质信息     4.账号信息     5.完成         企业信息       ・企业所在地     ④.成四留内       ・佐山県町代田     (第5人以外の回内内七会思知代田、島井政人1962)       ・伊伯旻理:     一元祭中位     ●.保知中位       ・皆敏明時:     文八市监督管理所北府     9.戦日、電気の登録を加かい。                                                                                                    | 已有账号,马上登录                                                                   |
| 企业信息       ● 陕西省内         ・金山所在地:       ● 陕西省内         ・安山信用代码:       (第8人和国際回帰中心全管期代店、都早級人)(約2)         ・単位支型:       - 充炭中位       使用单位       检验检验期期期       ●知道中位       受法教法法律师单位         ・単位支型:       - 充炭中位       使用单位       检验检验期期       ●知道中位       受法教法法律师单位         ・単位支型:       - 充炭中位       使用单位       ●如道中的回信是中的回信是中的回信是中的回信是中的公式是自己中心。       ●         ・算線期期:       文八市监督管理所北所       ● 回信       ●       ●       ●         古向          ●       ●       ● | 金址病在絶:         ・金址病在絶:         ・佐・信用代码:         ・佐・信用代码:         ・仲位支架:         ・仲位支架:         ・テス宗中位 (使用单位 ) 检验检视时内 ] 制造申位 (设计单位 ) 交換改造維持单位         ・覚镜肌病:         ・文八巾监督管理所北所 ) 除:         ■四位が同時の第二世を思想であった思想事が、         ・登録肌病:         ・文八巾监督管理所北所 ) 除:         ■四位が同時の第二世を思想であった思想事が、         ・登録肌病:         ・文八巾监督管理所北所 ) 除:         ■四位が同時の第二世を思想であった思想事が、         ●            金山の          ・安曇の活動を思す、         ・登録肌病:             ・登録肌病:           文八巾监督管理所北所         ・             金山の           金山の         ・             金山の           金山の             金山の           ・         ・             ・登録観明時:         ・         ・         ・                                                                                                    | 1基本信息         2.企业工商信息         3.资质信息         4.账号信息         5.完成           |
|                                                                                                    |                                                                                                    | 企业信息                                                                        |
| - 焼 位用代码: (第注入KDMCBRMG-社会物研代码、最早年入1日位) - 幹位交援: - 充炭中位 (使用单位 ) 给贴检测明机构   物造中位 (使用单位 ) 安装次造物频单位 - 管接机构: - 空化市监督管理所北所 (第二年期日本40年間、通常型本1年回年 - 正前) - 正前                                                                                                    | - 筑 - 信用代码: (用 は A K 3K 08 08 - 土 2 4 8 円 代用 4 8 4 4 2 1 1 2 )  - 単位 天 類: - 充 装 仲位 (使用 仲位 ) 检验检测期内 (用 指 協 仲位 ) 使计 仲位 (使 计 仲位 ) 安 深 次 温 修務 仲位 - 管 输机 9 :  - 登 输机 9 :  - ジ 小 市 监 省 管 短 所 北 所 (明 1 音楽 08 9 4 8 2 2 2 1 4 2 1 4 1 4 | • 企业所在地:                                                                    |
| <ul> <li>◆仲容実理: 元 玩笑中位 使用单位 给给给照明内有 制造单位 设计单位 学 实际改进维修单位</li> <li>◆ 曾稿明内: 文八市监督管理所北所 网络 · 是要这些问题是要求,是要这些问题是要求。 法 建合理的可加容已要求 · 是有意见中意的问题。</li> <li>· 曾稿明内: 文八市监督管理所北所 · · · · · · · · · · · · · · · · · ·</li></ul>                                                                                                    | <ul> <li>◆ 仰文天聖: 一天級单位 使用单位 给给给那杯构 制造单位 设计单位 学 安极改造传统单位</li> <li>◆ 曾锦机构: 丈儿(市道督管理所北所 考虑型中的国际区参考、高度型中生的高级单位、合作和 新闻型中的国际区参考、高度型中生的合称单位</li> </ul>                                                                                                    | • 折-信用代码:<br>(第译人和和包括内容-让会也有代码、最多编入19位)                                     |
| ・貧敏机构: 文八市広省管理所北所 回知 日本市 1000000000000000000000000000000000000                                                                                                    | • 智精机构; 文八市监督管理所北所 解血管中的活动组织,应用工作中心的活动组织,应用工作的活动组织,通知工作的活动组织和,通知工作的活动组织和,通知工作的活动组织和,通知工作和工作和                                                                                                    | • 单位英型: □ 充装单位 □ 使用单位 □ 检验检测机构 □ 制造单位 □ 设计单位 □ 安装改造维修单位                     |
| 黄词                                                                                                    | 走词                                                                                                    | • 智特机构: 文八市监督管理所北所 说明: 重要如终间是至监管地向有这管师心规范等所。没 有监督特别仍是92是表。请该是中选生命了是教师一部分是中选 |
|                                                                                                    |                                                                                                    | 苗词                                                                          |
|                                                                                                    |                                                                                                    |                                                                             |
|                                                                                                    |                                                                                                    |                                                                             |
|                                                                                                    |                                                                                                    |                                                                             |
|                                                                                                    |                                                                                                    |                                                                             |
|                                                                                                    |                                                                                                    |                                                                             |

## ④ 点击查询,检查结果并确认企业信息正确。

| 特种设备智慧监管平台 | 合   <b>注册</b> |                                                                                                    |       |            |                   |
|------------|---------------|----------------------------------------------------------------------------------------------------|-------|------------|-------------------|
|            |               |                                                                                                    |       |            | 已有账号, <u>马上登录</u> |
|            | 1.基本信         | 息 2.企业工商信息                                                                                                    | 3.资质信 | <br>4.账号信息 | 5.完成              |
|            | 企业工商信息        |                                                                                                    |       |            |                   |
|            | √ 已查询到该单位信息可  | 以注册, 请点击下一步继续!                                                                                                    |       |            |                   |
|            | 所属行业:         | 请输入所属行业·自动加载                                                                                                    |       |            |                   |
|            | 企业名称:         | 10.000                                                                                                    |       |            |                   |
|            | • 注册地址:       | E                                                                                                    | ~     |            |                   |
|            | 街道地址:         | And the second second sec |       |            |                   |
|            | 小区地址:         |                                                                                                    |       |            |                   |
|            | 详细地址:         |                                                                                                    |       |            |                   |
|            | *登记机关:        | International Contents of                                                                                                    |       |            |                   |
|            | •法人:          | 100                                                                                                    |       |            |                   |
|            | 核准时间:         | 0.00                                                                                                    |       |            |                   |
|            | 经营状态:         | 100                                                                                                    |       |            |                   |
|            |               | 上一步                                                                                                    | Þ     | 下一步        |                   |
|            |               |                                                                                                    |       |            |                   |

## ⑤ 点击下一步,填写企业许可信息

| 上版集 品工設定   1.基本信息 2.企业工商信息 3.資质信息 4.账号信息 5.完成   万次に   万次に   万次に   万次に   1.     2.公业工商信息 3.資质信息 4.账号信息 5.完成   5.完成  < | このないます。   このないます。   このないます。 <p< th=""><th>この時候等、品上認識   日本 (1) 読本(1) 読 2.企业工商信息   3.彼然(点)   3.彼然(点)   3.彼然(点)   3.彼然(点)   3.彼然(点)   3.彼然(点)   5.安式の世俗学位   4.服作   5.安式の世俗学位   5.安式の世俗学位   1. 安美校変(症候)   1. 安美校変(症候)   1. 安美校変(症候)   1. 安美校変(症候)   1. 安美校変(症候)   1. 安美校変(症候)   1. 安美校変(症候)   1. 安美校変(症候)   1. 安美校変(症候)   1. 安美校変(症候)   1. 安美校変(症候)   1. 大学   1. 上一   1. 上一   1. 上一   1. 上一   1. 上一   1. 二一   1. 二一   1. 二一   1. 二一   1. 二一   1. 二一   1. 二一   1. 二一   1. 二一   1. 二一   1. 二一   1. 二一   1. 二一   1. 二一   1. 二一   1. 二一   1. 二一   1. 二一   1. 二一   1. 二一   1. 二   1. 二   1. 二   1</th><th>特种设备智慧监管平</th><th>台   <b>注</b></th><th>₩</th><th></th><th></th><th></th><th></th><th></th><th></th><th></th></p<> | この時候等、品上認識   日本 (1) 読本(1) 読 2.企业工商信息   3.彼然(点)   3.彼然(点)   3.彼然(点)   3.彼然(点)   3.彼然(点)   3.彼然(点)   5.安式の世俗学位   4.服作   5.安式の世俗学位   5.安式の世俗学位   1. 安美校変(症候)   1. 安美校変(症候)   1. 安美校変(症候)   1. 安美校変(症候)   1. 安美校変(症候)   1. 安美校変(症候)   1. 安美校変(症候)   1. 安美校変(症候)   1. 安美校変(症候)   1. 安美校変(症候)   1. 安美校変(症候)   1. 大学   1. 上一   1. 上一   1. 上一   1. 上一   1. 上一   1. 二一   1. 二一   1. 二一   1. 二一   1. 二一   1. 二一   1. 二一   1. 二一   1. 二一   1. 二一   1. 二一   1. 二一   1. 二一   1. 二一   1. 二一   1. 二一   1. 二一   1. 二一   1. 二一   1. 二一   1. 二   1. 二   1. 二   1                                                | 特种设备智慧监管平 | 台   <b>注</b> | ₩    |              |                |                 |        |             |            |                |
|----------------------------------------------------------------------------------------------------|----------------------------------------------------------------------------------------------------|----------------------------------------------------------------------------------------------------|-----------|--------------|------|--------------|----------------|-----------------|--------|-------------|------------|----------------|
| 1.基本信息     2.企业工商信息     3资质信息     4.账号信息     5.完成                                                                                                    | 1.基本信息     2.企业工商信息     3.資质信息     4.账号信息     5.完成                                                                                                    | 1.基本信息       2.企业工商信息       3.資质信息       4.限写信息       5.完成                                                                                                    |           |              |      |              |                |                 |        |             | 已有账        | 畏, <u>马上锁灵</u> |
|                                                                                                    |                                                                                                    |                                                                                                    |           |              | 1.1  | 基本信息         |                | 2.企业工商信息        | 3.资质信息 | 4.账号信息      | 5.完成       | 珑              |
| x 本動同学年2016会別協商信息。講会手初場入資质信息信点在一步爆換<br>・女弦改造機械学校 表紙合                                                                                                    | x 未載映製学位が協訪信機信息、講座学动線入道機信包括点面下少学標準       ・       ・       ・       ・       ・       ・       ・       ・       ・       ・       ・       ・       ・       ・       ・       ・       ・       ・       ・       ・       ・       ・       ・       ・       ・       ・       ・       ・       ・       ・       ・       ・       ・       ・       ・       ・       ・       ・       ・       ・       ・       ・       ・       ・       ・       ・       ・       ・       ・       ・       ・       ・       ・       ・       ・       ・       ・       ・       ・       ・       ・       ・       ・       ・       ・       ・       ・       ・       ・       ・       ・       ・       ・       ・       ・       ・       ・       ・       ・       ・       ・       ・       ・       ・       ・       ・       ・       ・       ・       ・       ・       ・       ・       ・       ・       ・       ・       ・       ・       ・       ・       ・       ・       ・       ・       ・       ・       ・       ・       ・       ・       ・       ・       ・       ・       ・                                                                                                    | x 未翻映思知信の対応的意識化品、講诊学が減入資源信息局点由下少考慮(         ・安弦次世謝学せ 家伝品・         ・       小       小       小       ・       ・       ・       ・       ・       ・       ・       ・       ・       ・       ・       ・       ・       ・       ・       ・       ・       ・       ・       ・       ・       ・       ・       ・       ・       ・       ・       ・       ・       ・       ・       ・       ・       ・       ・       ・       ・       ・       ・       ・       ・       ・       ・       ・       ・       ・       ・       ・       ・       ・       ・       ・       ・       ・       ・       ・       ・       ・       ・       ・       ・       ・       ・       ・       ・       ・       ・       ・       ・       ・       ・       ・       ・       ・       ・       ・       ・       ・       ・       ・       ・       ・       ・       ・       ・       ・       ・       ・       ・       ・       ・       ・       ・       ・       ・       ・       ・       ・       ・       ・       ・       ・       ・       ・       ・       ・       ・       ・                                                                                                    |           | 资质信          | 息    |              |                |                 |        |             |            |                |
| ・安装改造戦争せ 波振信       ・・・・・・・・・・・・・・・・・・・・・・・・・・・・・・・・・・・・                                                                                                    | ・安装改造機械学社 多跃拾息       + ▼ ●       ●       ●       ●       ●       ●       ●       ●       中口项目/设备局外/检验类型       许可子项目       许可学数/方差介质名称       有效期至       操行         ●       1       安装改造機       XK20240       起順和紙安装(合修理)       门盘式总量机       A       2024-02-11       重重       ●       ●       ●       ●       ●       ●       ●       ●       ●       ●       ●       ●       ●       ●       ●       ●       ●       ●       ●       ●       ●       ●       ●       ●       ●       ●       ●       ●       ●       ●       ●       ●       ●       ●       ●       ●       ●       ●       ●       ●       ●       ●       ●       ●       ●       ●       ●       ●       ●       ●       ●       ●       ●       ●       ●       ●       ●       ●       ●       ●       ●       ●       ●       ●       ●       ●       ●       ●       ●       ●       ●       ●       ●       ●       ●       ●       ●       ●       ●       ●       ●       ●       ●       ●       ●       ●       ●       ●       ●       ●                                                                                                    | ・安装次选地修学业 安砾几倍       小田       中田       中       中       中 <td></td> <td>X 未查i</td> <td>间到单位</td> <td>对应的资质信</td> <td>息,请您手动展</td> <td>限入资质信息后点击下一步继续:</td> <td></td> <td></td> <td></td> <td></td> |           | X 未查i        | 间到单位 | 对应的资质信       | 息,请您手动展        | 限入资质信息后点击下一步继续: |        |             |            |                |
| 序号         単位类型         证书编号         许可项目/设备品牌/估验类型         许可子项目         许可参数/充装/介质名称         有双脚至         操作           1         安装改造能         X20240         起墨时域安装 (合修谱)         门盒式起重机         A         2024-02-11         查看           上一步         下一步                                                                                                    | 序号         単位类型         证书编号         许可项目/设备函称/始验类型         许可子项目         许可参数/无能介质各称         有这類至         操作           ○         1         安梁文谱性<br>《单位         XK20240         起激和板安梁 (含修理)         门窗式起激机         A         2024-02-11         重要 <t< td=""><td>序号         単位类型         征非编号         许可项目/设备品特/检验类型         许可予项目         许可参约/先款介质名称         有效期至         操作           ○         1         安梁文造堆         XX20240         起量和城安亲(含修理)         门屋式起量机         A         2024-02-11         音音</td><td></td><td>・安装改計</td><td>皆维修单</td><td>位资质信息</td><td></td><td></td><td></td><td></td><td></td><td>+ / 0</td></t<>                                                                                                    | 序号         単位类型         征非编号         许可项目/设备品特/检验类型         许可予项目         许可参约/先款介质名称         有效期至         操作           ○         1         安梁文造堆         XX20240         起量和城安亲(含修理)         门屋式起量机         A         2024-02-11         音音                                                                                                    |           | ・安装改計        | 皆维修单 | 位资质信息        |                |                 |        |             |            | + / 0          |
| 1     安装次協能<br>修単位     XK20240<br>122     起墨机械安装 (含修理)     门庭式起重机     A     2024-02-11     豊香                                                                                                    | 1     安認な道地<br>物単位     XX20240<br>122     記職机械安装 (含修理)     口座式記職机     A     2024-02-11     宣言                                                                                                    | 1     安発改造堆<br>物単位     XX20240<br>122     転職和紙安装 (含修環)     口協式起職机     A     2024-02-11     重着                                                                                                    |           |              | 序号   | 单位类型         | 证书编号           | 许可项目/设备品种/检验类型  | 许可子项目  | 许可参数/充装介质名称 | 有效期至       | 操作             |
| 上一步下一步                                                                                                    | 上一步    下一步                                                                                                    | <u>⊥</u> −# 下−#                                                                                                    |           |              | 1    | 安装改造维<br>修单位 | XK20240<br>122 | 起重机械安装 (含修理)    | 门座式起重机 | A           | 2024-02-11 | 查看             |
|                                                                                                    |                                                                                                    |                                                                                                    |           |              |      |              |                | 上一步             |        | 下一步         |            |                |
|                                                                                                    |                                                                                                    |                                                                                                    |           |              |      |              |                |                 |        |             |            |                |
|                                                                                                    |                                                                                                    |                                                                                                    |           |              |      |              |                |                 |        |             |            |                |
|                                                                                                    |                                                                                                    |                                                                                                    |           |              |      |              |                |                 |        |             |            |                |
|                                                                                                    |                                                                                                    |                                                                                                    |           |              |      |              |                |                 |        |             |            |                |
|                                                                                                    |                                                                                                    |                                                                                                    |           |              |      |              |                |                 |        |             |            |                |

⑥ 点击下一步,填写企业管理信息

|                                   | 已有账号, <u>马上登录</u>     |
|-----------------------------------|-----------------------|
| 1基本信息 2.企业工商信息 3.资质信息 4.版5        | 号信息 5.完成              |
| 管理灵账号设置                           |                       |
| ·管理员姓名: (管理员组会业系统管理人、具有企业全部业务公    | 2018)                 |
| • 身份证号: (例正例编入管理员14位息份证号码)        |                       |
| • 管理负账号: (请能入汉予、数字、字母指合、并牢记: 能入日  | 日会判断除导量百姓—)           |
| • 输入密码: (该将需要包含数字和字母,且长度为6-202)   |                       |
| • <b>再次输入密码:</b> (公派与输入室码——龙、强军记) |                       |
| • <b>首理只手机号:</b> 发送给证码 (管理员手机号);  | 整括系统,也是找回客码的方式,请正确输入) |
| · 始证码:                            |                       |
| ☑ 同應并遵守《特种设备管理平台使用协议》             |                       |
| 上一步                               |                       |
|                                   |                       |
|                                   |                       |

⑦ 点击完成,显示注册成功即代表企业注册完成。

## **1.2.** 平台系统登录

建议用谷歌浏览器, 输入以下地址, 打开陕西省特种设备智慧监管平台: http://61.185.253.224/

| ← 🖸 🚺 不安全   61.185.253.224:18000 |                                              |                                                                                                    | A* 🕁                                                                        | 📙 C O 🌾 🖲 🎯 …                                                      |
|----------------------------------|----------------------------------------------|----------------------------------------------------------------------------------------------------|-----------------------------------------------------------------------------|--------------------------------------------------------------------|
| 2                                | 1024年1月22日                                   |                                                                                                    | 你好, 请登录 立即注册                                                                |                                                                    |
|                                  | 😫 陕西省特种设备                                    | 智慧监管平台                                                                                                    | (iiiiii)                                                                    |                                                                    |
|                                  |                                              |                                                                                                    |                                                                             |                                                                    |
| 2015<br>181                      | 企业入口     北上本理供還各級工習知、中原检     、使用登记等服务事項一站式办理 | <b>民 检验检测机构入口</b><br>为检验检测机构团和显希望。 检验检<br>测数据上影等全力位服务                                                                   | ● 監察机构入口<br>E#A&B®                                                          | ₹<br>一<br>一<br>一<br>一<br>一<br>一<br>一<br>一<br>一<br>一<br>一<br>一<br>一 |
| 就弱管理                             |                                              | ロ<br>入<br>総綱 の<br>か<br>理<br>一<br>血<br>急<br>火<br>理<br>一<br>二<br>二<br>二<br>二<br>二<br>二<br>二<br>二<br>二<br>二<br>二<br>二<br>二 | ●<br>6533 成為处理<br>■<br>10日<br>10日<br>11日<br>11日<br>11日<br>11日<br>11日<br>11日 |                                                                    |
| 生产许可                             | 可信息直询 检验检测机构核准信                              | 2<br>意音词 人员资格认定信息查询                                                                                                    | <b>己</b> , <b>企</b><br>检验检测局查询 特特设备公开查询                                     | 反馈<br>建议                                                           |

① 打开系统页面后,点击右上角登录。

| 🤗 特种设备——航江服务平台 |             | 2024年01月22日 星 | 明— 14:12:16 |
|----------------|-------------|---------------|-------------|
|                |             |               |             |
|                |             | [] 1566登录     |             |
|                | 2 请输入用户名/手机 | 与/6月4日        |             |
|                | 🔒 清绝入密码     |               |             |
|                | □ 记住密码      |               |             |
|                | 登           | ₹             |             |
|                | 忘记密码?       | 立的主册          |             |
|                |             |               |             |
|                |             |               |             |

② 输入企业注册时设置的账号密码。

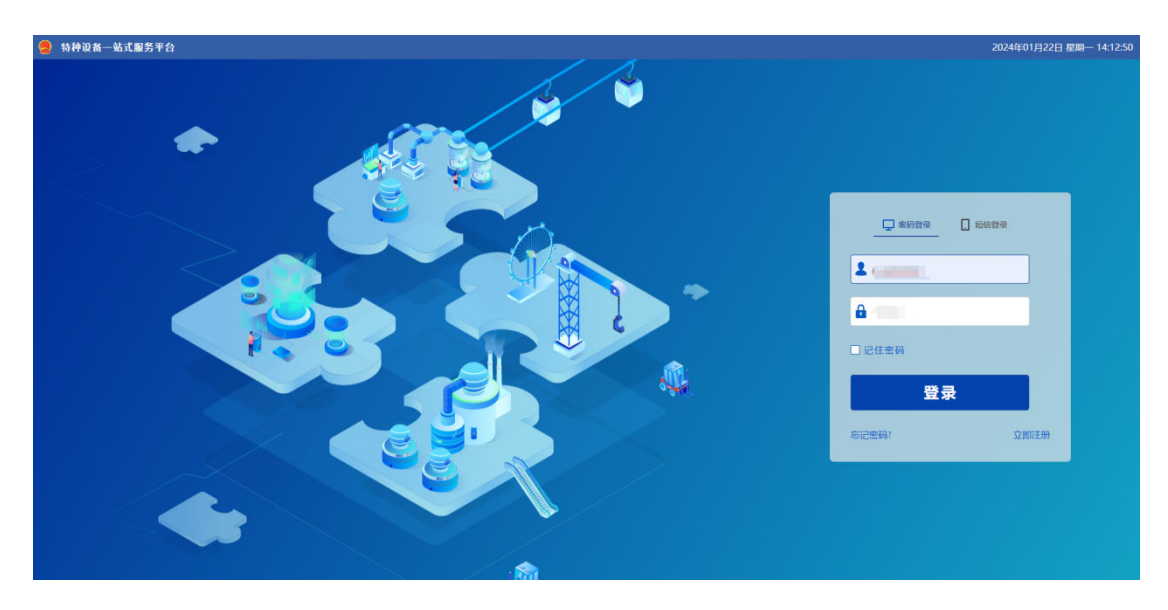

③ 点击登录,进入系统工作台页面。

| A PART AND A |     | 1.00  | 1   |       |     |           | Contraction of the local distribution of the local distribution of the |              | descent free                                |      |      |                               |                 |          |    |
|--------------|-----|-------|-----|-------|-----|-----------|----------------------------------------------------------------------------------------------------|--------------|---------------------------------------------|------|------|-------------------------------|-----------------|----------|----|
| 20102        |     |       |     |       |     | 1         | 60125                                                                                                    | 46 60        | 821 22                                      | eine | 设备协会 | ## · 0 mm                     |                 |          | 1  |
| 0            |     |       |     |       |     |           | -                                                                                                    |              |                                             |      |      | Halen                         | 362.4. 362619   | 1042,102 | 18 |
| <b>C</b>     |     |       |     |       |     |           |                                                                                                    |              |                                             |      |      | Owners                        |                 |          |    |
| ADDING NO.   |     |       |     |       |     |           |                                                                                                    |              |                                             |      |      |                               |                 |          |    |
| 防消息增加        |     |       |     |       |     | 1         |                                                                                                    |              |                                             |      |      |                               |                 |          |    |
|              | < 8 | 2440C | 1.2 |       |     |           |                                                                                                    |              |                                             |      |      |                               |                 |          |    |
| н –          | -   | Ξ.    | п   | 五     | 14  |           |                                                                                                    |              |                                             |      |      |                               |                 |          |    |
| 34 1         |     | 2     | 1   |       |     |           |                                                                                                    |              |                                             |      |      |                               |                 |          |    |
|              |     | 10    | 11  | 12    | 17  |           |                                                                                                    |              |                                             |      |      |                               |                 |          |    |
| 21 22        | 23  | 34    | 25  | - 24  | 22  |           |                                                                                                    |              |                                             |      |      |                               |                 |          |    |
| 28 29        | 30  | 24    |     | 1     | ÷.  | x.053     |                                                                                                    |              |                                             |      |      |                               |                 |          |    |
| (1) 18       |     | 2     | 13  |       | 16  |           |                                                                                                    |              |                                             |      |      |                               |                 |          |    |
|              |     |       |     |       |     |           |                                                                                                    |              |                                             |      |      |                               |                 |          |    |
| ABIER        |     |       |     |       |     | @ ###C# 1 |                                                                                                    |              |                                             |      |      |                               |                 |          |    |
| #0 IIB/1     | iπ, |       |     |       | 100 | 消息失当      | 教練入口                                                                                                    |              |                                             |      |      |                               |                 |          |    |
|              |     |       | 118 | 10.00 |     |           |                                                                                                    | Annal Annals |                                             |      |      |                               |                 |          |    |
|              |     |       |     |       |     |           | ZE08                                                                                                    | NUCLEY 0120  | ALC: 10 10 10 10 10 10 10 10 10 10 10 10 10 |      |      | 101010200 32101020 (2: (20) 1 | 18 158 (AP2408) | 85       |    |
|              |     |       |     |       |     |           | 289.9                                                                                                    | DRIENWE DRI  | ERIAM                                       |      |      |                               |                 |          |    |
|              |     |       |     |       |     |           |                                                                                                    |              |                                             |      |      |                               |                 |          |    |
|              |     |       |     |       |     |           |                                                                                                    |              |                                             |      |      |                               |                 |          |    |
|              |     |       |     |       |     |           |                                                                                                    |              |                                             |      |      |                               |                 |          |    |
|              |     |       |     |       |     |           |                                                                                                    |              | ~                                           |      |      |                               |                 |          |    |

## 1.3. 企业信息维护

安全质量总监设备大类绑定,质量安全员设备进行绑定,进行"日管控、周排查、月调度"内容 填报。

1) 进行设备绑定前,需要维护企业关联设备信息,基础设置-单位信息维护

| 🤮 陕西省特种设备智慧监管平台 | 工作台    | 监管业务 检验检测                                                                                                    | 监察值守       | 安全追溯                                     | 基础设置 |        | S |
|-----------------|--------|----------------------------------------------------------------------------------------------------|------------|------------------------------------------|------|--------|---|
| Q 82            | uise l |                                                                                                    |            |                                          |      |        |   |
| 1 企业信息          |        |                                                                                                    |            |                                          |      |        |   |
| . 104842        |        |                                                                                                    | 1          |                                          |      |        |   |
|                 |        |                                                                                                    | 广东双和网      | 络股份有限公司                                  |      |        |   |
|                 |        | 1.2 CM                                                                                                    | 单位类型:便用    | 用单位                                      |      | 单位信息维护 |   |
|                 |        |                                                                                                    | 统一信用代码:    | 91440101583368260                        | 0    | 管理员变更  |   |
|                 |        |                                                                                                    | 3          |                                          |      |        |   |
|                 |        |                                                                                                    |            |                                          |      |        |   |
|                 |        | > 基本信息                                                                                                    |            |                                          |      |        |   |
|                 |        | *涉及设备类型:                                                                                                    |            | 管结机构:                                    |      |        |   |
|                 |        | 🗌 电梯 🔃 起重机械 🗌 场                                                                                                    | 内机动车辆 🗌 锅炉 | 龙门市场监管所                                  |      |        |   |
|                 |        | □ 压力容器 □ 压力管道 □                                                                                                    | 大型游乐设施     | <b>财利1由汗</b>                             |      |        |   |
|                 |        | <b>音运</b> 家道                                                                                                    |            | BURLY HENRI                              |      |        |   |
|                 |        | 企业位置(经纬度):                                                                                                    |            | C. 8. 4 49 49 77                         |      |        |   |
|                 |        | 双词直2号                                                                                                    | <b>Q</b>   | • (JHH H H H H H H H H H H H H H H H H H |      | ~      |   |
|                 |        | 单位联系人:                                                                                                    |            |                                          |      |        |   |
|                 |        | 广东双和网络股份有限公司                                                                                                    |            | 其他附件:                                    |      |        |   |
|                 |        | •企业营业执照:                                                                                                    |            |                                          |      |        |   |
|                 |        | A CONTRACTOR OF                                                                                                    |            |                                          |      |        |   |
|                 |        | and the second second s |            |                                          |      |        |   |
|                 |        |                                                                                                    |            |                                          |      |        |   |
|                 |        |                                                                                                    |            |                                          |      |        |   |

2)勾选企业涉及的设备类型后,点击保存

| 🤮 陕西省特种设备智慧监管平 | 6 Iff8                         | 設長不設                           | 检验检测                                              | 监察值守     | 安全追溯                         | 基础设置 |        | e 1 |
|----------------|--------------------------------|--------------------------------|---------------------------------------------------|----------|------------------------------|------|--------|-----|
| < 单位信息维护       |                                |                                |                                                   |          |                              |      |        |     |
|                |                                | 广东双和网络<br>单位类型:使用单<br>统一信用代码:9 | <b>股份有限公司</b><br><sup>11</sup> 位<br>1440101583368 | 2600     |                              |      |        |     |
|                | 单位信息 人员列表                      |                                |                                                   |          |                              |      | E (97) |     |
|                | √ 基本信息维护                       |                                |                                                   |          |                              |      |        |     |
|                | • 涉及设备类型:                      |                                |                                                   | 管辖机构:    |                              |      |        |     |
| Г              | ☑ 电梯 ☑ 起重机械 □ 场P               | 内机动车辆 🗌 锑酸                     | 9                                                 | 龙门市场监管所  |                              |      |        |     |
| L              | □ 压力容器 □ 压力管道 □                | 大型游乐设施                         | 春运乘道                                              | 联系人电话:   |                              |      |        |     |
|                | 企业位置(经纬度):                     |                                |                                                   |          |                              |      |        |     |
|                | 观河礁2号                          |                                | ۰                                                 | •行业主管部门: |                              |      |        |     |
|                | 单位联系人:                         |                                |                                                   | 公安       |                              | ~    |        |     |
|                | 广东双和网络股份有限公司                   |                                |                                                   | 其他附件:    |                              |      |        |     |
|                | • 企业营业保留:<br>11/771618c7faac81 | 章多上作10个<br>大小不超过10MI           | 3                                                 | +        | 徳式: *<br>最多上传10个<br>大小不超过5M8 |      |        |     |

### 1.4. 人员信息管理

#### 1.4.1. 人员介绍

- 业务办理人员: 权限和企业管理员账号一样,可以新增设备,新增业务等;
- 主要负责人/质量安全总监/质量安全员:两个规定所需人员类型,用于小程序巡检完成任务等;生产单位两员配备统计,生产单位必须配备主要负责人、至少一个质量安全总监,至少一个质量安全员,才算完成两员配备;

注意:质量安全总监、质量安全员属于生产单位人员,不可兼任;安全总监、安全员属于使用单位 人员,可以兼任。

#### 1.4.2. 人员配置

#### 1.4.2.1. 新增人员信息

点击基础设置-人员管理,右上角新增人员信息

| 🤮 陕西省特种设备智慧监管 | 評合   | 2            | 工作台  | 监管业务       | 检验检测     | 监察值守     | 安全追溯 | 基础     | 北设置       |            |       |          |         |         | e 1  |
|---------------|------|--------------|------|------------|----------|----------|------|--------|-----------|------------|-------|----------|---------|---------|------|
| Q with        | 企业   | 龍島           | 人员管理 |            |          |          |      |        |           |            |       |          |         |         |      |
| <b>1</b> 企业信息 | 人员列  | <del>خ</del> |      |            |          |          |      | 5      | 人员类型分布统计  | - 查看许可条件 🔝 | 人员转出  | 查看设备绑定信息 | 2。 新增人员 | 信息 🧰 🔮  | 导出   |
| <b>赴</b> 人员管理 | 姓名:  |              | 请输入  | 证件编号:      | 遺稿入      | 联系电话:    | 请输入  |        | 系统账号:     | 調節入        | 人员类型。 | 1644     | ~       |         |      |
|               | 子类型: |              | 请选择  | → 绑定设备状态   | 所有绑定设备状态 | ~ Will 🙍 | 询重置  |        |           |            |       |          |         |         |      |
|               |      | 序号           | 姓名   | 人员类型       |          | 子类型      |      | 证件编号   |           | 所在单位       | 联系电话  | 系统账号     | 是否绑定设   | 操作      |      |
|               |      | 1            | 张虎   | 安全员,安改维负责人 | 、安全管理    | -        |      |        |           |            |       |          | 杏       | 编辑 绑定账号 | 绑定设备 |
|               |      | 2            | 张贺   | 普通员工       |          | -        |      |        |           |            |       |          | 杏       | 编辑 绑成   | 國新聞  |
|               |      | 3            | 张合   | 安全管理员      | 1        | -        |      |        |           |            |       |          | 否       | 编辑 绑范   | 國新导  |
|               |      |              |      |            |          | щ        | 1页《《 | > >> 2 | 0.8页 > 親至 | 页          |       |          |         |         |      |

| 陕西省特种设备智慧  | 监管平台 工作台 监管业务                              | 检验检测监察值守 安全追溯             | 基础设置    |                    | ę |
|------------|--------------------------------------------|---------------------------|---------|--------------------|---|
| e读<br>企业信息 | 企业信息         人员管理           く         人员信息 |                           |         |                    |   |
| 人员管理       | → 基础信息                                     |                           |         |                    |   |
|            | • 人员类型:                                    | 子类型:                      | • 证件类型: | • 证件编号:            |   |
|            | 安全管理员×                                     | 请选择                       | 鼻份证     | 612722199012121586 |   |
|            | *姓名:                                       | <ul> <li>联系电话:</li> </ul> | 1150:   | 出生日期:              |   |
|            | 张合                                         | 18569564871               | ● 男 ○ 女 | 1990-12-12         |   |
|            | 学历:                                        | 住址:                       | 邮箱:     |                    |   |
|            | 其他                                         | ✓ 请输入                     | 谢输入     |                    |   |
|            | 职称:                                        | 专业:                       |         |                    |   |
|            | 清绝入                                        | 请输入                       |         |                    |   |
|            |                                            |                           |         |                    |   |
|            |                                            | 1. 20174822MB             |         |                    |   |

填写基本信息,并按照业务所需选择人员类型,完成后点击保存。(证件编号为身份证号)

## 1.4.2.2. 人员转出

企业内员工流动时,可以使用人员转出功能,该转出人员可以在其他单位内继续录入,相应 人员账号自 动删除。

| ROSSHORNER | 870 B   | 3  | (#ID | 57  | 1971  | 1010108 | 5889  | 0168         | BROR     | -                         |                |             |           |        | 61         |
|------------|---------|----|------|-----|-------|---------|-------|--------------|----------|---------------------------|----------------|-------------|-----------|--------|------------|
| Q ==       | .441    | 18 | 1.51 | FR. | 1     |         |       |              |          |                           |                |             |           |        |            |
| 6          | A.31393 |    |      |     |       |         |       |              | L ARMS   | 194807 D                  | REAL PROPERTY. | E ARE E     | RECORDERS | A HEAD | 100 L 0 80 |
| O AREE     | 12.82   |    |      |     | 0185  |         | 0.040 | 8 380        | Kath     | <ol> <li>100.1</li> </ol> |                | A.RMS       |           |        |            |
|            | 782     |    |      |     | manan | -       | ~ ##  | 5            |          |                           |                |             |           |        |            |
|            |         | 81 | 10.0 |     | ARRS  |         | 782   |              | 10       | ALL                       | a.             | BARRIE .    | FART      | annes. | 81         |
|            |         | 4  | 3.4  |     |       |         |       | · 施计资源由人员转出2 | 12121045 | 73737040                  | DARCE.         | 18545632563 |           |        |            |
|            |         |    |      |     | MAG   |         |       | 确认转出将会删除您为   | 12142345 | 7300046                   | INTER          | 38710254364 |           |        |            |
|            |         | 3  | 20   |     | *122  | 6       |       | 其分配的系统账号!    | 12121505 | C STREET                  | DARCE .        | 18509704871 |           |        | -          |
|            |         |    |      |     |       |         |       |              | · 144 ·  |                           |                |             |           |        |            |

### 1.4.2.3. 人员信息分布

查看本企业内已经录入的人员统计信息

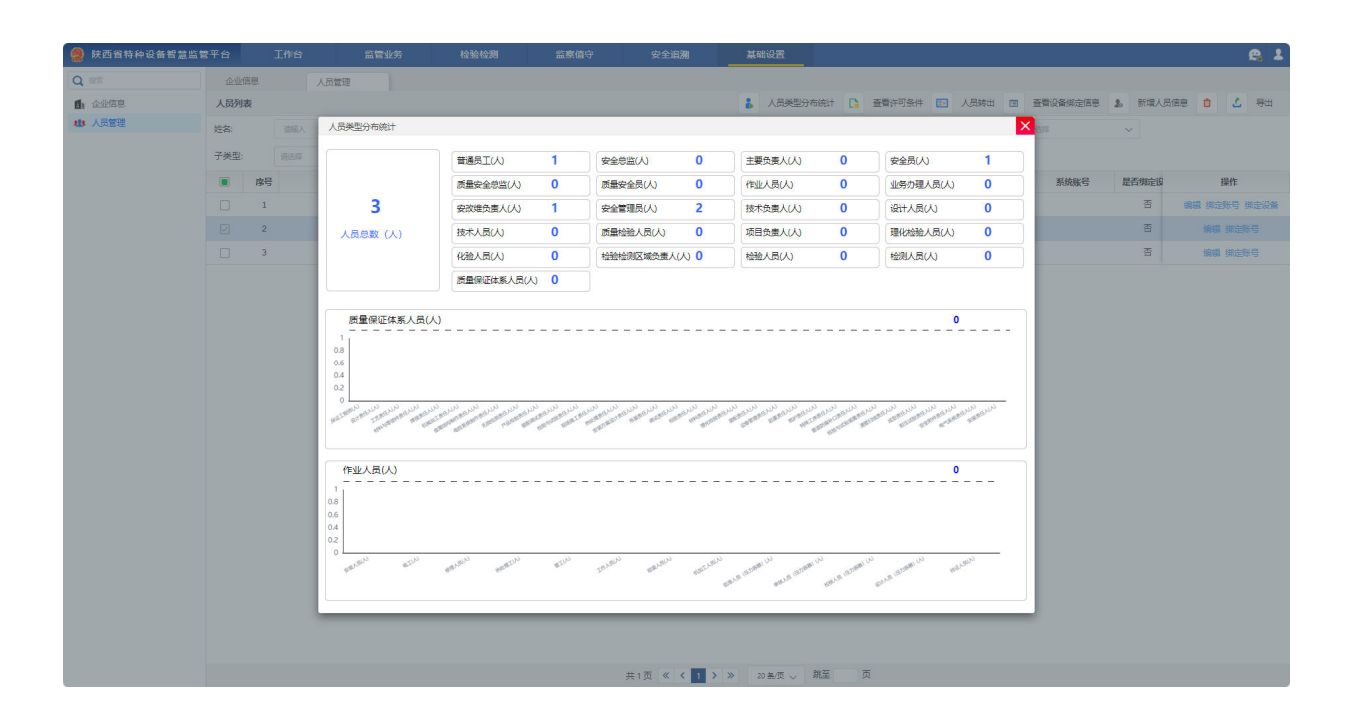

#### 1.4.2.4. 账号绑定

1)企业配置业务办理人员时,该人员绑定相应账号,可以在浏览器端登录办理相应告知及登记 类业务,适用于公司项目部较多时,多业务人员共同办理特设业务的场景;

2) 企业配置两员规定所需的人员类型。使用单位需配置主要负责人、安全总监、安全员。

**3)**即是生产单位又是使用单位的需配置主要负责人、质量安全总监、安全总监、质量安全员、 安全员。

4)主要负责人,安全总监与安全员分别绑定账号,登录小程序端进行"日管控、周排查、月调 度"内容填报;

| 🤮 陕西省特种设备智慧监管  |      |    |           |                 |              |          |                     | 基础设置                                   |               |             |          |        | e               | 2     |
|----------------|------|----|-----------|-----------------|--------------|----------|---------------------|----------------------------------------|---------------|-------------|----------|--------|-----------------|-------|
| Q 建蒸           | 企业   | 信息 | 人员管理      |                 |              |          |                     |                                        |               |             |          |        |                 |       |
| <b>自</b> :企业信息 | 人员列  | 溃  |           |                 |              |          |                     | 10000000000000000000000000000000000000 | □ 查看许可条件 ■    | 人员转出 🔳      | 查看设备绑定信息 | 2. 新埔人 | 現住忠 🏚 🕹 🤅       |       |
| 也 人员管理         | 姓名:  |    |           | 证件编             | 号: 游输入       | 联系电话:    |                     | 系统账号:                                  |               | 人员类型:       |          |        |                 |       |
|                | 子类型: |    |           | → 绑定设行          | 备状态: 所有部金 绑定 | 账号       |                     |                                        | ×             |             |          |        |                 |       |
|                |      | 成是 | #18       | 3.4             | B迷想          | * 用户名:   |                     |                                        | 在单位           | 联系由沃        | 系体能是     | 是否彻定诏  | 爆作              |       |
|                |      | 1  | Sicture . | 普通品             |              | zh       |                     |                                        | 终股份有限公司       | 18710254564 | and a    | *      |                 | 10.02 |
|                |      | 2  | 张康        | 安全局、安改维         | 哈雷人 安全管理     | *密码:     |                     |                                        | 線股份有限公司       | 18545632563 |          | -<br>- |                 | 10.55 |
|                |      | 2  |           | 220/2002<br>200 | 管理具          |          |                     |                                        | 4000 月秋公司     | 18560564871 |          |        |                 |       |
|                |      |    |           | ×±              |              | *确认密码:   |                     |                                        | HARDON PERMIT | 10303301071 |          |        | SHEER SHALLAN S |       |
|                |      |    |           |                 |              |          |                     |                                        |               |             |          |        |                 |       |
|                |      |    |           |                 |              | 用户状态:    |                     |                                        |               |             |          |        |                 |       |
|                |      |    |           |                 |              | ● 启用 ○ 禁 | ŧ                   |                                        |               |             |          |        |                 |       |
|                |      |    |           |                 |              |          |                     |                                        |               |             |          |        |                 |       |
|                |      |    |           |                 |              |          |                     | 提交 取消                                  |               |             |          |        |                 |       |
|                |      |    |           |                 | _            |          | _                   |                                        | _             |             |          |        |                 |       |
|                |      |    |           |                 |              |          |                     |                                        |               |             |          |        |                 |       |
|                |      |    |           |                 |              |          |                     |                                        |               |             |          |        |                 |       |
|                |      |    |           |                 |              |          |                     |                                        |               |             |          |        |                 |       |
|                |      |    |           |                 |              |          |                     |                                        |               |             |          |        |                 |       |
|                |      |    |           |                 |              |          |                     |                                        |               |             |          |        |                 |       |
|                |      |    |           |                 |              |          |                     |                                        |               |             |          |        |                 |       |
|                |      |    |           |                 |              |          |                     |                                        |               |             |          |        |                 |       |
|                |      |    |           |                 |              |          |                     |                                        |               |             |          |        |                 |       |
|                |      |    |           |                 |              |          |                     |                                        |               |             |          |        |                 |       |
|                |      |    |           |                 |              |          |                     |                                        |               |             |          |        |                 |       |
|                |      |    |           |                 |              |          |                     |                                        |               |             |          |        |                 |       |
|                |      |    |           |                 |              | ŧ        | ŧ1页 <b>《 &lt; 1</b> | > >> 20条/页 ~ 跳至                        | 页             |             |          |        |                 |       |

注意:其他类型人员无相应业务无需绑定账号和设备操作,不支持浏览器登录操作; 二.监管业务办理

2.1. 告知业务办理

## 2.1.1. 新增设备

① 相关用户登录系统后,在工作台快捷入口点击新增设备。

| 我的信息 |     |            | 你攻          | 子! 安改)         | 和业务员          | 1                  | I                     | 我的任务      | 待办  | 已成   | 5 19889 | Ŷ    | £β (4) | 安装告知   | 设备移交 | 更多 ▼ | Q 搜发 | 发起单位 | 发起人 | 发起时间    | 流程圈/状态      | 更多 |
|------|-----|------------|-------------|----------------|---------------|--------------------|-----------------------|-----------|-----|------|---------|------|--------|--------|------|------|------|------|-----|---------|-------------|----|
| 1    | -   | 所属机<br>角色: | 构: 南流<br>普道 | 皆市南州地<br>重用户,安 | 成关建筑<br>全监察-1 | 安装工程公司<br>20世整改,安置 | ]<br>2维业务办理人员。企业…     | 1         |     | -    |         |      |        |        |      |      |      | 100  |     | 1.1.1.1 | 待受理         | 处理 |
| 1 -  |     | 当前时        | 间: 202      | 24-01-22       | 2 14:43:2     | 0                  |                       | 2         |     |      |         |      |        |        |      |      |      | 1000 | 100 |         | <b>C</b> 22 | 处理 |
| 历消息  | 是醒  |            |             |                |               |                    | 1                     | 3         |     |      |         | -    |        |        |      |      |      |      |     |         | <b>C</b> 20 | 处理 |
|      |     | < 2        | 024年01月     |                |               |                    |                       | 4         |     |      |         |      |        |        |      |      |      |      |     |         | 已致回         | 处理 |
| B    |     | =          | =           | 29             | Ŧ             | *                  |                       |           |     |      |         |      |        |        |      |      |      |      |     |         |             |    |
| 31   | 1   | 2          | 3           |                | 12            | 12                 |                       |           |     |      |         |      |        |        |      |      |      |      |     |         |             |    |
| 14   | 15  | 16         | 17          | 18             | 19            | 20                 | -                     |           |     |      |         |      |        |        |      |      |      |      |     |         |             |    |
| 21   | 22  | 23         | 24          | 25             | 26            | 27                 | 8 <sup>4</sup> T.8-62 |           |     |      |         |      |        |        |      |      |      |      |     |         |             |    |
| 28   | 29  | 30         | 31          | 1              | 2             | 3                  | 18.768730             |           |     |      |         |      |        |        |      |      |      |      |     |         |             |    |
| 4    | 5   | б          | 7           | 8              | 9             | 10                 |                       |           |     |      |         |      |        |        |      |      |      |      |     |         |             |    |
| 与息提醒 |     |            |             |                |               |                    | ≙ 全部已读 :              |           |     |      |         |      |        |        |      |      |      |      |     |         |             |    |
| 序号   | 消息的 | 内容         |             |                |               | 时间                 | 消息类型                  | 4015 X C1 |     |      |         |      |        |        |      |      |      |      |     |         |             |    |
|      |     |            |             | ंस             | 无数描           |                    |                       | TARALI .  |     | _    | _       |      |        |        |      |      |      |      |     |         |             |    |
|      |     |            |             |                |               |                    |                       | 监管业务      | 新增告 | 知物增加 | 2番 设备列表 | 安装告知 | 印 维修   | 5知 改造的 | 對知   |      |      |      |     |         |             |    |
|      |     |            |             |                |               |                    |                       |           |     |      |         |      |        |        |      |      |      |      |     |         |             |    |
|      |     |            |             |                |               |                    |                       |           |     |      |         |      |        |        |      |      |      |      |     |         |             |    |
|      |     |            |             |                |               |                    |                       |           |     |      |         |      |        |        |      |      |      |      |     |         |             |    |
|      |     |            |             |                |               |                    |                       |           |     |      |         |      |        |        |      |      |      |      |     |         |             |    |

② 选择设备种类、设备类别、设备品种。

|                                             | 工作台  | 监管业务      | 1                                               |
|---------------------------------------------|------|-----------|-------------------------------------------------|
| Q RR                                        | 新增设备 |           |                                                 |
| <ul> <li>业务办理 &gt;</li> <li>新增告知</li> </ul> |      | 1 设备分类 —— | → ② 设备基本信息 → ③ 设备技术参数 → ③ 次备技术参数 → ③ 次备技术参数 → ○ |
| 新增设备                                        |      |           |                                                 |
| <ul> <li>2 设备管理</li> <li>2 次备管理</li> </ul>  |      |           | • <u>使</u> 务笑型:                                 |
| ■ 8#118781 >                                |      |           | <b>Ø</b> mage                                   |
|                                             |      |           | • 從貨种哭:                                         |
|                                             |      |           | · · · · · · · · · · · · · · · · · · ·           |
|                                             |      |           | Q 大型游乐设施 a 有远安置                                 |
|                                             |      |           | • 设备类别: 设备品种:                                   |
|                                             |      |           | 自动扶持与自动人行道 🗸 自动扶持 🗸                             |
|                                             |      |           |                                                 |
|                                             |      |           | <u></u> ₩-9                                     |

③ 填写设备信息;包含设备基本信息、制造信息。

| the second second s | 工作台                                                                                                    | 监管业务                               |                                                                  |                                          |                                               |
|----------------------------------------------------------------------------------------------------|----------------------------------------------------------------------------------------------------|------------------------------------|------------------------------------------------------------------|------------------------------------------|-----------------------------------------------|
| 88                                                                                                    | 新增设备                                                                                                    |                                    |                                                                  |                                          |                                               |
| 业务办理 ><br>新增告知                                                                                                    |                                                                                                    | ✔ 设备分类                             | → 2 设备基本信息                                                       | → ③ 设备技术参数                               | → (3) 完成                                      |
| 所增设备                                                                                                    |                                                                                                    |                                    |                                                                  |                                          |                                               |
| 2备管理 >                                                                                                    | > 基本信息                                                                                                    |                                    |                                                                  |                                          |                                               |
| 2工告知 >                                                                                                    | •设备种类:                                                                                                    |                                    | <ul> <li>设备关别:</li> </ul>                                        | 设备品种:                                    | 单位内部编号:                                       |
|                                                                                                    | 电标                                                                                                    | ~                                  | 自动扶持与自动人行道                                                       | 自动扶梯 🗸 🗸                                 | 请输入                                           |
|                                                                                                    | 设备名称:                                                                                                    |                                    | 品牌名称:                                                            | 设备型号:                                    | 设备总价值 (万元):                                   |
|                                                                                                    | 请输入                                                                                                    |                                    | 游输入                                                              | 请输入                                      | 游输入                                           |
|                                                                                                    | • 产品照片:                                                                                                    |                                    | 设备注册代码:                                                          | 监营码:                                     |                                               |
|                                                                                                    | • 产品照片:                                                                                                    |                                    | 時能入                                                              | 请输入                                      |                                               |
|                                                                                                    | +                                                                                                    | 最多上传5个<br>大小不認け10MB                |                                                                  |                                          |                                               |
|                                                                                                    | +                                                                                                    | 屬主 / 传外<br>大小不能过10M8               |                                                                  |                                          |                                               |
|                                                                                                    | +<br>~ 设计信息                                                                                                    | 展差上的小<br>大小不通过10MB                 |                                                                  | 8119-214-8                               | SULED-FE.                                     |
|                                                                                                    | +<br><ul> <li>         · 设计信息         · 设计信息         · 设计信息         · 设计信息         · 设计单位统一社         · 资格         · </li></ul> | 最美的小<br>大小不翻到10Mm<br>1余编用代码:       | • 段计单位名称:<br>3900人                                               | 取计许可编号:<br>1980 入                        | <b>2011任用专用:</b><br>2020人                     |
|                                                                                                    | +<br>~ 设计信息<br>• 设计信息<br>· 设计信息                                                                                                | 展走;(19)个<br>大小子截至(1008<br>1会编用代码:  | • 現計會位表示:<br>第60人                                                | 取计许可编号:<br>                              | 20)1使用电描:<br>35%入                             |
|                                                                                                    | +<br>~ 设计信息<br>• 设计信息<br>· 设计句话()<br>· 设计句明:                                                                                   | 最上的个<br>大小不能过1000<br>1全体用代码:       | - 現計會位表示:<br>1990人<br>思測問題:                                      | 取计许可编号:<br>                              | 00)十级用电荷:<br>(3500人<br>(2)计文件系定日期:            |
|                                                                                                    | +<br>父は信息     ・説け毎位焼ーと     時後入     説け日期:     読のが                                                                               | 展上的小<br>スパネ銀ビ1000<br>14編用代語:<br>□  | • (2)十单位名称:<br>(300)人<br>(2)2010(年);<br>(3010)人                  | 総計合可編号:<br>1980人<br>総计交件事定争位:<br>1980人   | 2014年月年間:<br>○1010人<br>2011文件集定日間:<br>※1019 ○ |
|                                                                                                    | +<br>· @!!#@&~-<br>!#!!#<br>@!!#E!#:<br>!#@#<br>@!!\$#:                                                                        | 最上的か<br>スパネ語(1988)<br>1余(3月)(1988) | • 設计修成名称:<br>3%%入<br>2.激励吗:<br>3%%人<br>2.1%% (do doo off on one) | 取计许可编号:<br>1990.入<br>取计文件重定学位:<br>1890.入 | ©け使用94用:<br>(第55)入<br>(例1文件集定日用:<br>(約55) ○   |

④ 填写设备参数信息。

| ▲ 特种设备智慧监管平台                                                               | 工作台     | 监管业务      |          |       |          |         | 1   |
|----------------------------------------------------------------------------|---------|-----------|----------|-------|----------|---------|-----|
| Q RE                                                                       | 新增设备    |           |          |       |          |         |     |
| <ul> <li>业务办理 ~</li> <li>新增告知</li> </ul>                                   |         | ✔ 设备分类 —— |          | 备基本信息 | → 3 设备技术 | 88 () ; | 元成  |
| 新增设备                                                                       |         |           |          |       |          |         |     |
| <ul> <li>         は寄留理         </li> <li>         な丁告知         </li> </ul> | > 技术参数  |           |          |       |          |         |     |
|                                                                            | 名义速度:   |           | 名义宽度:    |       | 倾斜角:     | 输送能力:   |     |
|                                                                            | infig.X |           | m/s mic. | mm    | 1998A    | 请输入     | P/n |
|                                                                            | 提升高度:   |           | 使用区段长度:  |       |          |         |     |
|                                                                            | 请输入     |           | m 词输入    | m     |          |         |     |
|                                                                            |         |           |          |       |          |         |     |

⑤ 点击保存,提示新增设备成功即代表设备添加成功。

#### 2.1.2. 发起安装告知

### 2.1.2.1. 业务说明

新设备办理安装告知业务,一级审批通过后,完成业务办理。

#### 2.1.2.2. 新增安装业务流程

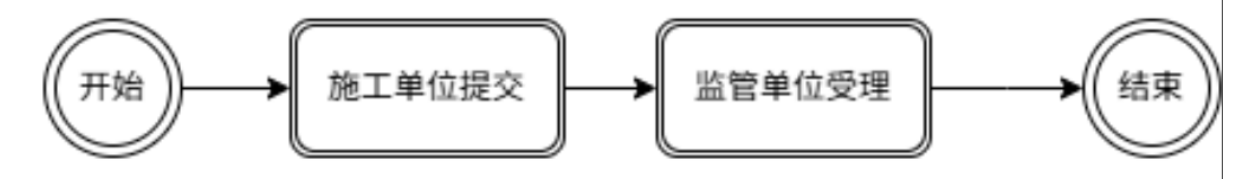

### 2.1.2.3. 业务办理

①用户在工作台快捷入口点击新增告知。

| 特种设备智慧监管平台 工作台 监管业务     世     官     北     与     和     设     管     北     与     和     会     官     市     合     书     书 |                                                                           |                |
|----------------------------------------------------------------------------------------------------|---------------------------------------------------------------------------|----------------|
|                                                                                                    | 8884148 月約 日か 羽田 全部 4 全球活動 设备体交 夏多・○田次<br>株寺 任务共正 興家 知道(本村) (法会体交 夏多・○田次) | 更多<br>操作<br>处理 |
| 日历消息退職 :                                                                                                    | 3                                                                         | 处理             |
| Image: Second second second              |                                                                           | 处理             |
| 消疫振躍 合 全部已读 :                                                                                                    |                                                                           |                |
| 序号 消息内容         时间         消息关型           ○哲元政策                                                                                                    |                                                                           |                |
|                                                                                                    |                                                                           |                |

②选择业务类型、设备种类、接收机构。

| ∧ 特种设备智慧监管平台 | 工作台  | 监管业务           |                        |         |          |        |        |               |   |
|--------------|------|----------------|------------------------|---------|----------|--------|--------|---------------|---|
| Q RE         | 新增设备 | 新增告知           |                        |         |          |        |        |               |   |
| ▲ 业务办理 ~     |      | new diete Wind |                        |         |          | ***    |        |               | 1 |
| 斷增告知         |      | 1 选择业另关型       |                        |         | , Q #4   |        |        |               |   |
| 新常設業         |      |                |                        |         |          |        |        |               |   |
| ▲ 夜前監理 >     |      |                | • 业务类型:                |         |          |        |        |               |   |
|              |      |                | 🗶 安装借知                 | 🛠 改造借知  | 🗳 维修告知   | 🔒 移装告知 |        |               |   |
|              |      |                | • 设备种类:                |         |          |        |        |               |   |
|              |      |                | <ul> <li>电路</li> </ul> | G 18重机械 | 🃙 场内机动车辆 | 68,60  | 🧯 压力容器 | <b>场</b> 压力管道 |   |
|              |      |                | ◎ 大型游乐设施               | 音 音运衆道  |          |        |        |               |   |
|              |      |                | • 接收机构:                |         |          |        |        |               |   |
|              |      |                | 石门镇市场监管办公室             | E .     |          |        |        |               |   |
|              |      |                |                        |         |          |        |        |               |   |
|              |      |                |                        |         |          |        |        |               |   |
|              |      |                |                        |         |          |        |        |               |   |
|              |      |                |                        |         |          |        |        |               |   |
|              |      |                |                        |         |          |        |        |               |   |
|              |      |                |                        |         |          |        |        |               |   |
|              |      |                |                        |         |          |        |        |               |   |
|              |      |                |                        |         |          |        |        |               |   |
|              |      |                |                        |         | TOM      | Protoc |        |               |   |
|              |      |                |                        |         | <u>►</u> | 100    |        |               |   |

③点击下一步,填写级完成安装告知单相应信息,包括施工区域信息、 设备属地监管部门信息、产权信息、安装委托信息、安装合同信息、 以及设备信息等。

| 特种设备智慧监管平台 | 工作台                         | 监管业务  |                                          |                                         |                                   |                             |            |      |             |                |  |  |
|------------|-----------------------------|-------|------------------------------------------|-----------------------------------------|-----------------------------------|-----------------------------|------------|------|-------------|----------------|--|--|
| 建装         | 新增设备                        | 新增告知  |                                          |                                         |                                   |                             |            |      |             |                |  |  |
| 业务办理 >     |                             |       | 144.497.01.077.00.000                    |                                         |                                   |                             |            |      |             |                |  |  |
| 新增告知       |                             |       | NHUNKE                                   |                                         |                                   | - <b>2</b> #564168          |            |      |             |                |  |  |
| が項反領       |                             |       |                                          |                                         |                                   |                             |            |      |             |                |  |  |
| 施工告知 >     |                             |       |                                          |                                         |                                   | 安装告知单                       |            |      |             |                |  |  |
|            | <ul> <li>施工区域-省:</li> </ul> |       |                                          | <ul> <li>施工区域·市:</li> </ul>             |                                   | <ul> <li>施工区域-区/</li> </ul> | <b>B</b> : |      | • (27))) :  |                |  |  |
|            |                             |       | ~                                        |                                         |                                   | ~                           |            | ~    | Sume        | ~              |  |  |
|            | •安装地点:                      |       |                                          | • 属地监管部门:                               |                                   | •安装负责人:                     |            |      | •安装负责人联系电话: |                |  |  |
|            |                             | alla. |                                          |                                         |                                   | 10000                       |            | ~    | 13825262623 |                |  |  |
|            | • 安装日期:                     |       |                                          | • 产权单位:                                 | ・产税单位:<br>・使用单位:                  |                             |            |      |             |                |  |  |
|            |                             |       |                                          |                                         |                                   |                             |            |      |             |                |  |  |
|            | •安装委托书:                     |       |                                          | • 安裝合同:                                 |                                   |                             |            |      |             |                |  |  |
|            | 365ae3a9-4530-4             | +     | 構成::.doc,docx,pdf<br>最多上的5个<br>大小下配出10M8 | And And And And And And And And And And | 特徴: doc.doc<br>最多上的5个<br>大小不認定10M | x, paf<br>B                 |            |      |             |                |  |  |
|            | ▲设备列表:                      |       |                                          |                                         |                                   | 1                           | 1          | 0    |             | M 255229 0 809 |  |  |
|            |                             | 序号    | 设备类别                                     | 设备品种                                    | 设备名称                              | 设备出厂编号                      | 单位内部编号     | 设备地址 | 设备注册代码      | 监管码            |  |  |
|            |                             |       |                                          |                                         |                                   |                             |            |      |             |                |  |  |
|            |                             |       |                                          |                                         | 上— <b>炒</b>                       | 提文 留存                       | NCH        |      |             |                |  |  |

④点击提交,提示:填报已提交,请等待审批!即代表安装告知已经 提交成功。

| ∧ 特种设备智慧监管平台 | 工作台   | 121214-95       | 1          |             |                 |             |            |              | 1          |
|--------------|-------|-----------------|------------|-------------|-----------------|-------------|------------|--------------|------------|
| Q init       | 新增设备  | 新增品知            |            |             |                 |             |            |              |            |
| 业务办理 ~       |       |                 |            |             |                 |             |            |              |            |
| 動爆鉄知         |       |                 | ✓ 选择业务类型   |             |                 | 填写告知信息      | 2          | · · · · ·    | 3 完成       |
| 那環设备         |       |                 |            |             |                 |             |            |              |            |
| ▲ 设备管理 >     |       |                 |            |             |                 |             |            |              |            |
| ◎ 施工告知 >     |       |                 |            |             |                 |             |            |              |            |
|              |       |                 |            |             | 2               | <b>9.</b> - |            |              |            |
|              |       |                 |            |             | 項报已提            | 交,请等待审批!    |            |              |            |
|              |       |                 |            |             |                 |             |            |              |            |
|              |       |                 |            |             |                 | 2020        |            |              |            |
|              | 安装告知道 | 列表              |            |             |                 |             |            |              |            |
|              | 序号    | 告知单语号           | 倍加日期       | 使用单位        | 施工单位            | 施工日期        | 设备关制       | 设备地址         | 接收机构       |
|              | 1     | AZGZ20240122012 | 2024-01-22 | 洛南县九龙矿业有限公司 | 商店市商州城关建筑安装工程公司 | 2024-01-22  | 自动扶禄与自动人行道 | 肤西省商洛市洛南县AAA | 石门镇市场监管办公室 |
|              |       |                 |            |             |                 |             |            |              |            |
|              |       |                 |            |             |                 |             |            |              |            |
|              |       |                 |            |             |                 |             |            |              |            |
|              |       |                 |            |             |                 |             |            |              |            |
|              |       |                 |            |             |                 |             |            |              |            |
|              |       |                 |            |             |                 |             |            |              |            |
|              |       |                 |            |             |                 |             |            |              |            |
|              |       |                 |            |             |                 |             |            |              |            |
|              |       |                 |            |             |                 |             |            |              |            |
|              |       |                 |            |             |                 |             |            |              |            |

⑤点击左侧"施工告知"模块"安装告知",进入安装告知列表可以 查看所提交所有的安装告知信息。

| ∧ 特种设备智慧监管平台 | I    | 作台 | 监管业务                                                                                                    |      |                                                                                                    |                                                                                                    |         |          |                                                                                                    |       |        | 1        |
|--------------|------|----|----------------------------------------------------------------------------------------------------|------|----------------------------------------------------------------------------------------------------|----------------------------------------------------------------------------------------------------|---------|----------|----------------------------------------------------------------------------------------------------|-------|--------|----------|
| Q HE         | 新增资  | 衝  | 新增告知                                                                                                    | - SH | 690                                                                                                    |                                                                                                    |         |          |                                                                                                    |       |        |          |
| 1 业务办理 🗸 🗸   | 安装告知 | 0  |                                                                                                    |      |                                                                                                    |                                                                                                    |         |          |                                                                                                    |       |        |          |
| 新增告知         | 告知单调 | 5  | 消给入                                                                                                    | 接收机  | ·9. 请选择                                                                                                    | 办理状态: 请告释                                                                                                    | ~       | 直询 1     | EE .                                                                                                    |       |        |          |
| 新増设备         |      | 序号 | 告知单编号                                                                                                    | 告知日期 | 使用单位                                                                                                    | 施工单位                                                                                                    | 施工日期    | 设备类别     | 设备地址                                                                                                    | 接收机构  | 办理状态   | 操作       |
|              |      | 1  | AZGZ2024012201?                                                                                                    |      |                                                                                                    |                                                                                                    |         |          |                                                                                                    |       | 待愛理    | 洋情       |
| 安装告知         |      | 2  | A DESCRIPTION OF THE OWNER OF THE OWNER OWNER OF THE OWNER OF THE OWNER OWNER OF THE OWNER OF THE OWNER OF THE OWNER OF THE OWNER OF THE OWNER OF THE OWNER OF THE OWNER OWNER OWNER OWNER OWNER OWNER OWNER OWNER OWNER OWNER OWNER OWNER OWNER OWNER OWNER OWNER OWNER OWNER OWNER OWNER OWNER OWNER OWNER OWNER OWNER OWNER OWNER OWNER OWNER OWNER OWNER OWNER OWNER OWNE OWNER OWNER OWNER OWNER OWNER OWNER OWNER OWNER OWNER OWNER OWNER OWNE OWNER OWNER OWNER OWNER OWNER OWNER OWNER OWNER OWNER OWNER OWNER OWNER OWNER OWNER OWNER OWNER OWNER OWNER OWNER OWNER OWNE                                                                                                    |      |                                                                                                    | the second in                                                                                                    |         |          | Contract of the local distance of the local distance of the local |       | 60 M Z | 详情 删除    |
| 维修告知         |      | 3  | -                                                                                                    |      |                                                                                                    | 100 C 100 C |         | 100      |                                                                                                    |       | 待受理    | 详情       |
| 改造告知         |      | 4  |                                                                                                    |      | the second second second second second second second second second second second second second second second se                                                                                                    |                                                                                                    |         |          | and the second second se                                                                                                    |       | 待愛理    | 详情       |
| Reaction and |      | 5  | -                                                                                                    |      | States in the second second                                                                                                    |                                                                                                    |         |          |                                                                                                    | A     | 已完成    | 评算 打印动如单 |
|              |      | 6  | and the second second                                                                                                    |      |                                                                                                    |                                                                                                    |         |          |                                                                                                    | E     | 已完成    | 详情 打印告知单 |
|              |      | 7  | -                                                                                                    |      |                                                                                                    | 10 10 1 10 10 10 10 10 10 10 10 10 10 10                                                                                                    |         |          |                                                                                                    |       | 待受理    | 详情       |
|              |      | 8  |                                                                                                    |      | and the second second second                                                                                                    |                                                                                                    |         | 1000     |                                                                                                    | E     | 已完成    | 详情 打印告知单 |
|              |      | 9  |                                                                                                    |      | 100 Barris 1                                                                                                    |                                                                                                    |         |          |                                                                                                    | 3     | 已完成    | 详情 打印曲知单 |
|              |      | 10 | -                                                                                                    |      | A RECEIPTION OF                                                                                                    | 100 C                                                                                                    |         |          | and the second second se                                                                                                    |       | 待提交    | 详情 删除    |
|              |      | 11 |                                                                                                    |      | and the second second second                                                                                                    |                                                                                                    |         |          |                                                                                                    |       | 待受理    | 详情       |
|              |      | 12 | The survey of the local division of the local division of the loca |      |                                                                                                    |                                                                                                    |         |          | and the second second se                                                                                                    | 10000 | 待受理    | 详情       |
|              |      | 13 |                                                                                                    |      | and the second second sec | 10000                                                                                                    |         |          |                                                                                                    | X     | 已完成    | 详情 打印告知单 |
|              |      | 14 |                                                                                                    |      |                                                                                                    |                                                                                                    |         | 100      | And and a second second second second second second second second second second second second second second se                                                                                                    |       | 已版回    | 详情       |
|              |      | 15 |                                                                                                    |      | 100 Barris 1                                                                                                    |                                                                                                    |         |          |                                                                                                    | 3     | 已完成    | 评情 打印做知单 |
|              |      | 16 | -                                                                                                    |      |                                                                                                    |                                                                                                    |         | 100      | And a second second second second second second second second second second second second second second second                                                                                                    | J.    | 已完成    | 详情 打印动和单 |
|              |      | 17 |                                                                                                    |      | the second of                                                                                                    |                                                                                                    |         |          |                                                                                                    |       | 已驳回    | 详情       |
|              |      | 18 |                                                                                                    |      | the second second                                                                                                    |                                                                                                    | -       |          | And a second second second second second second second second second second second second second second second                                                                                                    | 3     | 已完成    | 详情 打印告知单 |
|              |      | 19 |                                                                                                    |      | -                                                                                                    |                                                                                                    |         |          |                                                                                                    |       | 已完成    | 详情 打印告知单 |
|              |      |    |                                                                                                    |      |                                                                                                    |                                                                                                    |         |          |                                                                                                    |       |        |          |
|              |      |    |                                                                                                    |      |                                                                                                    | 共1页 《                                                                                                    | < 1 > » | 20条页 🗸 第 | 至页                                                                                                    |       |        |          |

## 6点击详情可以查看申请详情。

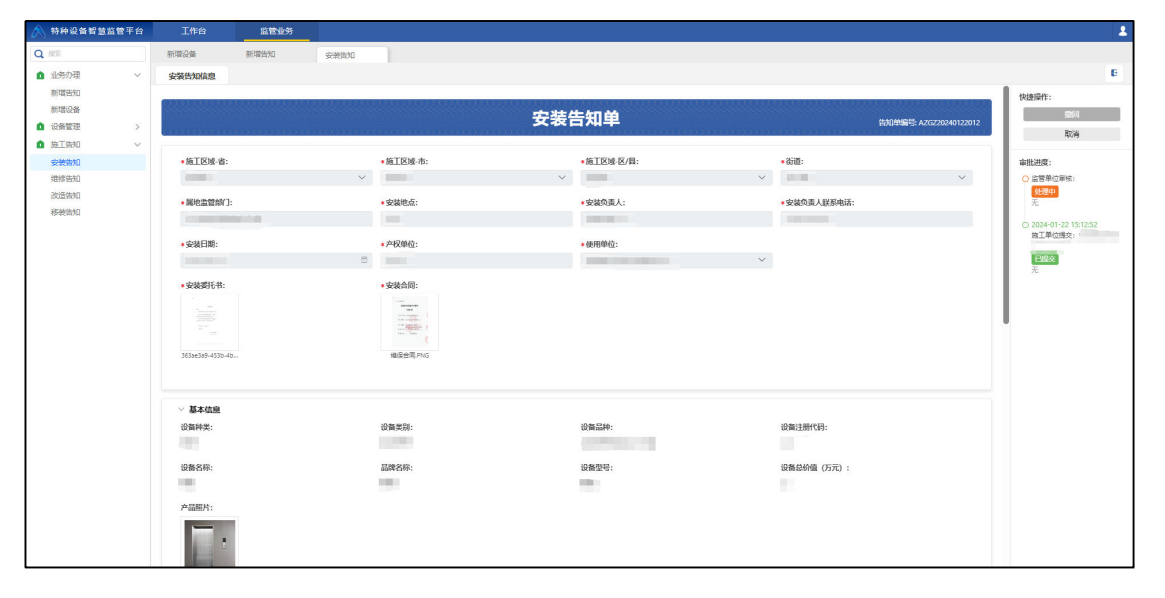

⑦回到点击左侧"施工告知"模块"安装告知"进入安装告知列表, 已完成审批的安装告知,点击"打印告知单",进行告知单打印。

| Ξ 安装告知单_1705913062287_temp.pdf | 1            | / 2   -                                              | 100% +                                   | \$ 1                      |                                |                      |        |   |  | ± 0 | : |
|--------------------------------|--------------|------------------------------------------------------|------------------------------------------|---------------------------|--------------------------------|----------------------|--------|---|--|-----|---|
|                                | ID<br>P<br>施 | D: 1749341106<br>計<br><b>特和</b><br>直工单位: 副<br>告知书编号: | 5522320898<br><b>设备安</b><br>AZGZ20240122 | <b>天装改</b><br>(加速<br>2014 | <b>(造维修</b><br><sup>(設章)</sup> | 告知 <sup>-</sup><br>[ |        |   |  |     |   |
|                                |              | 设备名称                                                 | 1                                        |                           | 型号(参数)                         |                      |        | ] |  |     | P |
| z                              |              | 设备代码                                                 | -                                        |                           | 制造编号                           | 1                    |        |   |  |     |   |
|                                | 10           | 设备制造单位<br>全称                                         |                                          |                           | 制造许可证<br>编号                    |                      |        | 1 |  |     |   |
|                                |              | 设备地点                                                 |                                          |                           | 安装改造维<br>修日期                   | -                    |        | 1 |  |     |   |
|                                | R .          | 在工单位全称                                               | THE R.                                   |                           |                                |                      |        | 1 |  |     |   |
|                                |              | 施工类别                                                 |                                          | 许可证<br>编号                 |                                | 许可证<br>有效期           | illi). | ] |  |     |   |
|                                |              | 联系人                                                  |                                          |                           | 电话                             |                      |        |   |  |     |   |
|                                |              | 地址                                                   | No.                                      | 100                       |                                |                      |        |   |  |     |   |
|                                | 1            | 使用单位全称                                               |                                          |                           |                                |                      |        |   |  |     |   |
|                                |              | 联系人                                                  | 1000                                     |                           | 电话                             |                      |        |   |  |     |   |
|                                |              | 地址                                                   |                                          |                           |                                |                      |        | ] |  |     |   |

注: 后续审核步骤由申请的接收机构进行受理处理,安改维单位 只需要在详情页面进行受理进度查询即可。

#### 2.1.3. 发起改造告知

#### 2.1.3.1. 业务说明

设备使用登记业务完成后,设备需要改造使用单位将设备移交施工单位,施工单位发起改 造告知业务,一级审批通过后,完成业务办理。

#### 2.1.3.2. 新增改造告知业务流程

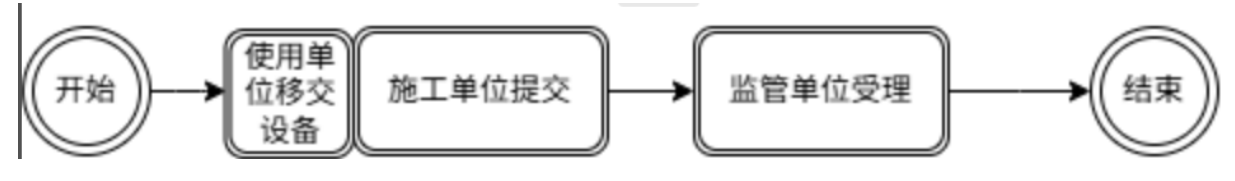

#### 2.1.3.3. 业务办理

1 用户在工作台快捷入口点击新增告知。

| 已办 我的 全部 4 安装告知 设备移交 更多 ▼ Q 搜索                                                                                                    |                                                | 更多:                                                                                                    |
|----------------------------------------------------------------------------------------------------|------------------------------------------------|----------------------------------------------------------------------------------------------------|
| 調要                                                                                                    | 发起单位 发起人 发起时间 流程图/状态                           | 操作                                                                                                    |
| the second second                                                                                                    | 待受理                                            | 处理                                                                                                    |
|                                                                                                    | 已致回                                            | 处理                                                                                                    |
| and a second second property and a second second se |                                                | 处理                                                                                                    |
|                                                                                                    | 已發回                                            | <b>2</b> 5日単                                                                                                    |
|                                                                                                    |                                                |                                                                                                    |
|                                                                                                    |                                                |                                                                                                    |
|                                                                                                    |                                                |                                                                                                    |
|                                                                                                    |                                                |                                                                                                    |
|                                                                                                    |                                                |                                                                                                    |
|                                                                                                    |                                                |                                                                                                    |
|                                                                                                    |                                                |                                                                                                    |
|                                                                                                    |                                                |                                                                                                    |
|                                                                                                    |                                                |                                                                                                    |
| _                                                                                                    |                                                |                                                                                                    |
| 新谐设备 设备列表 安装吉知 维修吉知 政道告知                                                                                                    |                                                |                                                                                                    |
|                                                                                                    |                                                |                                                                                                    |
|                                                                                                    |                                                |                                                                                                    |
|                                                                                                    |                                                |                                                                                                    |
|                                                                                                    |                                                |                                                                                                    |
|                                                                                                    |                                                |                                                                                                    |
|                                                                                                    | B <sup>4</sup> RO 2014 (1985) 195. OR 1<br>197 | 日か         取付         安美田田<         日本部分         原チャ         日本部           第第         日本部         日本部         日本部         日本部         日本部         日本部           第第         日本部         日本部         日本部         日本部         日本部         日本部         日本部           第第         日本部         日本部 |

(2) 选择业务类型、设备种类、接收机构。

|                                                                                                    |        | ~ |        | ř.                            |        |           | +        |      | 16            | 0     |
|----------------------------------------------------------------------------------------------------|--------|---|--------|-------------------------------|--------|-----------|----------|------|---------------|-------|
| 田山田<br>毎日世<br>日前位 ><br>三月前位 ><br>○<br>●<br>●<br>●<br>●<br>●<br>●<br>●<br>●<br>●<br>●<br>●<br>●<br>●                                                                                                    | 新增否知   |   | 西洋亚劳央里 |                               |        | - O 442   | 574/18/0 |      | · · · · ·     | 56/36 |
| Salitation > ・全然表型:<br>正務知 >                                                                                                    | 新增设备   |   |        |                               |        |           |          |      |               |       |
| <ul> <li>※ 安禄市和</li> <li>※ 改造市和</li> <li>※ 修務市和</li> <li>※ 修務市本</li> <li>※ 総裁判案</li> <li>※ 総裁判案</li> <li>※ 総裁判案</li> <li>※ 総裁判案</li> <li>※ 協同利益告報</li> <li>● 原料</li> <li>● 正力容器</li> <li>5. 古力電器</li> <li>● 成次</li> <li>● 成次</li> <li>● 成次</li> </ul> | > 以會管理 | > |        | <ul> <li>业务类型:</li> </ul>     |        |           |          |      |               |       |
| - 認為特美:                                                                                                    |        |   |        | 🗙 安羅告知                        | 🛠 改造告知 | 4修告知      | 🙎 移销告知   |      |               |       |
|                                                                                                    |        |   |        | 10 87 64 88                   |        |           |          |      |               |       |
| <ul> <li>● 時時</li> <li>● 新田田 (A) (A) (A) (A) (A) (A) (A) (A) (A) (A)</li></ul>                                                                                                    |        |   |        | • 12 19 19 20 :               |        |           |          | 1    | -             |       |
| <ul> <li>大型形式設施</li> <li>未成素調</li> <li>建築構成時:</li> </ul>                                                                                                    |        |   |        | 1 电梯                          | ▲ 起重机械 | 14 场内机动车辆 | 68/P     | E力容器 | <b>近</b> 圧力管道 |       |
| * 184501049 :                                                                                                    |        |   |        | 大型游乐设施                        | 查 查运资道 |           |          |      |               |       |
| * 18/00/149 :                                                                                                    |        |   |        |                               |        |           |          |      |               |       |
|                                                                                                    |        |   |        | <ul> <li>         ·</li></ul> |        |           |          |      |               |       |
| 1996                                                                                                    |        |   |        | 調整人                           |        |           |          |      |               |       |
|                                                                                                    |        |   |        |                               |        |           |          |      |               |       |
|                                                                                                    |        |   |        |                               |        |           |          |      |               |       |
|                                                                                                    |        |   |        |                               |        |           |          |      |               |       |
|                                                                                                    |        |   |        |                               |        |           |          |      |               |       |
|                                                                                                    |        |   |        |                               |        |           |          |      |               |       |
|                                                                                                    |        |   |        |                               |        |           |          |      |               |       |
|                                                                                                    |        |   |        |                               |        |           |          |      |               |       |
|                                                                                                    |        |   |        |                               |        |           |          |      |               |       |

③ 点击下一步,填写完成改造告知单相应信息,包括施工区域信息、 设备属地监管部门信息、产权信息、安装委托信息、安装合同信息、 以及设备信息等。

| 012 ><br>013 ><br>•B11504-01<br>01515<br>•B11504-01<br>•B11504-01<br>•B11504-01 |                                              | 11# •<br>↓ ↓            | 588-75:<br>1<br>19 | 改造                                               | • 曲IEH-E/品:                                                                                                    |        | -    | 870:       |               |  |
|---------------------------------------------------------------------------------|----------------------------------------------|-------------------------|--------------------|--------------------------------------------------|----------------------------------------------------------------------------------------------------|--------|------|------------|---------------|--|
| <ul> <li>他工程時者:</li> <li>防运者</li> <li>他工程期地点:</li> <li>使用单位:</li> </ul>         |                                              | - MII<br>- MII<br>- MII | (城·市:<br>)         | ~                                                | <ul> <li>施工区域-区/县:</li> </ul>                                                                                                    |        |      | <b>初道:</b> |               |  |
| • 陳王詳細地点:<br>• 使用神位:                                                            |                                              | +1613                   | SEL.               | • 施工区级市:                                         |                                                                                                    |        | ~    | - 8710 :   |               |  |
| • 使用中位:                                                                         |                                              |                         | ORA-               |                                                  | •施工负责人联系电话:                                                                                                    |        |      | 计划施工目期①:   |               |  |
|                                                                                 | •使用种位:                                       |                         | 间是否本单位与甲方直接签署      | h.                                               | 4                                                                                                    |        |      |            | 10            |  |
| • 制造单位零任书:                                                                      | · 制造单位要托书:                                   |                         |                    | ~                                                |                                                                                                    |        |      |            |               |  |
| W                                                                               | H<br>構成: doc.docr.pdf.<br>最多上地分<br>大小不過过10M8 | ang.jpg                 | +                  | 格式: doc.docx.pdf.png.jpg<br>最多上校5个<br>大小V時間は1008 |                                                                                                    |        |      |            |               |  |
| 设备列表:                                                                           |                                              |                         |                    |                                                  |                                                                                                    |        |      |            | x 39928 • 899 |  |
|                                                                                 | 序号                                           | 设备供别                    | 设备名称               | 设备名称                                             | 没备出厂编号                                                                                                    | 单位内部编号 | 设备地址 | 设备注册代码     | 监管码           |  |
|                                                                                 | 1 奥引                                         | 与强制驱动电梯                 | 曳引龍动乘客电梯           | 甩引驱动电梯                                           | and the second second se |        |      |            |               |  |

④点击提交,提示:填报已提交,请等待审批!即代表改造告知已经 提交成功。

|              | ✓ 选择业务类     | 型        |              | → 💊 填写告知信息       |            | → 3 完成        |
|--------------|-------------|----------|--------------|------------------|------------|---------------|
|              |             |          |              |                  |            |               |
|              |             |          |              | · •              |            |               |
|              |             |          |              |                  |            |               |
|              |             |          |              | 填报已提交,请等待审批!     |            |               |
|              |             |          |              | XIII             |            |               |
| 改造告知列表 医初始偏二 | 4540 CH 108 | 使用单位     | <b>位丁单</b> 位 |                  | (0454b)+6  | 19/01/01/0    |
| 1 (          |             | 00704402 | 28.L.++0.    | INCLUINT OCHINCH | NA BE ROAL | 1800.0 Mg ALC |

⑤点击左侧"施工告知"模块"改造告知",进入改造告知列表可以 查看所提交所有的改造告知信息。

| 改造告知           告知单编号:         mibλ            序号         作知            1         1            2         2 | 接收机构:<br>和如 <b>中编号</b> | 清选择<br>使用单位           | 力理状态 #339                                                                                                    | ~    |           |   |      |            |       |      |      |          |
|----------------------------------------------------------------------------------------------------|------------------------|-----------------------|----------------------------------------------------------------------------------------------------|------|-----------|---|------|------------|-------|------|------|----------|
| <ul> <li>告知単編号: 所込入</li> <li>序号</li> <li>先知</li> <li>1</li> <li>2</li> </ul>                              | 接收机构:<br>加单编号 普加日期     | <b>清</b> 远萍<br>使用单位   | 力理状态 第三年                                                                                                    | ~    |           |   |      |            |       |      |      |          |
| 原号         指知           1         1           2         1                                                 | 告知单编号 告知日期             | 使用单位                  |                                                                                                    |      | 查询 重冒     |   |      |            |       |      |      |          |
|                                                                                                    |                        |                       | 施工单位                                                                                                    | 施工日期 | 设备类别      |   | 设备地址 | 接收机构       | 监管码 😄 | 办    | 办理状态 | 操作       |
| 2                                                                                                    |                        |                       |                                                                                                    |      | 曳引与强制驱动电梯 |   |      | 咸阳市市场监督管理局 |       |      | 待受理  | 详情       |
|                                                                                                    |                        |                       |                                                                                                    | 4    | 曳引与强制驱动电梯 | 7 |      | 咸阳市市场监督管理局 |       | 202  | 已完成  | 洋情 打印告知单 |
|                                                                                                    |                        |                       |                                                                                                    |      | 固定式压力容器   |   |      | 咸阳市市场监督管理局 |       | 202  | 已完成  | 洋情 打印告知单 |
| 4                                                                                                    |                        | and the second second | the second second second second second second second second second second second second second second second s | 2    | 氧舱        | 0 |      | 咸阳市市场监督管理局 |       | 202- | 已完成  | 洋情 打印告知单 |
| 5                                                                                                    |                        |                       |                                                                                                    |      | 曳引与强制驱动电梯 |   |      | 咸阳市市场监督管理局 |       | 202- | 已完成  | 洋情 打印告知单 |
| 6                                                                                                    | ·                      |                       |                                                                                                    |      |           |   |      |            |       |      |      |          |

## 6点击详情可以查看申请详情。

|                                                                                                    |                              | 改造告知                                                                                                    | 告泊并能                                                       | 快速操作:                                                  |
|----------------------------------------------------------------------------------------------------|------------------------------|----------------------------------------------------------------------------------------------------|------------------------------------------------------------|--------------------------------------------------------|
| ·施工区域-省:                                                                                                    | <ul> <li>施工区线-市:</li> </ul>  | ■施工区域-区/目:                                                                                                    | - (510):                                                   |                                                        |
|                                                                                                    | × .                          | Ť.                                                                                                    | × ,                                                        | ○ 监管单位审核:                                              |
| ·施工详细地点:                                                                                                    | • 改造合同:                      | <ul> <li>施工负责人联新唱话:</li> </ul>                                                                                                    | •计划施工日期:                                                   | 处理中                                                    |
|                                                                                                    |                              |                                                                                                    |                                                            |                                                        |
| 使用单位:                                                                                                    | W                            | <ul> <li>施工合同是否本单位与甲方直接签署:</li> </ul>                                                                                                    | 请于计划线上目期内二个工作目线关线上目为                                       | <ul> <li>○ 2024-01-24 10:27:<br/>第工業位得な: 少年</li> </ul> |
| distance in the local distance in the local | ~                            |                                                                                                    | $\checkmark$                                               | 已經交                                                    |
|                                                                                                    |                              |                                                                                                    |                                                            |                                                        |
|                                                                                                    |                              |                                                                                                    |                                                            |                                                        |
| 基本信息                                                                                                    | 设备实际。                        | 0404-                                                                                                    | 20条注册代码:                                                   |                                                        |
| <b>基本依意</b><br>设备种实:<br>电频                                                                                                    | <b>设备实际:</b><br>同计与选择医学规模    | <b>设编起件:</b><br>取引动频频22分机机                                                                                                    | (Q)M(注册代码:                                                 |                                                        |
| <b>基本信息</b><br>·设备仲实:<br>电师                                                                                                    | 设备实践:<br>同时一类特级2时间和<br>品质名称: | 2年20年:<br>电计量数4020年8月<br>2月14日1月1日<br>2月14日1日<br>2月14日<br>2月14<br>2月14<br>2月14<br>2月14<br>2月14<br>2月14<br>2月14<br>2月14 | 08:187(5):<br>968046:                                      | _                                                      |
| <b>基本位型</b><br>设备特实:<br>电师<br>编名称:<br>                                                                                                    | <b>印象英語:</b><br>             | <b>设施設件:</b><br>强引与运动规定时间部<br><b>设施型号:</b><br>间和人                                                                                                    | <b>認識:1時代39:</b><br>「「「」」」<br>「「」」」<br>「」」<br>「」」」<br>「」」」 |                                                        |

⑦回到点击左侧"施工告知"模块"改造告知"进入改造告知列表,

已完成审批的改造告知,点击"打印告知单",进行告知单打印。

| ID: 1/483/2// | 00/200/380  |           |              |            |     |  |
|---------------|-------------|-----------|--------------|------------|-----|--|
| 附件            |             |           |              |            |     |  |
| 特利            | <b>时设备安</b> | 装改        | Z造维修         | 告知         | 书   |  |
| 施工单位:         |             | 1 (加計     | 盖公章)         |            |     |  |
| 告知书编号:        |             | ŀ         |              |            | 823 |  |
| 设备名称          | 曳引驱动电梯      |           | 型号(参数)       |            |     |  |
| 设备代码          |             | 1         | 制造编号         | · E        |     |  |
| 设备制造单位<br>全称  | ¥           | 7         | 制造许可证<br>编号  |            |     |  |
| 设备地点          |             |           | 安装改造维<br>修日期 | 1          | _   |  |
| 施工单位全称        |             |           |              |            |     |  |
| 施工类别          | 改造告知        | 许可证<br>编号 | -B.          | 许可证<br>有效期 |     |  |
| 联系人           |             |           | 电话           |            |     |  |
| 地址            | E           |           | 100          |            |     |  |
| 使用单位全称        | -           |           |              |            |     |  |
| 联系人           |             |           | 由话           |            |     |  |

注: 后续审核步骤由申请的接收机构进行受理处理,安改维单位 只需要在详情页面进行受理进度查询即可。

#### 2.1.4. 发起维修告知

#### 2.1.4.1. 业务说明

设备使用登记业务完成后,设备需要维修使用单位将设备移交施工单位,施工单位发起维修告知业务,一级审批通过后,完成业务办理。

### 2.1.4.2. 维修告知业务流程

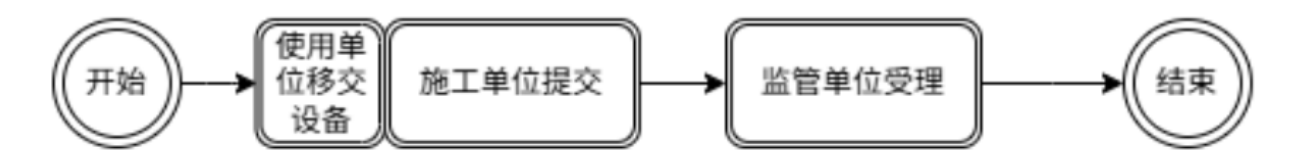

#### 2.1.4.3. 业务办理

## ①用户在工作台快捷入口点击新增告知。

| ▲ 特种设备智慧监管平台 工作台 监管业务                                     |                                               | 1     |
|-----------------------------------------------------------|-----------------------------------------------|-------|
| 我的机能                                                      | <b>我的狂苏 待か</b> 已か 我的 全部 4 安菜苦知 设备移交 更多 ◆ Q 搅卖 | 更多:   |
| 你好! 安改维业务员1                                               | 序号 任务类型 摘要 发起单位 发起人 发起时间 流程屋/伏志               | 操作    |
| ● 所属机构: 南清市南州城头建筑交装工程公司<br>角色: 普通用分子公主款 会业数数 安改缘业务办理人员,企业 |                                               | 处理    |
| 202401-221432.19                                          | 2 2 2 2 2 2 2 2 2 2 2 2 2 2 2 2 2 2 2         | 处理    |
| 日历消息提醒                                                    | 3                                             | 处理    |
| < 2024年01月 >                                              |                                               | 01.78 |
| 日 一 二 三 四 五 六                                             | 4 (1985)                                      | XL32  |
| 31 1 2 3 4 5 6                                            |                                               |       |
| 7 8 9 10 11 12 13                                         |                                               |       |
| 14 15 16 17 18 19 20                                      |                                               |       |
| 21 22 23 24 25 26 27 新元政府                                 |                                               |       |
| 28 29 30 31 1 2 3                                         |                                               |       |
| 4 5 6 7 8 9 10                                            |                                               |       |
| 海療援羅                                                      |                                               |       |
| 序号 消息内容 时间 消息失型                                           |                                               |       |
| <ul> <li>         · · · · · · · · · · · · · · ·</li></ul> | 快速入口                                          |       |
|                                                           | 新聞告知 新聞设备 设备列表 安装告知 後修告知 改造告知                 |       |
|                                                           | 6 WERL                                        |       |
|                                                           |                                               |       |
|                                                           |                                               |       |
|                                                           |                                               |       |
|                                                           |                                               |       |
|                                                           |                                               |       |
|                                                           |                                               |       |

2)选择业务类型、设备种类、接收机构。

| Q ite                    |   | ###531 #X##91 | 维绅语  | 30                        |        |           |        |        |        |          |          |               |
|--------------------------|---|---------------|------|---------------------------|--------|-----------|--------|--------|--------|----------|----------|---------------|
| <ul> <li>业务の理</li> </ul> | ~ |               | n at | 小务学位                      |        |           |        | 塘写告知信息 |        |          |          | → <b>①</b> 帝应 |
| ACCESSION ACCESSION      |   |               | •    |                           |        |           |        |        |        |          |          |               |
| 0.0494010                | ~ |               |      |                           |        |           |        |        |        |          |          |               |
| O RTHE                   | ~ |               |      | <ul> <li>查剪类型:</li> </ul> |        |           |        |        |        |          |          |               |
| 安装开和                     |   |               |      | 🗙 安装街和                    | 🛠 改造告知 | 🗳 维修吉知    | 💄 移驶告知 |        |        |          |          |               |
| 维修法知                     |   |               |      |                           |        |           |        |        |        |          |          |               |
| 改造告知                     |   |               |      | • 设备种类:                   |        |           |        |        |        |          |          |               |
| 移被告知                     |   |               |      | <ul> <li>电标</li> </ul>    | 🕰 記筆的成 | 14 场内机动车辆 | 6 98th | E力容器   | 5 E力管道 | ◎ 大型游乐设施 | A 4000 B |               |
|                          |   |               |      |                           |        |           |        |        |        |          |          |               |
|                          |   |               |      | • 1840/049:               |        |           |        |        |        |          |          |               |
|                          |   |               |      | 成四市市场监督管闭                 | 19     |           |        |        |        |          |          |               |
|                          |   |               |      |                           |        |           |        |        |        |          |          |               |
|                          |   |               |      |                           |        |           |        |        |        |          |          |               |
|                          |   |               |      |                           |        |           |        |        |        |          |          |               |
|                          |   |               |      |                           |        |           |        |        |        |          |          |               |
|                          |   |               |      |                           |        |           |        |        |        |          |          |               |
|                          |   |               |      |                           |        |           |        |        |        |          |          |               |
|                          |   |               |      |                           |        |           |        |        |        |          |          |               |
|                          |   |               |      |                           |        |           |        |        |        |          |          |               |
|                          |   |               |      |                           |        |           |        |        |        |          |          |               |
|                          |   |               |      |                           |        |           |        |        |        |          |          |               |
|                          |   |               |      |                           |        |           |        |        |        |          |          |               |
|                          |   |               |      |                           |        |           |        |        |        |          |          |               |

③ 点击下一步,填写完成维修告知单相应信息,包括施工区域信息、 设备属地监管部门信息、产权信息、安装委托信息、安装合同信息、 以及设备信息等。

|           |              |                                                                                                    | 维修告知单       |                                                                                                    |                                                                                                    |                                                                                                    |                                                                                                    |                                                                                                    |                           |  |
|-----------|--------------|----------------------------------------------------------------------------------------------------|-------------|----------------------------------------------------------------------------------------------------|----------------------------------------------------------------------------------------------------|----------------------------------------------------------------------------------------------------|----------------------------------------------------------------------------------------------------|----------------------------------------------------------------------------------------------------|---------------------------|--|
| • 维修类型:   |              | ★施工区域·省:                                                                                                    |             |                                                                                                    | *施工区域-市:                                                                                                    |                                                                                                    |                                                                                                    | *施工区域·区/县:                                                                                                    |                           |  |
|           |              |                                                                                                    |             | ~                                                                                                    |                                                                                                    |                                                                                                    | ~                                                                                                    | Contract of the second second se                                                                                                    | ~                         |  |
| •施丁区博-街道: |              | •施工详细地点:                                                                                                    |             |                                                                                                    | • 计划施工日期                                                                                                    | 0:                                                                                                    |                                                                                                    | <ul> <li>使用单位:</li> </ul>                                                                                                    |                           |  |
|           | ~            | pill .                                                                                                    |             |                                                                                                    |                                                                                                    |                                                                                                    |                                                                                                    | <b>1</b>                                                                                                    | ×                         |  |
|           |              | • 施丁负责人联系电话:                                                                                                    | 。你干伤害!我我也好. |                                                                                                    | 施工合同是否                                                                                                    | 本单位与田方直接笔罢:                                                                                                    |                                                                                                    |                                                                                                    |                           |  |
|           | $\checkmark$ |                                                                                                    |             |                                                                                                    |                                                                                                    |                                                                                                    | ~                                                                                                    |                                                                                                    |                           |  |
|           |              | • 附件:                                                                                                    | ▲           | ocx,.pdf                                                                                                    |                                                                                                    |                                                                                                    |                                                                                                    |                                                                                                    |                           |  |
|           | 大小不經过10M8    | x                                                                                                    | 大小不超过100    | MB                                                                                                    |                                                                                                    |                                                                                                    |                                                                                                    |                                                                                                    |                           |  |
|           |              |                                                                                                    |             |                                                                                                    |                                                                                                    |                                                                                                    |                                                                                                    |                                                                                                    | 11<br>11<br>注释说新 <b>1</b> |  |
| 序号        | 设备类别         | 设备品种                                                                                                    | 设备名称        | 设备出                                                                                                    | 厂编号                                                                                                    | 单位内部编号                                                                                                    | 设备地址                                                                                                    | 设备注册代码                                                                                                    | 监管码                       |  |
|           | βΦ           | ・     ・     ・     ・     ・     ・     ・     ・     ・     ・     ・     ・     ・     ・     ・     ・     ・     ・     ・     ・     ・     ・     ・     ・     ・     ・     ・     ・     ・     ・     ・     ・     ・     ・     ・     ・     ・     ・     ・     ・     ・     ・     ・     ・     ・     ・     ・     ・     ・     ・     ・     ・     ・     ・     ・     ・     ・     ・     ・     ・     ・     ・     ・     ・     ・     ・     ・     ・     ・     ・     ・     ・     ・     ・     ・     ・     ・     ・     ・     ・     ・     ・     ・     ・     ・     ・     ・     ・     ・     ・     ・     ・     ・     ・     ・     ・     ・     ・     ・     ・     ・     ・     ・     ・     ・     ・     ・     ・     ・     ・     ・     ・     ・     ・     ・     ・     ・     ・     ・     ・     ・     ・     ・     ・     ・     ・     ・     ・     ・     ・     ・     ・      ・     ・     ・     ・      ・     ・      ・     ・      ・     ・      ・      ・      ・      ・      ・      ・      ・      ・      ・      ・      ・      ・      ・      ・      ・      ・      ・      ・      ・      ・      ・      ・      ・      ・      ・      ・      ・      ・      ・      ・      ・      ・      ・      ・      ・      ・      ・      ・      ・      ・      ・      ・      ・      ・      ・      ・      ・      ・      ・      ・      ・      ・      ・      ・      ・      ・      ・      ・      ・      ・      ・      ・      ・      ・      ・      ・      ・      ・      ・      ・      ・      ・      ・      ・      ・      ・      ・      ・      ・      ・      ・      ・      ・      ・      ・      ・      ・      ・      ・      ・      ・      ・      ・      ・      ・      ・      ・      ・      ・      ・      ・      ・      ・      ・      ・      ・      ・      ・      ・      ・      ・      ・      ・      ・      ・      ・      ・      ・      ・      ・      ・      ・      ・      ・      ・      ・      ・      ・      ・      ・      ・     ・      ・      ・      ・      ・      ・      ・      ・      ・      ・      ・      ・      ・      ・      ・      ・      ・      ・      ・     ・      ・      ・      ・      ・      ・      ・      ・      ・      ・      ・      ・      ・     ・     ・     ・     ・     ・     ・     ・     ・ | ・ 瓶工区域 名:   | ・ 年工2頃 者:     ・ 年工2頃 者:     ・ 年工2頃 者:     ・ 年二 20 年代:     ・ 年二 20 年代:     ・ 年代:     ・ 年二 20 年代:     ・ 年代:     ・ 日代:     ・ 日代:     ・ 日代: | ・施工区域名:     ・施工区域名:     ・施工環境協会:     ・施工環境協会:     ・使用:     ・加工環境協会:     ・施工環境協会:     ・施工環境協会:     ・施工環境協会:     ・施工環境協会:     ・施工環境協会:     ・施工環境協会:     ・施工環境協会:     ・施工環境協会:     ・施工環境協会:     ・施工環境協会:     ・施工環境協会:     ・施工環境協会:     ・施工環境協会:     ・施工環境協会:     ・施工環境協会:     ・施工環境協会:     ・施工環境協会:     ・施工環境協会:     ・施工会会:     ・施工会会:     ・施工会会:     ・ | 年間日知年<br>・毎日回後者:<br>・毎日回後者:<br>・毎日回帰館:<br>・日日回帰館:<br>・日日回帰館:<br>日日回日:<br>日日回日:<br>日日:<br>日日:<br>・日日:<br>日日:<br>・日日:<br>日日:<br>・日日:<br>日日: | 田田昭名:     ・福田昭名:     ・福田昭名:     ・福田昭名:     ・福田昭名:     ・福田昭名:     ・福田昭名:     ・福田昭名:     ・福田四名:     ・福田四名:     ・福田四名:     ・福田四名:     ・福田田田田の:     ・福田田田田の:     ・田田田田田の:     ・田田田田田の:     ・田田田田田の:     ・田田田田田田の:     ・田田田田田の:     ・田田田田田の:     ・田田田田田田の:     ・田田田田田田田田田田田田田田田田田田田田田田田田田田田田田田田田田 | 田区城市:     ・     ・     山区城市:     ・     ・     ・     山区城市:     ・     ・     ・     ・     ・     山区城市:     ・     ・     ・     ・     ・     ・     ・     ・     ・     ・     ・     ・     ・     ・     ・     ・     ・     ・     ・     ・     ・     ・     ・     ・     ・     ・     ・     ・     ・     ・     ・     ・     ・     ・     ・     ・     ・     ・     ・     ・     ・     ・     ・     ・     ・     ・     ・     ・     ・     ・     ・     ・     ・     ・     ・     ・     ・     ・     ・     ・     ・     ・     ・     ・     ・     ・     ・     ・     ・     ・     ・     ・     ・     ・     ・     ・     ・     ・     ・     ・     ・     ・     ・     ・     ・     ・     ・     ・     ・     ・     ・     ・     ・     ・     ・     ・     ・     ・     ・     ・     ・     ・     ・     ・     ・     ・     ・     ・     ・     ・     ・     ・     ・     ・     ・     ・     ・     ・     ・     ・     ・     ・     ・     ・     ・     ・     ・     ・     ・     ・     ・     ・     ・     ・     ・     ・     ・     ・     ・     ・     ・     ・     ・     ・     ・     ・     ・     ・     ・     ・     ・     ・     ・     ・     ・     ・     ・     ・     ・     ・     ・     ・     ・     ・     ・     ・     ・     ・     ・     ・     ・     ・     ・     ・     ・     ・     ・     ・     ・     ・     ・     ・     ・     ・     ・     ・     ・     ・     ・     ・     ・     ・     ・     ・     ・     ・     ・     ・     ・     ・     ・     ・     ・     ・     ・     ・     ・     ・     ・     ・     ・     ・     ・     ・     ・     ・     ・     ・     ・     ・     ・     ・     ・     ・     ・     ・     ・     ・     ・     ・     ・     ・     ・     ・     ・     ・     ・     ・     ・     ・     ・     ・     ・     ・     ・     ・     ・     ・     ・     ・     ・     ・     ・     ・     ・     ・     ・     ・     ・     ・     ・     ・     ・     ・     ・     ・     ・     ・     ・     ・     ・     ・     ・     ・     ・     ・     ・     ・     ・     ・     ・     ・     ・     ・     ・     ・     ・     ・     ・     ・     ・     ・     ・     ・     ・     ・     ・     ・     ・     ・     ・     ・     ・     ・     ・     ・     ・     ・     ・     ・     ・     ・     ・     ・     ・     ・     ・     ・     ・     ・     ・     ・     ・    ・ |                           |  |

④点击提交,提示:填报已提交,请等待审批!即代表维修告知已经 提交成功。

| 改造告知<br>告知单编号:                    |                                       | 接收机构。 |                       |                          |      |              |                   |               |                  |      |          |
|-----------------------------------|---------------------------------------|-------|-----------------------|--------------------------|------|--------------|-------------------|---------------|------------------|------|----------|
| 告知单编号:                            | · · · · · · · · · · · · · · · · · · · | 接收机构: |                       |                          |      |              |                   |               |                  |      |          |
| <ul> <li>序号</li> <li>1</li> </ul> |                                       |       | 清选择                   | 力理状态: 计出标                | ~    | <b>查问</b> 里贺 |                   |               |                  |      |          |
| 1                                 | 2 12/14/2012                          | 告知日期  | 使用单位                  | 施工单位                     | 施工日期 | 设备类别         | 设备地址              | 380402407.449 | 监管码 💠 – – カ      | 办理状态 | 操作       |
|                                   |                                       |       |                       |                          |      | 曳引与强制驱动电梯    |                   | 咸阳市市场监督管理局    |                  | 待受理  | 洋情       |
| □ 2                               |                                       |       |                       |                          | 4    | 曳引与强制驱动电梯    | 3                 | 咸阳市市场监督管理局    | 202 <sup>,</sup> | 已完成  | 洋情 打印告知单 |
|                                   | -                                     |       |                       |                          |      | 固定式压力容器      |                   | 國阳市市场监督管理局    | 202              | 已完成  | 洋情 打印新知单 |
| 4                                 | .y.                                   |       | and the second second | the second second second | 7    | 氧舱           | ÷                 | 咸阳市市场监督管理局    | 202-             | 已完成  | 洋情 打印告知单 |
| 5                                 |                                       |       | and the second second |                          |      | 曳引与强制驱动电梯    | the second second | 咸阳市市场监督管理局    | 202-             | 已完成  | 详情 打印告知单 |
| 6                                 |                                       |       |                       |                          |      |              |                   |               |                  |      |          |

⑤点击左侧"施工告知"模块"维修告知",进入维修告知列表可以 查看所提交所有的安装告知信息。

| ±    | 作台                 | 医鼻形法                                                                                                    |                                                                                                    |       |                                                                                                    |       |                                            |                    |                                                                                                    |                                    |      |   |                       |      |                                                                                                    |
|------|--------------------|----------------------------------------------------------------------------------------------------|----------------------------------------------------------------------------------------------------|-------|----------------------------------------------------------------------------------------------------|-------|--------------------------------------------|--------------------|----------------------------------------------------------------------------------------------------|------------------------------------|------|---|-----------------------|------|----------------------------------------------------------------------------------------------------|
| 新增售  | 闭                  | 改造告知                                                                                                    | 维修告》                                                                                                    | Ω     |                                                                                                    |       |                                            |                    |                                                                                                    |                                    |      |   |                       |      |                                                                                                    |
| 维修告知 | 0                  |                                                                                                    |                                                                                                    |       |                                                                                                    |       |                                            |                    |                                                                                                    |                                    |      |   |                       |      |                                                                                                    |
| 告知单编 | 5:                 | 请输入                                                                                                    | 接收机构                                                                                                    | 潮     | 5%                                                                                                    | 使用单位: | 调选                                         | 6                  | ~                                                                                                    | 办理状态:                              | 请选择  | ~ | <b>展开 重約 重置</b>       |      |                                                                                                    |
|      | 序号                 | 告知单编号                                                                                                    | 告知日期                                                                                                    | 维修类型  | 使用单位                                                                                                    |       |                                            | 施工单位:              |                                                                                                    | 施工日期                               | 设备类别 |   | 设备地址                  | 办理状态 | 操作                                                                                                    |
|      | 1                  |                                                                                                    |                                                                                                    |       | States and                                                                                               |       |                                            | -                  |                                                                                                    |                                    |      | - |                       | 待受理  | 详情                                                                                                    |
|      | 2                  |                                                                                                    |                                                                                                    | 1     |                                                                                                    |       | ~                                          |                    |                                                                                                    |                                    |      |   |                       | 已完成  | 详情 打印出加                                                                                                    |
|      | 3                  |                                                                                                    |                                                                                                    |       | and the second second                                                                                    |       |                                            |                    |                                                                                                    |                                    |      |   | and the second second | 已完成  | 详情 打印告知                                                                                                    |
|      | 4                  | -                                                                                                    | -                                                                                                    |       | -                                                                                                    |       |                                            |                    |                                                                                                    |                                    |      |   | and the second second | 已完成  | 详情 打印告知                                                                                                    |
|      |                    |                                                                                                    |                                                                                                    |       |                                                                                                    |       |                                            |                    |                                                                                                    |                                    |      |   |                       |      |                                                                                                    |
|      |                    |                                                                                                    |                                                                                                    |       |                                                                                                    |       |                                            |                    |                                                                                                    |                                    |      |   |                       |      |                                                                                                    |
|      |                    |                                                                                                    |                                                                                                    |       |                                                                                                    |       |                                            |                    |                                                                                                    |                                    |      |   |                       |      |                                                                                                    |
|      |                    |                                                                                                    |                                                                                                    |       |                                                                                                    |       |                                            |                    |                                                                                                    |                                    |      |   |                       |      |                                                                                                    |
|      |                    |                                                                                                    |                                                                                                    |       |                                                                                                    |       |                                            |                    |                                                                                                    |                                    |      |   |                       |      |                                                                                                    |
|      | 新增計<br><b>技術估共</b> | Bit With State State Stat | 新聞活動     新聞     新聞     新聞     新聞     新聞     和目     和目     和     和目     和目     和     和     和     和     和     和     和     和 | 新聞を加加 | 新学校301<br>新学校301<br>第日の時間で、<br>新学校301<br>第日の時間で、<br>第日本<br>第日本<br>第日本<br>第日本<br>第日本<br>第日本<br>第日本<br>第日本 | 新聞会社  | X 通信法化     G    G    G    G    G    G    G | 新確認と<br>新確認<br>新確認 | <ul> <li>新確応し</li> <li>教授</li> <li>第301</li> <li>第400</li> <li>第400</li> <li>1400</li> <li>1400</li> <li>1400</li> <li>1400</li> <li>1400</li> <li>1400</li> <li>1400</li> <li>1400</li> <li>1400</li> <l< td=""><td>1000 元000 0000 0000 0000 0000 0000</td><td></td><td></td><td></td><td></td><td>新田田山     大田田山     大田田山     田田山     田田     田田     田田     田田     田田     田田     田田     田田     田田     田田     田田     田田     田田     田田     田田     田田     田田     田田     田田     田田     田田     田     田田     田     田     田     田     田     田     田     田     田     田     田     田     田     田     田     田     田</td></l<></ul> | 1000 元000 0000 0000 0000 0000 0000 |      |   |                       |      | 新田田山     大田田山     大田田山     田田山     田田     田田     田田     田田     田田     田田     田田     田田     田田     田田     田田     田田     田田     田田     田田     田田     田田     田田     田田     田田     田田     田     田田     田     田     田     田     田     田     田     田     田     田     田     田     田     田     田     田     田 |

⑥点击详情可以查看申请详情。

| 新增告知 改造告知  | 维修告知             |                    |                      |                     |
|------------|------------------|--------------------|----------------------|---------------------|
| 维修告知信息     |                  |                    |                      |                     |
|            |                  | 维修告知单              | 告知单                  | 樂号: WXGZ20240122001 |
| *维修类型:     | <b>★施工区域-省</b> : | ▲施工区域-市:           | ★施工区域-区/县:           | (通过)                |
|            | ~                | ~                  | ~                    |                     |
| *施工区域·街道:  | *施工详细地点:         | ★计划施工日期①:          | * 使用单位:              |                     |
|            | ~                |                    |                      | ~                   |
| *施丁负责人:    | *施丁负责人联系由沃·      | · 施丁会同是否未单位与田方直接笔: | - 放的 机动              |                     |
| - BULLOUNC | -                |                    | × 4                  |                     |
|            |                  |                    |                      |                     |
| 基本信息       |                  |                    |                      |                     |
| 设备种类:      | 设备类别:            | 设备品种:              | 设备注册代码:              |                     |
| 压力容器       | 商气压舱             | 氨舱                 | 24006102002024010001 |                     |
| 设备名称:      | 品牌名称:            | 设备型号:              | 设备总价值 (万元):          |                     |
| 高压         | 透输入              | 请论入                | 遗输入                  |                     |
| 产品照片:      | 监管码:             |                    |                      |                     |
|            |                  |                    |                      |                     |

⑦回到点击左侧"施工告知"模块"维修告知"进入维修告知列表, 己完成审批的维修告知,点击"打印告知单",进行告知单打印。

|              | , _      |                                          |            |  |  |
|--------------|----------|------------------------------------------|------------|--|--|
| 特和           | 收备安装     | <b>责改造维修</b>                             | 浩知书        |  |  |
| 施工单位:        |          | *****************                        | 10.00      |  |  |
| 告知书编号:       |          |                                          | 0.075      |  |  |
| 设备名称         |          | 型号(参数)                                   |            |  |  |
| 设备代码         | 4        | 制造编号                                     |            |  |  |
| 设备制造单位<br>全称 |          | 制造许可证编号                                  |            |  |  |
| 设备地点         |          | 安装改造维修日期                                 |            |  |  |
| 施工单位全称       |          |                                          |            |  |  |
| 施工类别         | 维修告知许    | 可证 / 一一一一一一一一一一一一一一一一一一一一一一一一一一一一一一一一一一一 | 许可证<br>有效期 |  |  |
| 联系人          | 1000     | 电话                                       | -          |  |  |
| 地址           | -        |                                          |            |  |  |
| 使用单位全称       | 240 B.B. | D                                        |            |  |  |
| 联系人          |          | 电话                                       |            |  |  |
|              |          |                                          | -          |  |  |

注: 后续审核步骤由申请的接收机构进行受理处理,安改维单位 只需要在详情页面进行受理进度查询即可。

#### 2.1.5. 发起移装告知

#### 2.1.5.1. 业务说明

设备使用登记业务完成后,设备需要移装使用单位将设备移交施工单位,施工单位发起移 装告知业务,一级审批通过后,完成业务办理。

#### 2.1.5.2. 新增移装告知业务流程

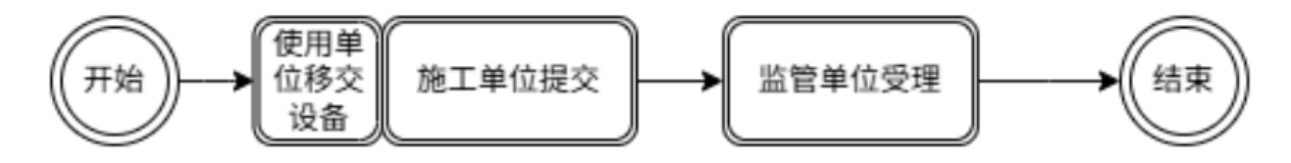

2.1.5.3. 业务办理

## ①用户在工作台快捷入口点击新增告知。

| ☆ 特种设备智慧监管平台 工作台 监管业务                                   |                                                                                                    | 1           |
|---------------------------------------------------------|----------------------------------------------------------------------------------------------------|-------------|
| ¥68940.88                                               | <b>我的任务                                     </b>                                                                                                    | <b>88</b> 1 |
| 你好! 安改维业务员1                                             | 序号 任务映型         擁要         发起单位         发起人         发起时间         流程图/状态                                                                                                    | 操作          |
| 所開印料: 同治市局州城天道内安後上建公司<br>角色: 普通用户安全监察-安全建筑大安改建业务办理人员,企业 |                                                                                                    | 处理          |
|                                                         | 2 2 2 2 2 2 2 2 2 2 2 2 2 2 2 2 2 2 2                                                                                                    | 处理          |
| 日防消息提醒                                                  | 3                                                                                                    | 处理          |
| < 2024年01月 >                                            |                                                                                                    | 26.28       |
| 日 一 二 三 四 五 六                                           |                                                                                                    | ALKE        |
| 31 1 2 3 4 5 6                                          |                                                                                                    |             |
| 7 8 9 10 11 12 13                                       |                                                                                                    |             |
| 14 15 16 17 18 19 20                                    |                                                                                                    |             |
| 21 22 23 24 25 26 27 音无政策                               |                                                                                                    |             |
| 28 29 30 31 1 2 3                                       |                                                                                                    |             |
| 4 5 6 7 8 9 10                                          |                                                                                                    |             |
| 路線線羅 白 全部已读 :                                           |                                                                                                    |             |
| 序号 消息内容 时间 消息类型                                         |                                                                                                    |             |
| ※署无数描                                                   | WIIALI                                                                                                    | 1           |
|                                                         | 111 (1)111 (1)1111 (1)111 (1)1111 (1)111 (1)111 (1)1111 (1)1111 (1)1111 (1)1111 (1)1111 (1)1111 (1)1111 (1)1111 (1)1111 (1)1111 (1)1111 (1)1111 (1)1111 (1)1111 (1)1111 (1)1111 (1)1111 (1)1111 (1)1111 (1)1111 (1)1111 (1)1111 (1)1111 (1)1111 (1)1111 (1)1111 (1)1111 (1)1111 (1)1111 (1)1111 (1)11111 (1)1111 (1)1111 (1)11111 (1)11111 (1)11111 (1)11111 (1)111111 (1)11111 (1)111111 (1)111111 (1)1111111 (1)11111111 | - I         |
|                                                         |                                                                                                    |             |
|                                                         |                                                                                                    |             |
|                                                         |                                                                                                    |             |
|                                                         |                                                                                                    |             |
|                                                         |                                                                                                    |             |
|                                                         |                                                                                                    |             |

2)选择业务类型、设备种类、接收机构。

| 新增告知 × 改造告知 维修告<br>1 选择业务类 | 型 (② 集写含知道思                                                                                                    | → 🕄 完成 |
|----------------------------|----------------------------------------------------------------------------------------------------|--------|
|                            | • 也劳英章:                                                                                                    |        |
|                            | - 投算件表:                                                                                                    |        |
|                            | <ul> <li>人工部小校正</li> <li>● WilkALE</li> <li>● WilkALE&lt;</li></ul> |        |
|                            |                                                                                                    |        |
|                            |                                                                                                    |        |
|                            |                                                                                                    |        |
|                            | Т#                                                                                                    |        |

③ 点击下一步,填写级完成移装告知单相应信息,包括施工区域信息、 设备属地监管部门信息、产权信息、安装委托信息、安装合同信息、 以及设备信息等。

|                  |                                                       |                                                     |                             |      | 移装告知单                       |            |              |                           |                                        |  |
|------------------|-------------------------------------------------------|-----------------------------------------------------|-----------------------------|------|-----------------------------|------------|--------------|---------------------------|----------------------------------------|--|
| 移装类型:            | ₹型:                                                   |                                                     | ▲计划施工日期:                    |      | ▲施工负责人:                     |            |              | ▲施工负责人联系电话:               |                                        |  |
| [                | ~                                                     |                                                     | ~                           |      |                             |            | ~            |                           |                                        |  |
| T. 17 Mar. 49.   |                                                       | 请于计划施工日期内三个工作日期                                     | 交错工告知                       |      |                             |            | TO TIVE WIN. |                           |                                        |  |
| erros.e:         | [区域-省:                                                |                                                     | <ul> <li>施工区域·市:</li> </ul> |      | * 081K/8/K/A                |            |              | · INTICALINE:             |                                        |  |
|                  |                                                       |                                                     |                             |      | ~                           |            | ~            |                           |                                        |  |
| 图工详细地点:          |                                                       |                                                     | PERMANA IA                  |      | <ul> <li>德工合同是否本</li> </ul> | 单位与甲方直接签署: |              | <ul> <li>改造合同:</li> </ul> |                                        |  |
|                  |                                                       |                                                     | + 0648:#475:                |      |                             |            | $\sim$       |                           |                                        |  |
|                  | 受打け:<br>構成: doc.doc.pdf.png_jpg<br>意思上時小<br>大小不過过1048 |                                                     |                             |      |                             |            |              | - +                       | 展步上传5个<br>大小不提过10M8                    |  |
| <u>a</u>         | +                                                     | 格式: doc.socy.pdf.png.jpg<br>最多上時介<br>大小不過は10M8      |                             |      |                             |            |              |                           | 第步上927<br>大小不漏过104/8                   |  |
| <b>2</b><br>路列表: | +                                                     | 電式: .doc.doc.pdf.png.pg<br>最多上時个<br>大小不過过10MB       |                             |      |                             |            |              |                           | 8911947<br>X3538219008<br>8 25628 0 88 |  |
| 》                | +                                                     | NET. doc.doc.pdf.prg.jpg<br>意思上時や入<br>大介不過は1008<br> | 设施运种                        | 设备在称 | 设新出厂编号                      | 单位内部编号     | 设备地址         | 设施注册代码                    |                                        |  |

④点击提交,提示:填报已提交,请等待审批!即代表移装告知已经 提交成功。

|         |                       |                                                                                                    |                    |                                                 |      | 提的成功                                                                                                    |     |
|---------|-----------------------|----------------------------------------------------------------------------------------------------|--------------------|-------------------------------------------------|------|----------------------------------------------------------------------------------------------------|-----|
|         | ✔ 选择业务领               | 型                                                                                                    |                    | → 🗸 填写告知信息 ———————————————————————————————————— |      | ──→  元成                                                                                                    |     |
|         |                       |                                                                                                    |                    | Ø.                                              |      |                                                                                                    |     |
|         |                       |                                                                                                    |                    | 填报已提交,请等待审批!                                    |      |                                                                                                    |     |
| 改善部列奏   |                       |                                                                                                    |                    | 凝日                                              |      |                                                                                                    |     |
| 序号 告知单編 | 号 告知日期                | 使用单位                                                                                                    | 施工单位               | 施工日期 设备类别                                       | 设备地址 | 接收机构                                                                                                    | 监管码 |
| 1 (     | and the second second | and the second second se | Contraction in the | sector in sector.                               |      | And a second second sec |     |

⑤点击左侧"施工告知"模块"移装告知",进入移装告知列表可以 查看所提交所有的移装告知信息。

| 小部の現   | · 8534            | an a             |       |      |      |         |       |                      |                                                                                                    |      |               |      |              |       |     |      |                 |
|--------|-------------------|------------------|-------|------|------|---------|-------|----------------------|----------------------------------------------------------------------------------------------------|------|---------------|------|--------------|-------|-----|------|-----------------|
| 新增价均   | \$90 <del>8</del> | 8 <del>7</del> . | 建输入   | 播放机器 |      | riáλ.   | 力理状态。 | 825                  | ~ ###5                                                                                                    | 825  | · 重词          | 92   |              |       |     |      |                 |
| 新增设备   |                   | 席号               | 告知单编号 | 告知日期 | 修装类型 | 使用单位    | ŵ.    | 版工单位:                | 施工日期                                                                                                    | 设备实别 |               | 设备地址 | 18-1<br>18-1 | Ratua | 监管码 | 办理状态 | 很作              |
| (二月四月) | 0                 |                  | -     | 1000 |      | le name | 0.000 | 10.00                | and the second second s | -    |               | 1000 |              | -     |     | 已完成  | <b>详细 打印西</b> 东 |
| 安装合灯   |                   | 2                | -     | -    | 1000 | 10000   | 100   | In the second second |                                                                                                    |      | 100000-000    |      | -            | 100   |     | 已完成  | 计语 打印表来         |
| 维修告知   |                   | 3                | 12    | -    | 内标映  | HARDER  |       |                      | and the second second s |      | 100000-000-00 | 74   | -            |       |     | 已完成  | ING FIRING      |
| 改造信知   |                   |                  |       |      |      |         |       |                      |                                                                                                    |      |               |      |              |       |     |      |                 |
|        |                   |                  |       |      |      |         |       |                      |                                                                                                    |      |               |      |              |       |     |      |                 |
|        |                   |                  |       |      |      |         |       |                      |                                                                                                    |      |               |      |              |       |     |      |                 |
|        |                   |                  |       |      |      |         |       |                      |                                                                                                    |      |               |      |              |       |     |      |                 |
|        |                   |                  |       |      |      |         |       |                      |                                                                                                    |      |               |      |              |       |     |      |                 |
|        |                   |                  |       |      |      |         |       |                      |                                                                                                    |      |               |      |              |       |     |      |                 |
|        |                   |                  |       |      |      |         |       |                      |                                                                                                    |      |               |      |              |       |     |      |                 |
|        |                   |                  |       |      |      |         |       |                      |                                                                                                    |      |               |      |              |       |     |      |                 |
|        |                   |                  |       |      |      |         |       |                      |                                                                                                    |      |               |      |              |       |     |      |                 |
|        |                   |                  |       |      |      |         |       |                      |                                                                                                    |      |               |      |              |       |     |      |                 |
|        |                   |                  |       |      |      |         |       |                      |                                                                                                    |      |               |      |              |       |     |      |                 |
|        |                   |                  |       |      |      |         |       |                      |                                                                                                    |      |               |      |              |       |     |      |                 |
|        |                   |                  |       |      |      |         |       |                      |                                                                                                    |      |               |      |              |       |     |      |                 |
|        |                   |                  |       |      |      |         |       |                      |                                                                                                    |      |               |      |              |       |     |      |                 |
|        |                   |                  |       |      |      |         |       |                      |                                                                                                    |      |               |      |              |       |     |      |                 |
|        |                   |                  |       |      |      |         |       |                      |                                                                                                    |      |               |      |              |       |     |      |                 |
|        |                   |                  |       |      |      |         |       |                      |                                                                                                    |      |               |      |              |       |     |      |                 |
|        |                   |                  |       |      |      |         |       |                      |                                                                                                    |      |               |      |              |       |     |      |                 |
|        |                   |                  |       |      |      |         |       |                      |                                                                                                    |      |               |      |              |       |     |      |                 |
|        |                   |                  |       |      |      |         |       |                      |                                                                                                    |      |               |      |              |       |     |      |                 |

⑥点击详情可以查看申请详情。

| 11111111111111111111111111111111111111                                                                                                    |                                         |                               |                | 000000000000000000000000000000000000000 | 快速操作:   |
|----------------------------------------------------------------------------------------------------|-----------------------------------------|-------------------------------|----------------|-----------------------------------------|---------|
|                                                                                                    |                                         | 移装告知单                         |                | D <b>MHR号: YZGZ20240122002</b>          | 取消      |
|                                                                                                    |                                         |                               | TO BE DOWN     |                                         | 审批进度:   |
| · 通史型:                                                                                                    | • ITSUBLLIND:                           | 論上交換入:                        | • 篇 • 四世人族族地话: |                                         |         |
|                                                                                                    | ●<br>博于计划施工日期内三个工作日赐交施工费知               | 10                            |                |                                         |         |
| 施工区域-省:                                                                                                    | - 体下反线 志,                               | <ul> <li>施工区域·区/县:</li> </ul> | ·施工区域-街道:      |                                         |         |
|                                                                                                    | ~ · · · · · · · · · · · · · · · · · · · | (EII                          | × .            | ~                                       | 0.2 204 |
| 應工详细地点:                                                                                                    |                                         | 是否西域和区:                       |                |                                         |         |
|                                                                                                    | <ul> <li>使用单位:</li> </ul>               | ●是 ○香                         |                |                                         | 2       |
|                                                                                                    |                                         | 用于区别设备安装在西安、咸阳但是属于西域新区管辖的设备   |                |                                         |         |
| 修装合同:                                                                                                    | • 制造单位要托书:                              |                               |                |                                         |         |
| _                                                                                                    |                                         |                               |                |                                         |         |
| W                                                                                                    |                                         |                               |                |                                         |         |
|                                                                                                    |                                         |                               |                |                                         |         |
|                                                                                                    |                                         |                               |                |                                         |         |
|                                                                                                    | Pa (2)                                  |                               |                |                                         |         |
|                                                                                                    | <ul> <li>施工合同是否本单位与甲方直接签署:</li> </ul>   |                               |                |                                         |         |
|                                                                                                    |                                         | ~                             |                |                                         |         |
|                                                                                                    |                                         |                               |                |                                         |         |
| 本信息                                                                                                    |                                         |                               |                |                                         |         |
| <b>设备种类</b> :                                                                                                    | - 设备类别:                                 | 设备品种:                         | 沿廊注册积码。        |                                         |         |
|                                                                                                    | 2000 P#8                                |                               |                |                                         |         |
| 备名称:                                                                                                    | 品牌名称:                                   | 设备型号:                         | 设备总价值 (万元) :   |                                         |         |
|                                                                                                    | -                                       | -                             |                |                                         |         |
| °品题片:                                                                                                    | 监督曰:                                    |                               |                |                                         |         |
| and a second second sec |                                         |                               |                |                                         |         |

⑦回到点击左侧"施工告知"模块"安装告知"进入安装告知列表, 已完成审批的安装告知,点击"打印告知单",进行告知单打印。

| 行村           | 收备女       | 、 宏       | 、這维修         | : 古 知      | Ъ |  |
|--------------|-----------|-----------|--------------|------------|---|--|
| 施工单位:        |           | (加)       | 盖公章)         |            |   |  |
| 告知书编号:       |           |           |              | Ì          |   |  |
| 设备名称         |           |           | 型号(参数)       |            |   |  |
| 设备代码         | -         |           | 制造编号         |            |   |  |
| 设备制造单位<br>全称 | 50.5.     |           | 制造许可证<br>编号  |            |   |  |
| 设备地点         |           | ar.       | 安装改造维<br>修日期 |            |   |  |
| 施工单位全称       | 陕西华蕾实业有限公 | 公司        |              |            |   |  |
| 施工类别         |           | 许可证<br>编号 | 2            | 许可证<br>有效期 |   |  |
| 联系人          |           |           | 电话           | 1          |   |  |
| 地址           |           |           |              |            |   |  |
| 使用单位全称       |           |           |              |            |   |  |
| 联系人          |           |           | 电话           |            |   |  |
|              |           |           |              |            |   |  |

注: 后续审核步骤由申请的接收机构进行受理处理, 安改维单位 只需要在详情页面进行受理进度查询即可。

## 2.2. 维保备案业务办理

安改维单位在电梯维保备案流程中仅作为维保公司进行维保合同 备案的确认,所以安改维单位只需要对提交到本单位的电梯维保备案 待办进行确认即可。

① 安改维单位管理员账号登录系统,进入工作台页面,查看待办项。

| 👌 特种i | 设备暂 | (慧监)       | 會平台    |                  | 工作台        |    | 监管业务     |             |        |         |        |          |           |     |     |      |      |        |       |
|-------|-----|------------|--------|------------------|------------|----|----------|-------------|--------|---------|--------|----------|-----------|-----|-----|------|------|--------|-------|
| 我的信息  |     |            |        |                  |            |    | 1        | 我的任务 待办     | 已办     | 我的      | 全部 5   | 安装告知 设备和 | ≶交 更多 ▼ ( | の複素 |     |      |      |        | 更多    |
| 6     |     |            | 你想     | <del>7</del> 1 s |            |    |          | 序号 任务类型     | 摘要     |         |        |          |           | 2   | 起单位 | 发起人  | 发起时间 | 流程圈/状态 | 操作    |
| 1     |     | 所属机<br>角色: | 48:    |                  |            |    |          | 1 维保备案      |        |         |        | 1000     |           |     | -   | 1000 |      | 椎保单位待  | 处理    |
|       | 1   | 当前的        | 涧: 20  | 24-01-22         | 2 15:39:39 |    |          | 2           |        |         |        |          |           |     |     |      |      | 待受理    | 处理    |
| 日历消息  | 是職  |            |        |                  |            |    | 1        | 3           |        | -       |        |          |           |     |     |      |      | 已設回    | 处理    |
|       |     | K Z        | 024年01 |                  |            |    | 1月22日    | 4           |        |         |        |          |           |     |     |      |      | 已致回    | 25日   |
| н     | -   | =          | Ξ      | 四                | 五          | 六  | 使用单位业务员1 |             |        |         |        |          |           |     |     |      |      |        | 01.77 |
| 31    | 1   | 2          | 3      | 4                | 5          | 6  |          |             | _      |         |        |          |           |     |     |      |      | Cake   | XLSE  |
| 7     | 8   | 9          | 10     | 11               | 12         | 13 |          |             |        |         |        |          |           |     |     |      |      |        |       |
| 14    | 15  | 16         | 17     | 18               |            |    |          |             |        |         |        |          |           |     |     |      |      |        |       |
| 21    |     | 23         | 24     | 25               | 26         | 27 |          |             |        |         |        |          |           |     |     |      |      |        |       |
| 28    | 29  | 30         | 31     | 1                | 2          | 3  |          |             |        |         |        |          |           |     |     |      |      |        |       |
| 4     | 5   | 6          | 7      | 8                | 9          | 10 |          |             |        |         |        |          |           |     |     |      |      |        |       |
| 消息提醒  |     |            |        |                  |            |    | 合 全部已读 : |             |        |         |        |          |           |     |     |      |      |        |       |
| 序号    | 消息的 | 内容         |        |                  |            | 时间 | 消息类型     |             |        |         |        |          |           |     |     |      |      |        |       |
|       |     |            |        |                  | Treest     |    |          | 快康入口        |        |         |        |          |           |     |     |      |      |        |       |
|       |     |            |        | 0.0              |            |    |          | 监管业务<br>终该管 | 知 新增设备 | 设备列表 安排 | 装告知 维修 | 告知 改造告知  |           |     |     |      |      |        |       |
|       |     |            |        |                  |            |    |          |             |        |         |        |          |           |     |     |      |      |        |       |
|       |     |            |        |                  |            |    |          |             |        |         |        |          |           |     |     |      |      |        |       |
|       |     |            |        |                  |            |    |          |             |        |         |        |          |           |     |     |      |      |        |       |
|       |     |            |        |                  |            |    |          |             |        |         |        |          |           |     |     |      |      |        |       |
|       |     |            |        |                  |            |    |          |             |        |         |        |          |           |     |     |      |      |        |       |
|       |     |            |        |                  |            |    |          |             |        |         |        |          |           |     |     |      |      |        |       |
|       |     |            |        |                  |            |    |          |             |        |         |        |          |           |     |     |      |      |        |       |

②点击待办中维保备案类型的处理进入维保备案受理页面。

| \land 特种设备 | 智慧监管平台                 | 工作台  | 监管业务                                                                                                    |      |                                                                                                    |        |        |               |                     | 1                     |
|------------|------------------------|------|----------------------------------------------------------------------------------------------------|------|----------------------------------------------------------------------------------------------------|--------|--------|---------------|---------------------|-----------------------|
| 维保合同       |                        |      |                                                                                                    |      |                                                                                                    |        |        |               |                     | e                     |
|            | 9999.9999.<br>10110101 |      |                                                                                                    |      | 维保备案                                                                                                    |        |        | 维禄备家          | 编号: WBBA20240122003 | 快趣操作:<br>通过<br>驳词     |
| 安全管理员:     |                        |      | •安全管理员电话:                                                                                                    |      | 使用单位:                                                                                                    |        |        | 使用单位统一信用代码:   |                     | 取り                    |
| -          |                        |      | ( in the second second s |      | 1                                                                                                    |        | $\sim$ |               |                     | 审批进度:                 |
| • 维保合同开始   | 6日期:                   |      | • 維保合同结束日期:                                                                                                    |      | • 维保人员一:                                                                                                    |        |        | 维保人员一联系方式:    |                     | ○ 续保单位审核确认:           |
|            |                        |      |                                                                                                    |      | 日 请选择                                                                                                    |        | $\sim$ | 请输入           |                     | <b>处理中</b><br>无       |
| • 维保人员二:   |                        |      | 维保人员二联系方式:                                                                                                    |      |                                                                                                    |        |        | • 虛保合同關片①:    |                     | O 2024-01-22 15:35:15 |
| 请选择        |                        |      | · 消输入                                                                                                    |      |                                                                                                    |        |        | -             |                     | 使用单位提交:<br>已提交        |
|            |                        |      |                                                                                                    |      |                                                                                                    |        |        | 《<br>總限会同.PNG |                     |                       |
|            | 序号                     | 设备类别 | 设备品种                                                                                                    | 设备名称 | 设备出厂编号                                                                                                    | 单位内部编号 | 设备地址   | 设备注册代码        | 监管码                 |                       |
|            | 1                      |      | 100                                                                                                    |      | ALC: NOTE: NOTE: N | -      |        |               |                     |                       |
|            | 2                      |      |                                                                                                    |      | -                                                                                                    | 1000   |        | a second      |                     |                       |
|            |                        |      |                                                                                                    |      |                                                                                                    |        |        |               |                     | l                     |

③ 选择维保负责人。

|                                        | 台工作台 | 监管业务        |      |         |        |      |                   |                     |                               |
|----------------------------------------|------|-------------|------|---------|--------|------|-------------------|---------------------|-------------------------------|
| <b>邮</b> 保合同                           |      |             |      |         |        |      |                   |                     |                               |
| 0.000000000000000000000000000000000000 |      |             |      | 维保备案    |        |      | <del>4</del> 4282 | 端号: WBBA20240122003 | 快速操作:<br><u>通过</u>            |
| 2全管理员:                                 |      | • 安全管理员电话:  |      | 使用单位:   |        |      | 使用单位统一值用代码:       |                     | RCH<br>RCH                    |
|                                        |      |             |      |         |        | ~    |                   |                     | 审批进度:                         |
| 维保合同开始日期:                              |      | • 堆保合同结束日期: |      | •维保人员一: |        |      | 维保人员一联系方式:        |                     | <ul> <li>律保单位审核确认:</li> </ul> |
|                                        |      | 0           |      | 億 维保人员1 |        | ~    | 13425252424       |                     | 无                             |
| <b>世保人员二</b> :                         |      | 维保人员二联系方式:  |      |         |        |      | • 增保合同图片①:        |                     | O 2024-01-22 15:35:15         |
|                                        |      |             |      |         |        |      | 總保合同.PNG          |                     | ~                             |
| 序号                                     | 设备类别 | 设备品种        | 设备名称 | 设备出厂编号  | 单位内部编号 | 设备地址 | 设备注册代码            | 监管码                 |                               |
|                                        |      | 100         |      |         |        |      |                   |                     |                               |
| 1                                      |      |             |      |         |        |      |                   |                     |                               |

## ④ 点击通过,并在弹出框中填写意见。

| 🞊 特种设备智慧监管平台 | 工作台 | 监督业务       |             |             |   |       |      | 1   |
|--------------|-----|------------|-------------|-------------|---|-------|------|-----|
| ****         |     |            |             |             |   |       |      |     |
|              |     |            | \$Q         | 10.72 AL 10 |   | ×     |      |     |
|              |     |            | • 意见:<br>同意 |             |   |       |      | -   |
| - BREITHER   |     | - BRITERIA |             |             |   |       |      | 653 |
| -86.5C       |     | -          |             |             | ) | 确定 取消 |      |     |
|              |     |            |             |             |   |       |      |     |
|              |     |            |             |             |   |       |      |     |
|              |     | -          |             |             |   |       | <br> |     |

## ⑤ 点击确定,提示提交成功。

| \land 特种 | 设备暂 | 慧监管         | 平台            |                 | 工作台                | 监管业务                   |                                                                           |                |               |
|----------|-----|-------------|---------------|-----------------|--------------------|------------------------|---------------------------------------------------------------------------|----------------|---------------|
| 我的信息     |     |             |               |                 |                    | 1                      | 我的任务 八百分 我的 全部 4 安装吉知 设备移交 更多 ◆ Q 很荣                                      | 授作成功!<br>通过成功! |               |
| 6        |     |             | 你放            | 子! 史改成          | 回归务员1              |                        | 序号 任务关型 演要 发起单位 发起                                                        | 人发起时间          | 流程匮/状态 操作     |
|          |     | 所属机4<br>角色: | 8: 南流<br>普通   | 皆市南州地<br>重用户,安全 | 《关建筑安装】<br>全监察-企业者 | [程公司<br>政,安改维业务办理人员,企业 | 1 设备移交 来自起量初版【H4100-0000102】的业务办理,【申请单号:SBYJ20240120001】 洛南县九龙矿业有限公司 使用单位 | 2 01-20 00:58  | <b>待受理</b> 处理 |
|          |     | 当前时间        | <b>]:</b> 203 | 24-01-22        | 15:44:51           |                        | 2 改造告知 来自起重机械【H4200-0000005】的业务办理,【申请单号:GZGZ20240120002】 石门镇市场监管办公室 安改绝到  | k 01-20 00:11  | 已設回 处理        |
| 日历消息     | 是職  |             |               |                 |                    | 1                      | 3 改造告知 来自电梯【H3100-0002096】的业务办理,【申请单号:GZGZ20240119016】 石门镇市场监管办公室 实改换业    | k 01-19 23:59  |               |
|          |     | < 20        | 24年01月        | <pre>&gt;</pre> |                    | 1月22日                  | 4 改造告知 来自电梯【H3200-0000006】的业务办理、【申请单号:GZGZ20240119015】 石门猿市场监管办公室 安改後出    | k 01-19 23:55  | 已設回 处理        |
| H        | -   | =           | Ξ             | 면               | 五六                 | 使用单位业务员1               |                                                                           |                |               |
| 31       | 1   | 2           | 3             | 4               | 5 6                |                        |                                                                           |                |               |
| 7        | 8   | 9           | 10            | 11              | 12 13              |                        |                                                                           |                |               |
| 14       | 15  | 16          | 17            | 18              | 19 20              |                        |                                                                           |                |               |
| 21       | 22  | 23          | 24            | 25              | 26 27              |                        |                                                                           |                |               |
| 28       |     | 20          | 21            |                 | 2 3                |                        |                                                                           |                |               |
| 4        | 5   | 6           | 7             | 8               | 9 10               |                        |                                                                           |                |               |
| 消息提醒     |     |             |               |                 |                    | △ 全部已读 :               |                                                                           |                |               |
| 序号       | 消息的 | 9春          |               |                 |                    | 时间 消息类型                | 快播入口                                                                      |                |               |
|          |     |             |               | 8 <b>8</b>      | 无数据                |                        |                                                                           |                |               |
|          |     |             |               |                 |                    |                        | 新聞告知 新聞公開 新聞公告 设备列表 安装田和 维修告知 改造告知<br>移業告知                                |                |               |
|          |     |             |               |                 |                    |                        |                                                                           |                |               |
|          |     |             |               |                 |                    |                        |                                                                           |                |               |
|          |     |             |               |                 |                    |                        |                                                                           |                |               |
|          |     |             |               |                 |                    |                        |                                                                           |                |               |
|          |     |             |               |                 |                    |                        |                                                                           |                |               |
|          |     |             |               |                 |                    |                        |                                                                           |                |               |
|          |     |             |               |                 |                    |                        |                                                                           |                |               |

⑥在工作台中点击已办即可在列表中查看已经受理的维保备案项。

| 🔪 特科 | 设备智      | 8慧监管       | 平台     |          | 工作台         |          | 监管业务     |         |              |      |      |        |        |      |               |      |     |      |        |    |
|------|----------|------------|--------|----------|-------------|----------|----------|---------|--------------|------|------|--------|--------|------|---------------|------|-----|------|--------|----|
| 我的信息 |          |            |        |          |             |          | 1        | 我的任务    | 待办           | 已办   | 我的   | 全部 (3) | 安装告知   | 设备移交 | <b>更多 ▼</b> Q | 党索   |     |      |        | 更多 |
| 6    |          |            | 停      | 好!       |             |          |          | 序号 任务类型 | 3            | 腰    |      |        |        |      |               | 发起单位 | 发起人 | 发起时间 | 流程图/状态 | 操作 |
| 5    | .b       | 所属机<br>角色: | 梅: 1   |          |             |          |          | 1 维保備面  |              |      |      | 1.000  | 1.000  |      |               | 1000 |     |      | 监管单位待  | 详情 |
| 1    | 1        | 当前的        | 间: 20  | 024-01-2 | 2 15:47:    | 25       |          | 2       |              |      |      |        | 1      |      |               |      |     |      | 已完成    | 详情 |
| 日历消息 | 提醒       |            |        |          |             |          | 1        | 3       |              |      |      |        |        |      |               |      |     |      | 已完成    | 详情 |
|      |          | < 2        | 024年01 | 月 >      |             |          | 1月22日    |         |              |      |      |        |        |      |               |      |     |      |        |    |
| н    | -        | =          | Ξ      | 四        | ħ           | 六        | 使用单位业务员1 |         |              |      |      |        |        |      |               |      |     |      |        |    |
| 31   | 1        | 2          | 3      | 4        | 5           | 6        |          |         |              |      |      |        |        |      |               |      |     |      |        |    |
| 7    | 8        | 9          | 10     | 11       | 12          | 13<br>20 |          |         |              |      |      |        |        |      |               |      |     |      |        |    |
| 14   | 15<br>22 | 16         | 17     | 18       |             | •        |          |         |              |      |      |        |        |      |               |      |     |      |        |    |
| 21   | 29       | 30         | 31     | 1        | 20          | 3        |          |         |              |      |      |        |        |      |               |      |     |      |        |    |
| 4    | 5        | 6          | 7      | 8        | 9           | 10       |          |         |              |      |      |        |        |      |               |      |     |      |        |    |
| 与息提商 |          |            |        |          |             |          | ▲ 全部已读 : |         |              |      |      |        |        |      |               |      |     |      |        |    |
| 序号   | 消息       | 内容         |        |          |             | B()      | 消息类型     |         |              |      |      |        |        |      |               |      |     |      |        |    |
|      |          |            |        |          | 17 T. H. 17 |          |          | 快捷入口    |              |      |      |        |        |      |               |      |     |      |        |    |
|      |          |            |        |          | a / Levon   |          |          | 监管业务    | 新增告知<br>移装告知 | 新增设备 | 设备列表 | 安装告知 维 | 修告知 改選 | 推告知  |               |      |     |      |        |    |
|      |          |            |        |          |             |          |          |         |              |      |      |        |        |      |               |      |     |      |        |    |
|      |          |            |        |          |             |          |          |         |              |      |      |        |        |      |               |      |     |      |        |    |
|      |          |            |        |          |             |          |          |         |              |      |      |        |        |      |               |      |     |      |        |    |
|      |          |            |        |          |             |          |          |         |              |      |      |        |        |      |               |      |     |      |        |    |
|      |          |            |        |          |             |          |          |         |              |      |      |        |        |      |               |      |     |      |        |    |

⑦点击详情即可查看该维保备案详情。

| 特种设备智慧监管平台  | 工作台  | 监管业务                                                                                                    |      |                                                                                                    |                   |      |                       |                     |                                             |
|-------------|------|----------------------------------------------------------------------------------------------------|------|----------------------------------------------------------------------------------------------------|-------------------|------|-----------------------|---------------------|---------------------------------------------|
| <b>准保合同</b> |      |                                                                                                    |      |                                                                                                    |                   |      |                       |                     |                                             |
|             |      |                                                                                                    |      | 维保备案                                                                                                    |                   |      | 统是备金                  | 编号: W88A20240122003 | 快速操作: 一 一 一 一 一 一 一 一 一 一 一 一 一 一 一 一 一 一 一 |
| 2全管理员:      |      | • 安全管理员电话:                                                                                                    |      | 使用单位:                                                                                                    |                   | G    | 用单位统一信用代码:            |                     | 审批进度:                                       |
|             |      | and the second second s |      | in the second second second second second second second second second second second second second second second |                   | ~    |                       |                     | 〇 监管单位审核:                                   |
| 维保合同开始日期:   |      | • 堆保合同结束日期:                                                                                                    |      | • 继保人员一:                                                                                                    |                   | 10   | 保人员一联系方式:             |                     | 处理中                                         |
|             |      | 0                                                                                                    |      |                                                                                                    |                   |      |                       |                     | 22                                          |
| 维保人员二:      |      | 增保人员二联系方式:                                                                                                    |      |                                                                                                    |                   |      | 準保合同間片の:              |                     | ○ 2024-01-22 15:44:50<br>後促单位审核确认:          |
|             |      |                                                                                                    |      |                                                                                                    |                   |      |                       |                     | 日間度                                         |
|             |      |                                                                                                    |      |                                                                                                    |                   |      | 總限全同,PNG              |                     | O 2024-01-22 15:35:15<br>使用单位提交: (<br>已提交   |
| □ 序号        | 设备类别 | 设备品种                                                                                                    | 设备名称 | 设备出厂编号                                                                                                    | 单位内部编号            | 设备地址 | 设备注册代码                | 监管码                 | ~                                           |
| 1           |      | in the second second second second second second second second second second second second second second second                                                                                                    |      | ALC: NOT                                                                                                    | The second second |      |                       |                     | 1                                           |
| 2           |      |                                                                                                    |      |                                                                                                    |                   |      | and the second second | -                   | 1                                           |

至此安改维单位对电梯维保备案流程的操作已经结束,后续操作为接 收单位进行流程受理,安改维单位只需要查看详情跟踪该流程受理进 度即可。

## 三.两个规定业务

### 3.1. 业务说明

### 3.1.1. 企业涉及设备类型关联

企业执行两个规定业务,需要进行企业信息维护,完善企业涉及基本设备类型,进行人员信息 录入时,将企业涉及类型与人员绑定; 在基础设置-单位信息维护、勾选企业涉及的设备类型后,点击保存,完成设备关联

#### 3.1.2. 两员人员配备

主要负责人/质量安全总监/质量安全员:两个规定所需人员类型,用于小程序巡检完成任务等; 生产单位两员配备统计,生产单位必须配备主要负责人、至少一个质量安全总监,至少一个质 量安全员,才算完成两员配备;

注意:质量安全总监、质量安全员属于生产单位人员,不可兼任;安全总监、安全员属于使用 单位人员,可以兼任。

#### 3.1.3. 两员账号绑定

主要负责人/质量安全总监/质量安全员,人员信息录入后,在基础设置-人员管理页面,点击绑 定账号

#### 3.2. 小程序登录

小程序搜索陕西省特种设备智慧监管平台,点击登录,输入账号密码登录或者使用手机号 快捷登录进入首页

|      | 陕西省特种设备智     | 慧治 ・・・ - ③ | <   | 贡壹                                                                                                    | 💿 |       | 陕西省特种设计 | 备智慧监 | ••• – ⊙ |
|------|--------------|------------|-----|----------------------------------------------------------------------------------------------------|---|-------|---------|------|---------|
|      | 首页           |            |     |                                                                                                    |   |       | 前       |      |         |
| 点击   | 登录           |            | 用户名 | KTTTE State State |   | 企业管理  | 5       |      |         |
|      |              |            | 密   | 码                                                                                                    | 8 |       |         |      | -       |
| 待办任务 |              | 更多         |     |                                                                                                    |   | Ξ     | =       |      |         |
| -    | -            | -          |     | 登录                                                                                                    |   | 13-15 | 设备查问    | 同个规定 | 更多很穷    |
| 监查任务 | 监管任务         | 10101030   |     |                                                                                                    |   | 待办任务  |         |      | 更多      |
| 法规标准 | 暂时没有数        | 接一批        |     |                                                                                                    |   | 监察任务  | 监管任务    | 榆榆   | 金麗      |
|      |              |            |     |                                                                                                    |   | 法规标准  |         |      | 换一批     |
| 消息通知 |              | 更多         |     |                                                                                                    |   |       | 暂时没有    | 動掘   |         |
|      | ₩in-k21t±wk4 |            |     |                                                                                                    |   | -     |         | 1    | (**)    |
| 構页   |              | 300        |     |                                                                                                    |   | 重页    |         |      | 動       |

## 3.3. 两个规定任务执行

点击"两个规定"进入,显示当前账号人员类型,并分别显示各个人员类型主要负责
 任务执行,以及日管控、周排查、月调度任务执行进入口

| <                        | 两个规定                    | •••    | - | ۲ | < |           |           |                         | 日管控    |     | •*•  | - 0 |
|--------------------------|-------------------------|--------|---|---|---|-----------|-----------|-------------------------|--------|-----|------|-----|
| 您当前的                     | 人员类型是:                  |        |   |   |   | Ħ         |           |                         |        | 四   | Ŧī   |     |
| 安全员                      |                         |        |   |   |   |           |           |                         | 1      | 2   | 3    | 4   |
| 主要负责人:                   | 医库仁生物研                  |        |   |   |   | 5         | 6         | 7                       | 8      | 9   | 10   | 11  |
| 质量安全总器                   | 查/安全总监:                 |        |   |   |   | 12        | 13        | 14                      | 15     | 16  | 17   | 18  |
| 负责进行周期                   | 非直任务执行                  |        |   |   |   | 19        | 20        | 21                      | 22     | 23  | 24   | 25  |
| <b>质量安全员 /</b><br>负责进行日管 | <b>/ 安全员:</b><br>管控任务执行 |        |   |   |   | 26        | 27        | 28                      | 29     | 30  |      |     |
| 注意:有多项引                  | 19月的企业,需完成口具所有业务4       | 睡到的行务。 |   |   |   |           |           |                         |        |     |      |     |
| 日管控                      |                         |        |   |   |   |           | ( 2       | 023411                  | 月)     |     | 沃    |     |
| 周排查                      |                         |        |   |   |   | •胡<br>◎ 未 | 时末检<br>充竭 | <ul> <li>已完/</li> </ul> | g, 无风的 | • 8 | 完成,有 | 间脸  |
| 月调度                      |                         |        |   |   |   |           |           |                         |        |     |      |     |
|                          |                         |        |   |   |   |           |           |                         |        |     |      |     |
|                          |                         |        |   |   |   |           |           |                         |        |     |      |     |
|                          |                         |        |   |   |   |           |           |                         |        |     |      |     |
|                          |                         |        |   |   |   |           |           |                         |        |     |      |     |
|                          |                         |        |   |   |   |           |           |                         |        |     |      |     |

② 点击当前日期进行巡查,显示此公司所有日管控风险排查项

| 网络排微                                                                                                    | ·•· – ⊙          | <                                                                                                    | 风絶拌查                           | 💿                                                                                                    |
|----------------------------------------------------------------------------------------------------|------------------|----------------------------------------------------------------------------------------------------|--------------------------------|----------------------------------------------------------------------------------------------------|
| 日管控~ 进行中~                                                                                                    | 日期               | 周排查                                                                                                    | ~ 进行中~                         | 日期                                                                                                    |
| 锅炉使用单位日管控                                                                                                    |                  |                                                                                                    | 未开始                            |                                                                                                    |
| 秋志: 第7年                                                                                                    |                  |                                                                                                    | 100.000-00                     |                                                                                                    |
| 执行人:                                                                                                    |                  |                                                                                                    | W14144                         |                                                                                                    |
| 例(分組織: 2023-11-20 08:00:00 重 202                                                                                                    | 3-11-20 17:00:00 |                                                                                                    | 已结束                            |                                                                                                    |
| 曲接起动被口等的                                                                                                    |                  |                                                                                                    | 已趨时                            |                                                                                                    |
| PEOPSCIALE MIX                                                                                                    |                  |                                                                                                    | in the                         |                                                                                                    |
| With a strengt                                                                                                    |                  | 1000                                                                                                    | Sector Sector                  |                                                                                                    |
| 0477A.                                                                                                    | 1.11.20.12:00:00 | 30.0000                                                                                                    | - 2023-11-20 08:00:00 8 2023   | 11.20 12 00:00                                                                                                    |
| PHILIPPHI AND THE PHILIPPINE                                                                                                    |                  | - Print and an                                                                                                    |                                |                                                                                                    |
| 锅炉制造单位日管控                                                                                                    |                  | 大型法                                                                                                    | 乐设施安改维周排查                      |                                                                                                    |
| \$65: B/7+                                                                                                    |                  | 80:th::                                                                                                    | erio                           |                                                                                                    |
| 执行人: 1000                                                                                                    |                  | 执行人:                                                                                                    |                                |                                                                                                    |
| 执行组辑: 2023-11-20 08:00:00 至 202                                                                                                    | 3-11-20 17:00:00 | 10.17180                                                                                                    | 8: 2023-11-20 08:00:00 JE 2023 | -11-20 17:00:00                                                                                                    |
| 大型游乐设施安改维日管将                                                                                                    |                  | 1 11110                                                                                                    | Non-Installenter               |                                                                                                    |
|                                                                                                    |                  | -014-0                                                                                                    | PAGE /- UPIT III.              |                                                                                                    |
| TD 29 A -                                                                                                    |                  | 1000                                                                                                    | WITH                           |                                                                                                    |
| ID 21 WIRE - 2023, 11, 20 08:00:00 B 202                                                                                                    | 1.11.20 17:00:00 | 19472 A.S                                                                                                    | - 2021-11-30 00-00 00 W 2021   | 11.30 12.00.00                                                                                                    |
| and all the second second seco |                  | - Intrained                                                                                                    |                                |                                                                                                    |
|                                                                                                    |                  | 1                                                                                                    |                                |                                                                                                    |
|                                                                                                    | 内的中的             | ○       ○       ○       ○         □管管       逆行中       □期         □管管       逆行中       □期         ●好使用单位目管控       ○       ○         ●びた町       ○       ○         ●「四部       ○       ○         ●「四部       ○       ○         ●「四部       ○       ○         ●「四部       ○       ○         ●「四部       ○       ○         ●「四部       ○       ○         ●「四部       ○○       ○         ●「四部       ○○       ○○         ●「四部       ○○       ○○         ●「四部       ○○       ○○         ●「四部       ○○       ○○         ●「四部       ○○       ○○         ●「四部       ○○       ○○         ●「四部       ○○       ○○         ●「四部       ○○       ○○         ●「四部       ○○       ○○         ●「四部       ○○       ○○         ●「四部       ○○       ○○         ●「四部       ○○       ○○         ●「四部       ○○       ○○         ●「四部       ○○       ○○         ●       ●       ○○   < |                                | 成時報         ● ● ●         人間特徴           日質臣-         进行中・         日期           日質臣-         进行中・         日期           日質臣-         近行中・         日期           日質臣-         近行中・         日期           日質臣-         近行中・         日期           日質臣-         近行中・         日期           日質臣-         近行中・         日期           日質臣-         1000000000000000000000000000000000000 |

③ 点击"电梯制造单位日管控"排查项进入,显示该排查项的任务清单环形图,以及各 个检查点

| 电梯制造日繁控 +++ 一 ④                                            | く 作业(IZ) 〇                                            | く 作业(工艺) ++ - ④   |
|------------------------------------------------------------|-------------------------------------------------------|-------------------|
| 计组状态: 进行中<br>約回: 2023-11-18 08:00:00 至 2023-11-18 17:00:00 |                                                       | 作业 (工艺)           |
|                                                            | <b>执行周期</b> 2023-11-20 08:00:00 至 2023-11-20 17:00:00 | 对设计微想进行工艺中态,并做好记录 |
| 作用で<br>日本語での<br>天在時の                                       | 作业 (工艺)                                               | 🥏 RAM             |
| 4<br>1+5086-55                                             | 按控制程序文件规定,定期进行工艺执行情况检查                                | () TOR            |
| a The J                                                    | ✓ HANG                                                | 现场照片              |
|                                                            | ○ 干涉及                                                 |                   |
| 🌑 àrts 🧿 Esliet 🔮 不合地 🍈 水行始                                | 作业(工艺)                                                | 1. AL             |
|                                                            | 对设计图纸进行工艺审查。并做好记录<br>                                 | 备注说明              |
| 作业 (工艺)                                                    | ✓ 元用的                                                 | 可对巡检情况进行备注说明      |
| 编号: ZYGY-SCPT 单注制                                          | () <b>#8</b> 2                                        |                   |
| 材料与零部件<br>@#T: IVIBLSCPT # FFT                             | 现场照片                                                  | × 292000          |

④ 点击"作业(工艺)"检查点进入,所有巡检点均默认为"无风险",并可上传现场照 片并对巡检情况进行备注,点击保存(状态发生变更)

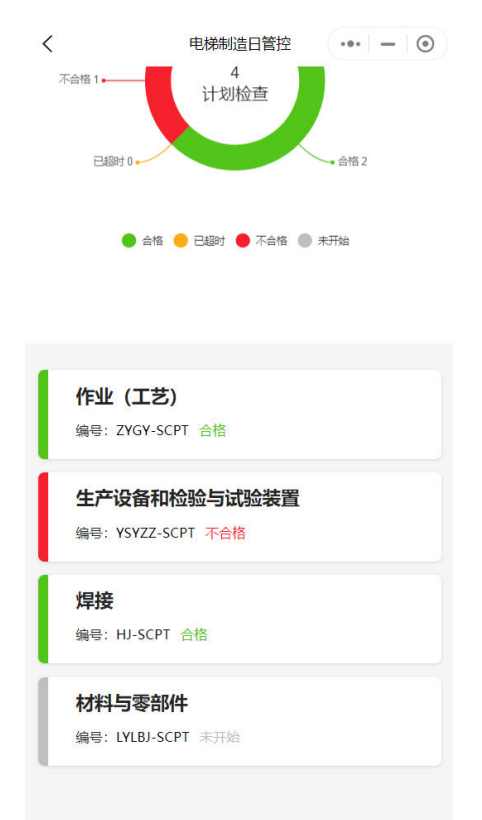

⑤ 巡检完所有巡检点后,该检查项状态变更为已结束,(检查计划生成后,但未到巡检开 始时间,状态为未完成;结束时间后,但未进行巡检,状态为已超时)

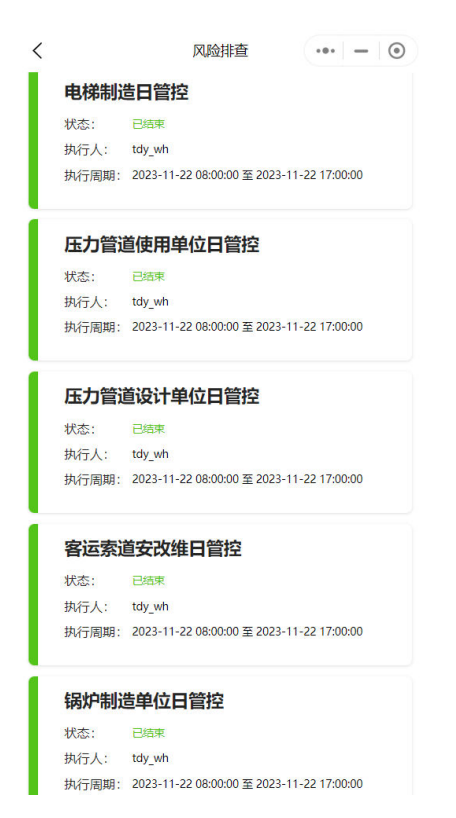

## 四.报检业务办理

4.1. 监督检验

#### 4.1.1. 新增监督检验

安改维单位,告知完成后点击检验检测--新增监督检验,进入监督检验发起页面

| 特种设备智慧监管平台                | 工作台    | 监管业务          | (2) (2) (2) (2) (2) (2) (2) (2) (2) (2)                                                                                                    |
|---------------------------|--------|---------------|----------------------------------------------------------------------------------------------------|
| ta 🔤                      | 新增监督检验 |               |                                                                                                    |
| <u>业</u> 劳办理 >  -  新講証督检验 |        | 1 选择设备种类和检验类型 | !→ ⑧ 進择设备→ ⑧ 照料补充→ ⑧ 充成                                                                                                    |
| 在线聚检管理 >                  |        |               | <ul> <li>約約來型:</li> </ul>                                                                                                    |
|                           |        |               | <ul> <li>C (2) (2) (2) (2) (2) (2) (2) (2) (2) (2)</li></ul>                                                                                                    |
|                           |        |               | • 脑选择中语描绘的设备种类:                                                                                                    |
|                           |        |               | 日時 48 42型印刷 月時(1) 内容 (1) 内容 (1) ha (1) ha (1) h |
|                           |        |               | ♀ 大型販売设施 ▲ 書运業編                                                                                                    |
|                           |        |               |                                                                                                    |
|                           |        |               |                                                                                                    |
|                           |        |               |                                                                                                    |
|                           |        |               |                                                                                                    |
|                           |        |               |                                                                                                    |
|                           |        |               |                                                                                                    |
|                           |        |               |                                                                                                    |
|                           |        |               |                                                                                                    |
|                           |        |               |                                                                                                    |
|                           |        |               |                                                                                                    |
|                           |        |               |                                                                                                    |
|                           |        |               |                                                                                                    |
|                           |        |               |                                                                                                    |
|                           |        |               |                                                                                                    |

选择检验类型、选择设备种类,点击下一步进入设备选择页面

| 特种设备智慧监管平台                | 工作台            | 监管业务          | 检验检测 |      |           |        |      |      |           |    |
|---------------------------|----------------|---------------|------|------|-----------|--------|------|------|-----------|----|
| 22                        | 新增监督检验         |               |      |      |           |        |      |      |           |    |
| <u>业务</u> 办理 ~<br>・新墳監督检验 | -              | 1 选择设备种类和检验类型 | 2    |      | j 19-     |        | 料补充  |      | () 完成     |    |
| 在线报检管理 >                  | . 1010-10-5K.  |               |      |      |           |        |      |      | a (855.04 |    |
|                           | • IRTIGACIÓN - | 序号 设备关别       | 设备品种 | 设备名称 | 出厂编号/产品编码 | 单位内部编号 | 设备地址 | 设备代码 | 「「「「」」    | 授作 |
|                           |                |               |      |      | 0127.018  |        |      |      |           |    |
|                           |                |               |      |      |           |        |      |      |           |    |
|                           |                |               |      |      |           |        |      |      |           |    |
|                           |                |               |      |      |           |        |      |      |           |    |
|                           |                |               |      |      |           |        |      |      |           |    |
|                           |                |               |      |      |           |        |      |      |           |    |
|                           |                |               |      |      | <b>₽</b>  | R/H    |      |      |           |    |

#### 选择需要报检的设备,点击下一步,进入资料补充页面

|          |        |         |           | 检验检测      |               |               |                 |             |              |               |       |        |  |
|----------|--------|---------|-----------|-----------|---------------|---------------|-----------------|-------------|--------------|---------------|-------|--------|--|
|          | 新墳監督检验 |         |           |           |               |               |                 |             |              |               |       |        |  |
| 业务办理 ~   | 选择设备   | _       | _         | _         | _             | _             | _               | _           | _            | >             |       |        |  |
| - 新增监督检验 | 单位内部编号 | ■ 1880入 |           | 设备代码: 11  | 输入            |               | 清编入             |             | 查询           | -             | 3 完成  |        |  |
| 在线报检管理 > | 6      | -       | 2042 M B1 | 2042-0024 | :049.07.04    | W T108/+      | 10 (nm 20) 0 FL | 2/142.48441 | 2048-4870    | 10709070      |       |        |  |
|          |        | 1       | 波用服动曲梯    | 波爾加州      | VYDT2024052   | YYDT2024052   | YYDT2024052     | OC ME ADALL | LICENTI VIEG | m # 19        | M 223 | 10.07  |  |
|          | 0      | 2       | 自动扶梯与自动   | 自动扶梯      | RXDT2024052   | RXDT2024052   | RXDT2024052     | 陕西省简洛市洛     |              |               |       | 20K1 P |  |
|          | 0      | 3       | 自动扶梯与自动   | 自动人行道     | DT-202405160  | DT-202405160  | с               | 陕西省简洛市洛     | 332061100020 | H3300-0000152 |       |        |  |
|          | 0      | 4       | 液压驱动电梯    | 液压载货电梯    | DT20240521    | DT20240521    | DT20240521      | 陕西省南洛市洛     | 322061100020 | H3200-0000027 |       |        |  |
|          | 0      | 5       | 自动扶梯与自动   | 自动扶梯      | Jmeter_DEVIC  | DT_20240516   | DT_20240516     | 陕西省简洛市洛     | DT202405167  | H3300+0000151 |       |        |  |
|          | 0      | 6       | 自动扶梯与自动   | 自动扶梯      | DT20240523008 | DT20240523008 | DT20240523008   | 陕西省简洛市洛     | 331061100020 | H3300-0000150 |       |        |  |
|          | 0      | 7       | 自动扶撑与自动   | 自动人行道     | ZDRXD202405   | ZDRXD202405   | ZDRXD202405     | 顾西省简洛市商     | 332061100020 | H3300-0000149 |       |        |  |
|          | 0      | 8       | 自动扶梯与自动   | 自动人行道     | Jmeter_DEVIC  | DT_20240514   | DT_20240514     | 陕西省简洛市洛     | DT202405141  | H3300+0000146 |       |        |  |
|          | 0      | 9       | 自动扶棉与自动   | 自动人行道     | ZDRXD202405   | ZDRXD202405   | ZDRXD202405     | 陕西省简洛市洛     | 332061100020 | H3300-0000145 |       |        |  |
|          | 0      | 10      | 自动扶梯与自动   | 自动扶梯      | RXDT2024052   | RXDT2024052   | RXDT2024052     | 陕西省简洛市洛     | 331061100020 | H3300-0000144 |       |        |  |
|          |        |         |           | 共 14      | 页《 < 1 2 3    | 4 5 > >       | 0条/页 ∨          | 页           |              |               |       |        |  |
|          | E.     |         |           |           |               |               |                 |             |              | 确定取消          | j     |        |  |
|          |        |         |           |           |               |               |                 |             |              |               |       |        |  |
|          |        |         |           |           |               |               |                 |             |              |               |       |        |  |
|          |        |         |           |           |               |               |                 |             |              |               |       |        |  |
|          |        |         |           |           |               |               |                 |             |              |               |       |        |  |
|          |        |         |           |           |               | 上一步           | 下一步             |             |              |               |       |        |  |
|          |        |         |           |           |               |               |                 |             |              |               |       |        |  |

| 🤮 陕西省特种设备智慧监管平台                                                | 工作台             | 监管业务 检验                                   | 检测 监察值守     | 设备一码通    | 基础设置      |                                           | 1      |
|----------------------------------------------------------------|-----------------|-------------------------------------------|-------------|----------|-----------|-------------------------------------------|--------|
| Q 128                                                          | 新增监督检验          |                                           |             |          |           |                                           |        |
| <ul> <li>▲ 业务办理</li> <li>→ 新環血管检验</li> <li>▲ 在线报检管理</li> </ul> | 0               | 选择设备种类和检验类型 ————                          | → 2 选       | 择设备      |           | → 3 资料补充                                  | → 🕗 完成 |
|                                                                |                 |                                           |             | 监督检      | 验申请单      |                                           |        |
|                                                                | •检验机构:          |                                           | •联系人:       |          | •联系电话:    | 菁注:                                       |        |
|                                                                | 清选级             | ~                                         | 请输入         |          | 请输入       | 请输入                                       |        |
|                                                                | 请输入关始词检索<br>请选择 | ~                                         | 检验机构必须开通    | i成功后,才可l | 以搜索到      |                                           |        |
|                                                                | INTERNIT        |                                           |             |          |           |                                           |        |
|                                                                | 告知书(加盖受理单位:     | 公章) :                                     |             |          | 产品质量证明书:  |                                           |        |
|                                                                | + 盤             | 式: . doc, docu, por<br>多上得1个<br>今不過2330M8 |             |          | +         | 整形: x6cc,dock,pdf<br>豊彦上寺10个<br>た分不超过30M8 |        |
|                                                                | 施工自行检查报告:       |                                           |             |          | 施工合同或证明:  |                                           |        |
|                                                                | + #             | 式: dec.decc.pdf<br>多上向10个<br>小不超过30MB     |             |          | +         | 第式: .doc,docx,pdf<br>最多上博10个<br>大小不能过30MB |        |
|                                                                | 施工方案/施工设计文件     | b:                                        |             |          | 施工单位许可证书: |                                           |        |
|                                                                |                 |                                           | 上— <b>步</b> | 提文       | 前存        | HCH                                       |        |

补充信息并提交,提示提交成功即可(提交后,和检验单位联系时间进行监督检验)

## 4.1.2. 查看并下载检验报告

等完成监督检验后,检验检测单位会在结果管理中录入检验结果 安改维单位,在检验检测--在线报检管理--检验结果管理中查看检验结果

|   | © •     | 特种设备智慧     | 监管平台        | ×        | Q 电子科技大学统一社会            | 信用代码 ×   +         |               |                  |               |                 |       |             |                | -     | ٥                | ×            |
|---|---------|------------|-------------|----------|-------------------------|--------------------|---------------|------------------|---------------|-----------------|-------|-------------|----------------|-------|------------------|--------------|
| ~ | C 🔺 7   | 安全   61.18 | 5.253.224:8 | 8088/miz | kuap?appId=174235805290 | 59717138/id=173547 | 5420909826049 | &token=c9d62a2c- | b50a-4d3e-9ec | lc-34ce6a634d86 | Aø    | ☆ <b>3</b>  | () (≧          | @ %   |                  | ٠            |
|   | 陕西省特种设  | 全备智慧监管     | 平台          |          | 工作台 监                   | 管业务                | 检验检测          | 监察值              | ন্ট           | 设备一码通           | 基础    | 设置          |                |       |                  | 1            |
| Q | 搜索      |            | 新增出         | 监督检验     | 检验结果管理                  |                    |               |                  |               |                 |       |             |                |       |                  |              |
| ۵ | 业务办理    | >          | 检验结果        | 果列表      |                         |                    |               |                  |               |                 |       |             |                |       |                  |              |
| ۵ | 在线报检管理  | $\sim$     | 报检单编        | 枵:       | 请输入                     | 报检日期:              | 调选择           | 8                | 检验类型          | 请选择             | ~     | 报检单位:       | 消输入            |       |                  |              |
|   | ·监督检验   |            | 设备种类        | é        | 请选择                     | ✓ 监管码:             | 请输入           |                  | 设备代码:         | 词输入             |       | 使用登记证       | 请输入            |       |                  |              |
|   | ·检验结果管理 |            | 单位内剖        | N信号·     | 遺輸入                     | 检验检测机构             | 10100 A       |                  | 教記 本分         |                 |       |             |                |       |                  |              |
|   |         |            |             | 应导       | 据检查编号                   | 据检日期               | 检验进程          | 151              |               |                 | はな    | 设备          | 由米             | 检验结理  |                  | <b>課/ </b> 态 |
|   |         |            |             | 1        | JY20240612008           | 2024-06-12         | 安装监督检验        | 苗陵具店             | 4.宏明茶庄        | 生测检测认证集团        | 1股份右限 | - ==        | ž.             | P.H   |                  |              |
|   |         |            |             | -        |                         |                    | 2010001010022 | 242.00           |               | T DOINDON CHORA |       | 华舆检测认证集团    | 。<br>紛有限公司     |       |                  | PT ING       |
|   |         |            |             |          |                         |                    |               |                  |               |                 | _     |             |                | _     |                  |              |
|   |         |            |             |          |                         |                    |               |                  |               |                 |       |             |                |       |                  |              |
|   |         |            |             |          |                         |                    |               |                  |               |                 |       |             |                |       |                  |              |
|   |         |            |             |          |                         |                    |               |                  |               |                 |       |             |                |       |                  |              |
|   |         |            |             |          |                         |                    |               |                  |               |                 |       |             |                |       |                  |              |
|   |         |            |             |          |                         |                    |               |                  |               |                 |       |             |                |       |                  |              |
|   |         |            |             |          |                         |                    |               |                  |               |                 |       |             |                |       |                  |              |
|   |         |            |             |          |                         |                    |               |                  |               |                 |       |             |                |       |                  |              |
|   |         |            |             |          |                         |                    |               |                  |               |                 |       |             |                |       |                  |              |
|   |         |            |             |          |                         |                    | 共1页 《         | < 1 > »          | 20 条/页 🗸      | 跳至 页            |       |             |                |       |                  |              |
| 4 | Q 🛛     | C          |             |          |                         |                    |               |                  |               |                 |       | <b>v:</b> 0 | <b>ነ።</b> 🦟 d× | 一中 20 | 19:29<br>24/6/12 |              |

结果变为已出后,点击详情,可下载检测报告等资料

## 五.常见问题

#### 5.1. 账号登录问题

#### 1. 密码输错账号禁用

系统登录密码输错 5 次后,账号锁定。如果提示账号禁用,请联系平台微信 zhjgpt2024 后 台处理账号问题。

2. 注册账号密码忘记

可使用手机号验证码登录,或在登录页面点击"忘记密码"修改原始密码。

3. 授权期限过期提示,系统无法登录

页面出现授权过期提示时,需清除缓存后重新登录系统。

#### 5.2. 单位/设备选择问题

1. 属地监管部门不能输入

需选择到最基层监管单位(有监管所的必须选到监管所,没有的可选到区县局)。请逐层点 击左侧"三角图标"进行选择。

2. 使用单位和产权单位无法选择/找不到

使用单位和产权单位需先在平台注册,办理业务时才能在平台中选择。

3. 系统里没有使用单位或产权单位怎么添加

使用单位/产权单位需在平台注册后,才能在办理业务过程中选择。

#### 5.3. 设备管理问题

1. 设备代码是什么? 找不到

设备代码按产品数据表或合格证填写,需具有唯一性,由设备基本代码、制造单位代号、制造年份、制造顺序号组成 (中间不空格)。

- 2. 未纳管设备如何转到已纳管
  - 历史设备:新增历史登记,登记完成后转为已纳管。
  - 新设备: 需办理安装告知或新增登记, 业务通过后转为已纳管。
- 3. 新增设备提示"设备代码已存在"
  - 检查企业内是否已添加:在【监管业务→设备管理】中查看已纳管/未纳管设备。
  - 若其他企业已录入,请联系平台微信 zhjgpt2024。
- 4. 已纳管设备信息错误如何修改
  - 业务信息错误: 联系登记机关作废使用登记, 重新办理。
  - 设备信息错误: 联系登记机关编辑或作废业务单, 使用单位重新提交。

5. 未纳管设备参数修改(已驳回)

在【监管业务→设备管理→未纳管设备】中找到对应设备编辑(仅限关联业务单被驳回/撤回/作废时允许编辑)。

#### 5.4. 业务办理流程

1. 移装办理流程

- 区内移装: 使用单位移交设备 → 施工单位移装告知 → 使用单位移装登记。

- 跨区移装: 使用单位移交设备 → 施工单位移装告知 → 使用单位注销登记证 → 使用单位移装登记 (跨区)。

2. 使用登记提交被驳回如何补交资料

在【监管业务→登记管理→使用登记】中找到被驳回的单据,点击编辑修改信息。

3. 车用气瓶登记单撤回后修改

- 业务信息: 在【监管业务→登记管理→车用气瓶登记】中编辑。

- 设备信息:在【监管业务→设备管理→未纳管设备】中编辑。

4. 安装告知作废后重新发起

在【监管业务→业务办理→新增告知】中重新发起流程(设备信息保留,无需重新录入)。

- 5. 设备已被其他流程使用,不允许重复提交
  - 检查【监管业务→告知管理】中是否已提交告知单。
  - 检查【监管业务→登记管理】中是否已提交登记单。
- 5.5. 人员管理问题
- 1. 添加人员提示"证件号码重复"

- 检查企业内是否已添加:在【基础设置→人员管理】中查看,支持人员担任多角色(勾选 多重角色)。

- 若其他企业已录入,请联系平台微信 zhjgpt2024。

2. 安全管理员添加后无法选择

可能是人员类型错误,在【基础设置→人员管理】中编辑人员类型为"安全管理员"。

3. 安全总监无法选择设备类型

需先在【基础设置→企业信息→企业信息维护】中勾选关联的设备类型,再添加人员。

- 5.6. 系统操作问题
- 1. 监管码如何打印

设备登记后,在【设备一码通→设备管理】中选择设备种类,下载打印监管码。

2. 办理使用登记暂存后找不到

暂存业务单在【监管业务→登记管理→使用登记】中查看, 状态为"待提交"。

3. 上传作业人员提示"校验失败"

检查资质信息栏的发证日期和证书是否已填写/上传 (需后拉页面补全)。

4. 新增设备时类别/品种选项缺失

按`Ctrl+鼠标滚轮`缩放浏览器页面显示其他选项。

5. 选择设备后无法点击"确定"

按`Ctrl+鼠标滚轮`缩放浏览器页面显示按钮。

6. 打印告知书

在【监管业务→告知管理】中找到对应告知单打印。

## 5.7. 其他问题

1. 登录后只有工作台,无法办理业务

联系平台微信 zhjgpt2024,发送企业执照添加单位权限。

2. 修改密码

在登录页面点击"忘记密码",输入注册手机号接收验证码后重置。

注: 如需进一步帮助, 请联系平台微信号 zhjgpt2024。

#### 3.其他帮助信息

业务办理视频教程链接: <u>http://sxtzsb.sxsei.com/content.html?id=103306</u>

常见问题指南: <u>http://sxtzsb.sxsei.com:17268</u>

全省技术支持热线 (工作日 9:00-11:30 14:00-17:30)

热线 029-85736598 029-85736599

附录 A 系统功能模块介绍

A表 工作台首页

|                                                                                                    | <ul> <li>         · · · · · · · · · · · · · · ·</li></ul> |                              |
|----------------------------------------------------------------------------------------------------|-----------------------------------------------------------|------------------------------|
| EUXINAMENSING C 2025400467 ><br>T C 2025400467 ><br>T C 2 3 4 5 6 7<br>4 9 10 11 12 13 14<br>15 16 17 18 19 20 11<br>12 23 24 25 26 27 28<br>29 20 1 2 3 4 5 6 27<br>6 7 8 9 10 11 21 11                                                                                                    |                                                           |                              |
| RAMER REPORT REPORT | 188016455 (時分 6) 已の 1880<br>序 任务非批 成要                     | 1 电压<br>中国 这种选择的 网络国际 人族的 如果 |
|                                                                                                    | 业务待办                                                      |                              |
| 済合22版<br>本 消費方容<br>本 消費方容<br>・ 1 (利用) (21)(04)(050000<br>・ 2015-02)(0.00,010,2)<br>・ 1 (利用) (21)(04)(050000<br>・ 2015-02)(0.00,010,2)<br>・ 2015-02)(0.00,010,2)<br>・ 2015-02)(0.00,010,00,00)<br>・ 2015-02)(0.00,00,00,00,00,00,00,00,00,00,00,00,00                                                                                                    |                                                           |                              |

B表 设备编辑删除复制功能

| 🤮 肤西省特种设备智慧监1                                                                                                    | 書平台            | 工作台        | 监管业务         | 检验检测         | 监察值守         | 安全追溯  | 基础设置         |                |             |                      |                     | 9 1         |
|----------------------------------------------------------------------------------------------------|----------------|------------|--------------|--------------|--------------|-------|--------------|----------------|-------------|----------------------|---------------------|-------------|
| Q (22)                                                                                                    | 新增设备           | 历史设备登      | 记使用数记        | 新城设备         | ·登记 未纳管设     | *     |              |                |             |                      |                     |             |
| 业务办理 >                                                                                                    | 设备列表           |            |              |              |              |       |              |                |             |                      |                     | と 号出        |
| 登记证管理                                                                                                    | 设备追踪           | 请选择        | ∨ 设备种类       | 语言师          | ~ 设备类别       | : 请访师 | ~ 设备品        | <b>种:</b> 请否// | ~ 應开        | 直向 王王                |                     |             |
| ◆ 设备管理 ∨                                                                                                    | □ 序号           | 设备来源       | 设备种类         | 设备类别         | 设备品种         | 设备名称  | 设备代码         | 出厂编号/产品编码      | 制造单位        | 属地监管部门               | 创建日期 👙              | 操作 の        |
| · 未3%面包的<br>- 已約管设备                                                                                                    | . 1            | 历史设备(无登记证) | (五力容器)       | 国宝式压力容器      | 第三类汪力容器      | 无     |              | 无              |             |                      | 2025-06-18          | 详情 编辑 删除 发射 |
| <ul> <li>・ 设善序交</li> <li>・ 引用管设备(正力管面)</li> <li>・ 引用管设备(正力管面)</li> <li>・ 環境会問機能(正力管面)</li> <li>・ 環境会問機能(正力管面)</li> <li>・ 環境会問機能(正力管面)</li> <li>・ 環境会問機能(正力管面)</li> </ul> |                |            |              |              |              |       |              |                |             |                      | 业务单;                |             |
|                                                                                                    | <u><u></u></u> | 扁辑按销       | 田:企业<br>业务、登 | 业有提3<br>登记类1 | ₹业务单<br>上务、变 |       | 隐藏此持<br>务都会影 | 安钮,需<br>影响设备   | 要撤回<br>的删除4 | <b>牛业务</b> 望<br>扁辑按针 | 单后显 <b>示</b><br>钮权限 | ₹此按钮;       |

C表 业务单编辑删除功能

| 🧶 陕西省特种设备智慧监                                 | 管平台  | I  | [作台 监管          | 营业务        | 检验检测       | 监察值号   | 守 安全追踪       | 用 基础       | 2置                  |              |         |               | e, 1             |
|----------------------------------------------|------|----|-----------------|------------|------------|--------|--------------|------------|---------------------|--------------|---------|---------------|------------------|
| Q 推測                                         | 新增设  | 受备 | 历史设备登记          | 使用登记       | 1          | 所增设备登记 | 未纳管设备        |            |                     |              |         |               |                  |
| 🚔 业务办理 >                                     | 使用登词 | 5  |                 |            |            |        |              |            |                     |              |         |               | 2 号出             |
|                                              | 申请单号 | 1. | SYDJ20241127089 | 申请日        | <b>共月:</b> | 通话路    | 回 设备种类:      | 请选择        | ✓ 设备类别:             | 诸远王年         | ₩       | <b>査询 重</b> 置 |                  |
|                                              |      | 序号 | 申请单号            | 申请日期 😄     | 登记证来源      | 设备种类   | 设备类别         | 设备品种       | 设备代码                | 使用登记证编号      | 办理状态    | 办理日期 😄        | 操作の              |
| · 使用登记                                       |      | 1  | SYDJ20241127089 | 2025-04-27 | 新增登记       | 电梯     | 曳引与强制驱动电梯    | 曳引驱动乘客电梯   | 3110610500202400060 |              | 一级受理已驳回 |               | 编辑 详情 删除 上传使用登记表 |
| · 单位变更登记                                     |      |    |                 |            |            |        |              |            |                     |              |         |               | +                |
| · 改造变更登记                                     |      |    |                 |            |            |        |              |            |                     |              |         |               |                  |
| · 停用启用登记                                     |      |    |                 | 删除         | 按钮         | :企业    | <b>温</b> な小を | 全后将        | <b>经隐藏</b> 此        | 安轩. 重        | 要摘      | 司品子           | 删除按钮:            |
| <ul> <li>注钠报废登记</li> <li>- 統論大用部门</li> </ul> |      |    |                 |            |            |        |              |            |                     |              |         |               |                  |
| · 更名変更登记                                     |      |    |                 | 编辑         | 按钮         | :征班    | 是父业务         | 理后将        | 经隐藏此                | <b>ర</b> 钮,需 | 罢御      | リ显示           | 此按钮;             |
| · 车用气瓶登记                                     |      |    |                 |            |            |        |              |            |                     |              |         |               |                  |
| · 车用气瓶変更登记                                   |      |    |                 |            |            |        |              |            |                     |              |         |               |                  |
| - 补阳正登记                                      |      |    |                 |            |            |        |              |            |                     |              |         |               |                  |
| +                                            |      |    |                 |            |            |        |              |            |                     |              |         |               |                  |
| 管理提交                                         | 小冬   | ٢Ú | 列表              |            |            |        |              |            |                     |              |         |               |                  |
|                                              |      |    |                 |            |            |        |              |            |                     |              |         |               |                  |
| -                                            |      |    |                 |            |            |        |              |            |                     |              |         |               |                  |
|                                              |      |    |                 |            |            |        |              |            |                     |              |         |               |                  |
|                                              |      |    |                 |            |            |        |              |            |                     |              |         |               |                  |
|                                              |      |    |                 |            |            |        |              |            |                     |              |         |               |                  |
|                                              |      |    |                 |            |            |        |              |            |                     |              |         |               |                  |
|                                              |      |    |                 |            |            |        |              |            |                     |              |         |               |                  |
|                                              |      |    |                 |            |            |        |              |            |                     |              |         |               |                  |
|                                              |      |    |                 |            |            |        |              |            |                     |              |         |               |                  |
|                                              |      |    |                 |            |            |        |              |            |                     |              |         |               |                  |
|                                              |      |    |                 |            |            |        |              |            |                     |              |         |               |                  |
|                                              |      |    |                 |            |            |        | 共1页 《 《      | 1 > » 20 s | 第/页 🗸 第至 页          |              |         |               |                  |

D表 已纳管设备编辑功能

监管单位已纳管设备信息编辑

- 新设备办理安装过程:监管可以在告知管理-安装告知,告知单详情中编辑设备信息;
- 告知通过后:监管单位可以在设备管理-已纳管设备,中编辑设备信息;

● 监管可以在告知管理-安装告知,告知单详情中编辑设备信息

| 🏢 🤮 陕西省特种设备智                                                                                                    | <u>業監管</u> 平 |              | 工作台            | 监管业务      | 气瓶专      | ā .    | 监察值守    | 监管     | 分析      | 安全追溯           | 基础设置              |              |                     |                                       | e, 1       |
|----------------------------------------------------------------------------------------------------|--------------|--------------|----------------|-----------|----------|--------|---------|--------|---------|----------------|-------------------|--------------|---------------------|---------------------------------------|------------|
| Q 建東 通行正管理                                                                                                    | 5)登<br>安安    | 证管理<br>经告知信息 | 使用登记           | 安装告)      | 1        |        |         |        |         |                |                   |              |                     |                                       | e          |
| ★ (cmmm) / (cmmm) / (cmm |              |              |                |           | 00000000 |        | 安       | 麦告知    | 单       | 00000<br>20000 |                   | 申請           | 举导: AZGZ20250622002 | 快速操作:<br>设备编<br>打印告标                  | Ϋ́         |
| · 安装告知<br>· 维修告知<br>· 改适告知                                                                                                    | l            | 施工区域         | -省:            |           | ●施工区域-市: |        |         | •施工I   | 区域-区/县: |                | • iiit            | 也监管部门:       |                     | 取消<br>审批进度:                           |            |
| ·移被告知                                                                                                    |              | <b>微道</b> :  |                |           | *安装地点:   |        |         | *安装    | 日期:     |                | * (ē)             | 8单位:         |                     | ● <b>乔南03</b> 06-22 03:59:<br>乔南市场监告所 | 09         |
| 🗰 🤮 陕西省特种设备者;                                                                                                    | 平曾望道         |              | 工作台            | 监管业务      | 气瓶专      | ā      | 监察值守    | 监管     | 分析      | 安全追溯           | 基础设置              |              |                     |                                       | 🔒 🕹        |
| Q 推測                                                                                                    | 登记           | 证管理          | 使用登记           | 安装告知      | Bat      | 普设备    |         |        |         |                |                   |              |                     |                                       |            |
| B 登记证管理                                                                                                    | 设备列          | 表 (当前)       | 页已选择: 0条数据,共选  | ¥: 0祭教(昭) |          |        |         |        |         |                |                   |              |                     |                                       | <u>८</u> ₩ |
| ✿ 设备管理 ∨ • 未纳管设备                                                                                                    | 设备追溯         | 8            | 请选择            | ~ 设备种类    | 请选择      | ~      | 设备类别:   | 请选择    | ~       | 设备品种:          | - 第四章             | ~ 设备代码:      | 諸筋入                 |                                       |            |
| 已纳管设备                                                                                                    | 出厂编作         | 3//*         | 语输入            | 使用单位:     | 语输入      |        | 属地监管部门: | 请选择    |         | 收起             | <b>查询</b> 重置      |              |                     |                                       |            |
| · 未納管设备 (压力管道)                                                                                                    |              | 序号           | 使用登记证编号        | 设备来源      | 设备种类     | 设备类    | 别       | 设备品种   | 设备名称    | K              | 设备代码              | 使用单位名称       | 出厂编号/产品编码           | 制造单位                                  | 操作の        |
| ·已納管设备(压力管道)                                                                                                    |              | 1            | 梆11陝L00326(11) | 历史设备      | 电梯       | 曳引与强制躯 | 动电梯 曳引隊 | 区动载货电梯 | 曳引驱动电梯  | 312            | 0610500202300001  | 广东双和网络股份有限公司 | OUT527              | 西北制造中心                                | 详情编辑       |
| <ul> <li>・堆保合同备室</li> <li></li></ul>                                                                                                    |              | 2            | 梯11陕E00372(25) | 新设备       | 电梯       | 曳引与强制服 | 动电梯 曳引刚 | 國动乘客电梯 | 驱动电梯    | 311            | .0610500202500096 | 广东双和网络股份有限公司 |                     |                                       | 详悟 编辑      |

登记机关已纳管设备信息编辑

- 新设备办理使用登记过程:审批可以在登记管理-使用登记,登记单详情中编辑设备信息;
- 使用登记登记通过后:审批单位可以在设备管理-已纳管设备,中编辑设备信息;
- 审批单位可以在登记管理-使用登记,登记单详情中编辑设备信息;

| 🤮 陕西省特种设备著                                                            | 慧监管平台       | 工作台                                     | 监管业务                                                                                                    | 气瓶专项          | 监察值           | 19       | 监管分析        | 安全追溯         | 基础设置           |              |                                         |                 | 😪 4          |
|-----------------------------------------------------------------------|-------------|-----------------------------------------|----------------------------------------------------------------------------------------------------|---------------|---------------|----------|-------------|--------------|----------------|--------------|-----------------------------------------|-----------------|--------------|
| 2 推測                                                                  | 登记证管理       | 使用登记                                    | 安装告知                                                                                                    | 已纳管议          | 浙             |          |             |              |                |              |                                         |                 | 1            |
| 登记证管理                                                                 | 使用登记信       | 設备履历信息                                  |                                                                                                    |               |               |          |             |              |                |              |                                         | ク 股番編制          | 1 × 407      |
| <ul> <li>设备管理</li> <li>************************************</li></ul> |             | 0.0000000000000000000000000000000000000 | 0.0000000000000000000000000000000000000                                                                                                    | 000000000000  | 00000000000   | 000000   |             | 2000000000   | 0000000000     |              | 000000000000000000000000000000000000000 | 020000000       | 0.00000      |
| 8日正列本 /                                                               |             |                                         |                                                                                                    |               |               |          | 使用登         | 记单           |                |              |                                         | 申请单号: SYD       | J20250114340 |
|                                                                       | 11111111    |                                         | (1111111))))                                                                                                    | (1)(1))2(1)1) | 1771111111111 | 17177173 |             | 1111111111   | (1)/1)/1)/)    |              |                                         | 111111111111111 |              |
| · 使用登记                                                                | > 使用信息      |                                         |                                                                                                    |               |               |          |             |              |                |              |                                         |                 | ((mat))      |
| · 使用登记                                                                | 10201070    |                                         |                                                                                                    |               |               |          |             |              |                |              |                                         |                 |              |
| ·车用气瓶登记                                                               | 2 1939/9008 |                                         |                                                                                                    |               |               |          |             |              |                |              |                                         |                 |              |
| · 单位变更登记                                                              | > 基本信息      |                                         |                                                                                                    |               |               |          |             |              |                |              |                                         |                 |              |
| ·改造变更登记                                                               |             |                                         |                                                                                                    |               |               |          |             |              |                |              |                                         |                 |              |
| · 停用启用登记                                                              | > 制造信息      |                                         |                                                                                                    |               |               |          |             |              |                |              |                                         |                 |              |
| - 注册股股盟记                                                              | 、た器信白       |                                         |                                                                                                    |               |               |          |             |              |                |              |                                         |                 |              |
| - 事名本事登记                                                              |             |                                         |                                                                                                    |               |               |          |             |              |                |              |                                         |                 |              |
| - 车用气振登记                                                              | > 維保信息      |                                         |                                                                                                    |               |               |          |             |              |                |              |                                         |                 |              |
|                                                                       |             |                                         |                                                                                                    |               |               |          |             |              |                |              |                                         |                 |              |
| : 🤮 陕西省特种设备者                                                          | 慧监管平台       | 工作台                                     | 监管业务                                                                                                    | 气瓶专项          | 监察值           | 時        | 监管分析        | 安全追溯         | 基础设置           | 1            |                                         |                 | e .          |
| 2 推荐                                                                  | 登记证管理       | 使用登记                                    | 安装告知                                                                                                    | 日納管道          | 8             |          |             |              |                |              |                                         |                 |              |
| 登记证管理                                                                 | 设备列表(首前     | 顶已进择: <b>0条数据</b> , 共进                  | 择: 0条数据)                                                                                                    |               |               |          |             |              |                |              |                                         |                 | ▲ 尋出         |
| • 设备管理 🗸 🗸                                                            | (Colorador) | 2004-02                                 | 27.08.04.06                                                                                                    | 280448        |               | and Park | and .       | JAS PH       | Sec. 12        | instern      | ( Jane 1 -                              |                 |              |
| · 未纳管设备                                                               | (文庫)(二)()   | bictae                                  | < reality of the second second | 0502394       | × (2 M        | 196.09-  | afron .     | UZ IM DD PT- | shoos          | COMIT VI-S   | blanv                                   |                 |              |
| 已納管设备                                                                 | 出厂编号/产      | 请输入                                     | 便用单位:                                                                                                    | 调输入           | 属地            | 监管部门:    | 请选择         | 收起 查询        | 重置             |              |                                         |                 |              |
| · 未纳管设备 (压力管道)                                                        | □ 序号        | 使用登记证编号                                 | 设备来源                                                                                                    | 设备种类          | 设备类别          | 设        | 备品种 设备名     | 称            | 设备代码           | 使用单位名称       | 出厂编号/产品编码                               | 制造单位            | 操作           |
| · 已納管设备 (压力管道)                                                        | 1           | 梯11陕L00326(11)                          | 历史设备                                                                                                    | 电梯            | 曳引与强制驱动电梯     | 曳引驱动     | 载货电梯 曳引驱动电梯 | 31206        | 10500202300001 | 广东双和网络股份有限公司 | OUT527                                  | 西北制造中心          | 详情编辑         |
| · 堆保合同备案                                                              | 2           | 梯11陕E00372(25)                          | 新设备                                                                                                    | 电梯            | 则引与强制驱动电梯     | 则引服动     | 乘客电梯 驱动电梯   | 31106        | 10500202500096 | 广东双和网络股份有限公司 |                                         |                 | 详情 编辑        |
| 🐔 施丁告知 🗸 🗸                                                            |             |                                         |                                                                                                    |               |               |          |             |              |                |              |                                         |                 |              |

使用单位已纳管设备信息编辑

- 新设备办理使用登记过程中,企业可以在登记管理-使用登记,登记单详情中编辑设备信息;
- 历史设备办理使用登记完成后,企业可以在登记管理-使用登记,登记单详情中编辑设备信息;

注意:若历史登记后已办理其他变更业务,需要撤回变更业务单,删除变更业务单后,在登记 单详情中编辑设备信息

| 🔡 🤮 陕西省特 | 种设备智力  | 該监管平台                                               | 工作台                                     | 监管业务   | 气瓶专项                                                                 | 监察值守   | 监管分析      | 安全追溯          | 基础设置                 |                    | eg 1                    |
|----------|--------|-----------------------------------------------------|-----------------------------------------|--------|----------------------------------------------------------------------|--------|-----------|---------------|----------------------|--------------------|-------------------------|
| Q 推測     |        | 登记证管理                                               | 使用登记                                    | 安装告知   | 已納管设备                                                                | 使用登记   |           |               |                      |                    |                         |
| 🔒 登记证管理  |        | 使用登记信息                                              | 使用登记表                                   | 设备履历信息 |                                                                      |        |           |               |                      |                    | B                       |
| ✿ 设备管理   | >      |                                                     |                                         |        |                                                                      |        |           |               |                      |                    | 快速操作-                   |
| 📶 施工告知   | >      |                                                     |                                         |        |                                                                      | 庙      | 田祭行角      |               |                      |                    | 设备编辑                    |
| 🔒 登记证列表  |        |                                                     | mannin                                  | anana  |                                                                      | 190 1  | ㅋ보心ᆍ      | mannin        | FF 199               | 時: SYDJ20241122333 | 10296                   |
| 🔒 登记管理   | ~      | ~ 体制体白                                              |                                         |        |                                                                      |        |           |               |                      | (×)                |                         |
| • 使用登记   |        | included and                                        |                                         |        |                                                                      |        | +900.     |               | - E20-06-06-07-      | 20                 | 审批进度:                   |
| - 使用登记   |        | 非水四泰巴山原                                             | 物旦右限八司                                  |        | 91611026575639144V                                                   |        | - an      |               | - 神空面面向了.            | -                  | • 巴山泉                   |
| · 车用气瓶登记 |        | 1 PG S2638CLIMOR                                    | 4/088151912X-40                         |        |                                                                      |        |           |               | INT 14*00100 (may 91 |                    | 作水县委巴山県以助有限公司<br>使用单位提交 |
| • 单位变更登记 |        | *设备使用地点省                                            | :                                       |        | <ul> <li>         ・设备使用地点市:         ・设备使用地点区(员):         </li> </ul> |        |           |               | *单位内编号①:他用登记还必续的     | 2                  | 处理中                     |
| B 時西省特种3 | - 备招首监 | ま<br>王<br>谷<br>王<br>子<br>谷<br>王<br>子<br>谷<br>王<br>子 | 16                                      | ···    | 1010101                                                              | 监察值守   | 安全追溯      | 基础设置          |                      |                    | e 1                     |
|          |        |                                                     |                                         |        |                                                                      |        |           |               |                      |                    |                         |
| Q and    |        | 新增设备                                                | 使用登记                                    | 已納管设   | 备 未納管设备(日                                                            | 已纳管设备( | (压 新增设备登记 |               |                      |                    |                         |
| 🚔 业务办理   | >      | 使用登记信息                                              | 设备履历信息                                  |        |                                                                      |        |           |               |                      |                    | ○ 投售编辑 × 取消             |
| 登记证管理    |        |                                                     |                                         |        |                                                                      |        |           | **********    |                      | *************      |                         |
| ✿ 设备管理   | >      |                                                     |                                         |        |                                                                      |        | 使用        | 登记单           |                      |                    | (中華語) いわいつのものもつつれる      |
| 登记管理     | ~      | mmm                                                 | anna ann ann ann ann ann ann ann ann an | minin  |                                                                      |        | 1×110.    | 100000000000  |                      | mannama            | 中期年5.310/20230022010    |
| · 使用登记   |        | ▽ 値用信息                                              |                                         |        |                                                                      |        |           |               |                      |                    |                         |
| · 单位变更登记 |        | 体田谷沢正論品                                             |                                         |        | • /西田的/白枝_2+4                                                        | 4合用作码。 |           | <b>立</b> 思文仰- |                      | 层他也曾经7-            | 1                       |
| · 改造变更登记 |        | 厂11陕AF0025                                          | :(10)                                   |        | • 192494-12205 ***********************************                   |        |           | ▽主            |                      | 新 <b>吃面面的了</b> .   | <b>~</b>                |
| ·停用启用登记  |        |                                                     |                                         |        |                                                                      |        |           |               |                      |                    |                         |

E表 业务单作废功能

作废功能是指业务受理机构作废企业提交业务单信息,企业去设备管理-未纳管设备列表编 辑设备信息,无需重新录入设备。设备信息完善后,企业重新新增业务单信息,办理告知,登 记业务。

注意:若登记后已办理其他变更业务,需要撤回变更业务单,删除变更业务单后,在进行业务单作废操作

| 🔛 🤮 陕西省特种          | 设备智慧 | 平曾道道         | 台                                     | 工作台             | 台监管业务      |        | 专項 监        | 繁備守   | 监管分析     | 安全追溯  | 基础设置           | :              |       |              |            | ۹          | 1    |
|--------------------|------|--------------|---------------------------------------|-----------------|------------|--------|-------------|-------|----------|-------|----------------|----------------|-------|--------------|------------|------------|------|
| Q 推測               |      | 913<br>Si (2 | 证管理                                   | 便用登记            | 安装告知       | E      | 法的管设备       | 使用登记  |          |       |                |                |       |              |            |            |      |
| 🔒 登记证管理            |      | 使用登          | 或强制) <b>5</b>                         | 已选择: 0条数据, 共选择: | 0条数据)      |        |             |       |          |       |                |                |       |              |            | <u>2</u> 8 | AH I |
| ✿ 设备管理             | >    | 申请单罚         | 1                                     | SYDJ20241227948 | 申请日期       |        | 请选择         |       | <b>浅</b> | ~     | 设备类别:          | -              | 展开    | <b>直询</b> 重計 | 5          |            |      |
| ▲ 施士告知<br>В. 谷门订列库 | >    |              | ····································· |                 | 申请日期 😄     | 登记证来源  | 设备种类        | 设备    | 美別 设备品种  |       | 设备代码           | 使用登记证编号        | 96333 | 办理状态         | 办理日期 ≑     | 操作         | ø    |
|                    | ~    |              | 1                                     | SYDJ20241227948 | 2024-12-27 | 特殊历史登记 | 场 (厂) 内专用机动 | 车 机动工 | 业车辆 叉车   | 51106 | 10500202400014 | 车11陕E00013(24) |       | 已完成          | 2024-12-27 | 详情 作废 查爾   | 码    |
| 使用登记               |      |              |                                       |                 |            |        |             |       |          |       |                |                |       |              |            | fel        | ž    |
| · 使用登记             |      |              |                                       |                 |            |        |             |       |          |       |                |                |       |              |            |            |      |

#### 附录 B 常见厂家信用代码

A表 设计单位信用代码

【腾讯文档】附录 | 常见厂家信用代码

https://docs.qq.com/sheet/DWEJ3S0hKZEtrZmpu?tab=BB08J2

B表 制造单位信用代码

【腾讯文档】附录 | 常见厂家信用代码

https://docs.qq.com/sheet/DWEJ3S0hKZEtrZmpu?tab=BB08J2

附录 C 业务办理机构及各地市审批电话

http://61.185.253.224/content.html?id=103236

#### 附录 D 其他帮助信息

业务办理视频教程链接: <u>http://sxtzsb.sxsei.com/content.html?id=103306</u> 常见问题指南: <u>http://sxtzsb.sxsei.com:17268</u> **全省技术支持热线 (工作日 9:00-11:30 14:00-17:30)** 

热线 029-85736598 029-85736599

注: 如需进一步帮助, 请联系平台微信号 zhjgpt2024。